مشاوره فنی و انتخاب تجهیزات اتوماسیون صنعتی و انواع موتورگیربکس های صنعتی با ما تماس بگیرید . ۲۱۳۳۱۱۸۳۱۱۰ - ۲۱۳۳۹۰۰۰ ۲۵

**NEO**®

## NE300 SENSORLESS VECTOR TYPE

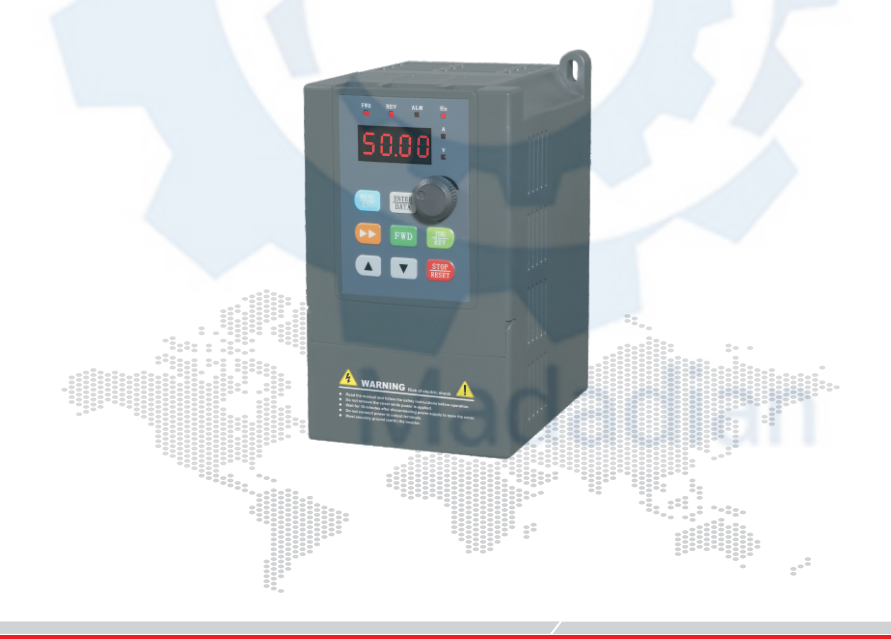

V2.0

NE300 User Manual

### Preface

NE300 series vector control inverter is mainly positioned as a high-end market for OEM customers and the specific requirements of fan and pump load applications, its flexible design, both embedded SVC and VF control in one, can be widely used for speed control accuracy, torque response speed, lowfrequency output characteristics and other situations with higher requirements.

This user manual supplies a detailed description of NE300 series vector control inverter includes product characterization, structural features, parameter setting, operation and commissioning, inspection maintenance and other contents. Be sure to carefully read through the safety precautions before use, and use this product on the premise that personnel and equipment safety is ensured.

#### **IMPORTANT NOTES**

- To illustrate the details of the products, pictures in this manual based on products with outer casing or safety cover being removed. When using this product, please be sure to well install outer casing or covering by the rules, and operating in accordance with the manual contents;
- The illustrations this manual for illustration only and may vary with different products you have ordered;
- The company is committed to continuous improvement of products, product features will continue to upgrade, and the information provided is subject to change without notice.

#### مشاوره فنی و انتخاب تجهیزات اتوماسیون صنعتی و انواع موتور گیربکس های صنعتی

#### با ما تماس بگیرید . ۲۱۳۳۱۱۸۳۱۳ - ۲۲۵۹۰۰۲۲۵

#### NE300 User Manual

### Contents

#### **Chapter 1 Safety Precautions**

| 1.1 Safety Considerations          | 6  |
|------------------------------------|----|
| 1.2 Use Considerations             | 9  |
| 1.3 Cautions for Inverter Disposal | 11 |

#### **Chapter 2 Product Description**

| 2.1 Naming Rules            | 14 |
|-----------------------------|----|
| 2.2 Nameplate               | 14 |
| 2.3 Series model            | 15 |
| 2.4 Technical Specification | 16 |
| 2.5 Structure diagram       | 18 |
| 2.6 Dimensions              | 19 |
| 2.7 Optional Parts          | 23 |

#### Chapter 3 Installation and wiring

| 3.1 Mechanical Installation20      | 3 |
|------------------------------------|---|
| 3.2 Standard Wiring                | 9 |
| 3.3 Wiring with Single phase motor | 3 |
| 3.4 EMC Installation Instruction4  | 3 |

#### **Chapter 4 Operation, Display and Application Examples**

| 4.1 Initial Power on Open   | ation | 48 |
|-----------------------------|-------|----|
| 4.2 Running of Inverter     |       | 49 |
| 4.3 Introduction of the key | /pad  | 51 |
| 4.4 Control Panel Display   | State | 54 |
| 4.5 Keyboard operation      |       | 56 |

#### **Chapter 5 Function Parameter Table**

| 5.1 | ymbol Description62  | 2 |
|-----|----------------------|---|
| 5.2 | Inction Code Table62 | 2 |

#### V2.0

#### NE300 User Manual

#### **Chapter 6 Function Code Description**

| (P0 Group) | Basic running function parameter      | 86          |
|------------|---------------------------------------|-------------|
| (P1 Group) | Frequency Setting Function Parameter9 |             |
| (P2 Group) | p) Start/Brake Function Parameter     |             |
| (P3 Group) | Auxiliary Running Parameter           |             |
| (P4 Group) | Terminal Control Function Parameter   |             |
| (P5 Group) | Protection Function Parameter         | 123         |
| (P6 Group) | Fault Record Function Parameter       | 117         |
| (P7 Group) | Close Loop Running Control Function P | arameter128 |
| (P8 Group) | PLC Running Parameter                 | 137         |
| (P9 Group) | Swing Frequency Function Parameter    | 141         |
| (PA Group) | Vector Control Parameter              | 146         |
| (PF Group) | Factory Function Paramete             | 148         |

#### **Chapter 7 Troubleshooting**

| 7.1 Fault Alarm and Troubleshooting | 150 |
|-------------------------------------|-----|
| 7.2 Fault Record Search             |     |
| 7.3 Fault Reset                     |     |

#### **Chapter 8 Preservation and Maintenance**

| 8.1 Preservation and Maintenance             | ò |
|----------------------------------------------|---|
| 8.2 Periodic Preservation and Maintenance156 | 5 |
| 8.3 Warranty of Inverter                     | 7 |

#### Chapter 9 Serial Port Communication Protocol of Rs485

| 9.1 Communication Overview               |  |
|------------------------------------------|--|
| 9.2 Communication Protocol Specification |  |
| 9.3 The ASCII Communication Protocol     |  |

مشاوره فنی و انتخاب تجهیزات اتوماسیون صنعتی و انواع موتور گیربکس های صنعتی با ما تماس بگیرید . ۲۱۳۳۱۱۸۳۱۰ - ۲۲۵۰۰۲۳۹۰۰

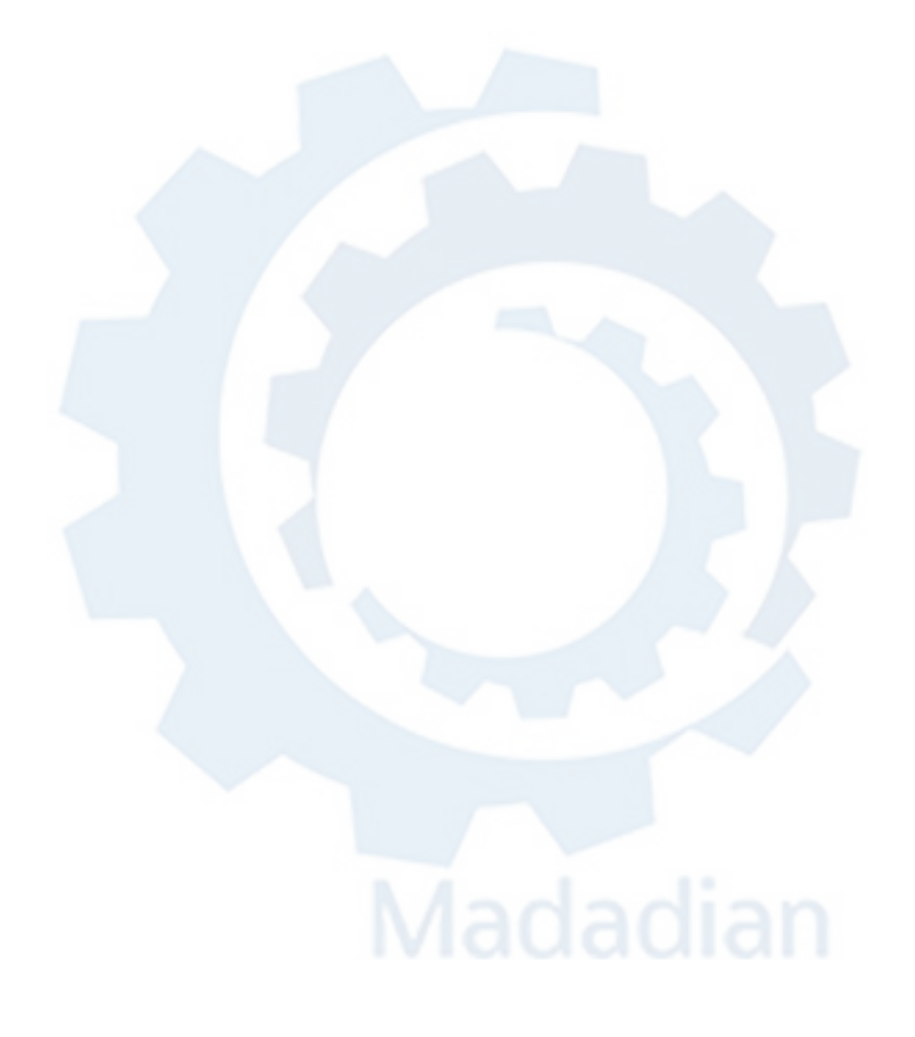

### مشاوره فنی و انتخاب تجهیزات اتوماسیون صنعتی و انواع موتور گیربکس های صنعتی

با ما تماس بگیرید . ۲۱۳۳۱۱۸۳۱۳ - ۲۱۳۳۹۰۰۲۷

## Chapter

### **Safety Precautions**

| 1.1 Safety Considerations          | 2  |
|------------------------------------|----|
| 1.2 Use Considerations             | 9  |
| 1.3 Cautions for Inverter Disposal | 11 |

V2.0

#### NE300 User Manual

Users are requested to read this chapter carefully when installing, commissioning and repairing this product and perform the operation according to safety precautions as set forth in this chapter without fail. Our company will bear no responsibility for any injury and loss as a result of any violation operation.

fature in this manual

| Salety signs in this manual |                                                                                                    |  |
|-----------------------------|----------------------------------------------------------------------------------------------------|--|
|                             | indicates the situation in which the failure to follow operating<br>requirements may result in fire or serious personal injury or<br>even death. |  |
|                             | indicates the situation in which the failure to follow operating requirements may cause moderate or slight injury and damage to equipment.       |  |

#### 1.1 Safety Considerations

| Use Stage              | Safety Grade | Precautions                                                                                                    |
|------------------------|--------------|----------------------------------------------------------------------------------------------------|
| Before<br>Installation |              | <ul> <li>Do not install the product if the package is with water, or component is missing or broken;</li> <li>Do not install the product if the label on the package is not identical to that on the inverter.</li> </ul>                                                                                      |
|                        |              | <ul> <li>◇ Be careful of carrying or transportation. Risk of devices damage;</li> <li>◇ Do not use damaged product or the inverters missing component .Risk of injury;</li> <li>◇ Do not touch the parts of control system with bare hands. Risk of ESD hazard.</li> </ul>                                     |
| Installation           | Anger        | <ul> <li>◇ Installation base shall be metal or other non-flammable material. Risk of fire;</li> <li>◇ Do not install inverter in an environment containing explosive gases, otherwise there is danger of explosion;</li> <li>◇ Do not unscrew the fixing bolts, especially the bolts with red mark.</li> </ul> |
|                        |              | <ul> <li>◇ Do not leave cable strips or screws in the inverter. Risk of inverter damage;</li> <li>◇ Install the product at the place with less vibration and no direct sunlight;</li> </ul>                                                                                                    |

#### NE300 User Manual

| Use Stage    | Safety Grade Precautions |                                                                                                    |  |  |  |  |
|--------------|--------------------------|----------------------------------------------------------------------------------------------------|--|--|--|--|
| Installation |                          | Consider the installation space for cooling purpose when<br>two or more inverters are placed in the same cabinet.                                                                                                    |  |  |  |  |
| 5            | Anger                    | <ul> <li>Wiring must be performed by authorized and qualified personnel. Risk of danger;</li> <li>Circuit-breaker should be installed between inverter and the mains. Risk of fire;</li> <li>Make sure the input power supply has been completely disconnected before wiring. Failure to comply may result in personnel injury and/or equipment damage;</li> <li>Since overall leakage current of this equipment may be bigger than 3.5mA, for safety's sake, this equipment and its associated motor must be well grounded so as to avoid risk of electric shock;</li> <li>Never connect the power cables to the output terminals</li> </ul> |  |  |  |  |
| Wiring       |                          | <ul> <li>(U,V,W) of the AC drive. Pay attention to the marks of the wiring terminals and ensure correct wiring. Failure to comply will result in damage to the AC drive;</li> <li>Install braking resistors at terminals (P+)and (P- or PB) only. Failure to comply may result in equipment damage.</li> </ul>                                                                                                    |  |  |  |  |
|              |                          | <ul> <li>Since all adjustable frequency AC drives from Our company have been subjected to hi-pot test before delivery, users are prohibited from implementing such a test on this equipment. Failure to comply may result in equipment damage.</li> <li>Signal wires should to the best of the possibility be away from main power lines. If this cannot be ensured, vertical cross-arrangement shall be implemented, otherwise interference noise to control signal may occur.</li> <li>If motor cables are longer than 100m, it is recommended output AC reactor be used. Failure to comply may result in faults.</li> </ul>                |  |  |  |  |
| Before       |                          | Inverter shall be power-on only after the front cover is assembled. Risk of electrical hazard.                                                                                                    |  |  |  |  |
| Power-on     |                          | Verify that the input voltage is identical to the rated<br>voltage of product, correct wiring of input terminals R,                                                                                                    |  |  |  |  |

V2.0

#### مشاوره فنی و انتخاب تجهیزات اتوماسیون صنعتی و انواع موتور گیربکس های صنعتی

#### با ما تماس بگیرید . ۲۱۳۳۱۱۸۳۱۳ - ۲۲۵۰۰۲۲۵

#### NE300 User Manual

V2.0

| Use Stage          | Safety Grade | Precautions                                                                                                    |
|--------------------|--------------|----------------------------------------------------------------------------------------------------|
| Before<br>Power-on |              | S, T or L1, L2 and output terminals U, V, and W, wiring of inverter and its peripheral circuits, and all wires should be in good connection. Risk of inverter damage.                                                                                                    |
| After              | Anger        | <ul> <li>◇ Do not open the cover after power. Rick of electrical hazard;</li> <li>◇ Do not touches any input/output terminals of inverter with bare hands. Rick of electrical hazard.</li> </ul>                                                                                                    |
| Power-on           |              | <ul> <li>If auto tuning is required, be careful of personal injury when motor is running. Risk of accident;</li> <li>Do not change the defaults of parameters. Risk of devices damage.</li> </ul>                                                                                                    |
| During             | ANGER        | <ul> <li>Non-professionals shall not detect signals during operation. Risk of personal injury or device damage;</li> <li>Do not touch the fan or the discharging resistor to check the temperature. Failure to comply will result in personal burnt.</li> </ul>                                                                                                    |
| Operation          |              | <ul> <li>Prevent any foreign items from being left in the devices<br/>during operation. Risk of device damage;</li> <li>Do not control start/stop of inverter by ON/OFF of<br/>contactor. Risk of device damage.</li> </ul>                                                                                                    |
| Main-<br>tenance   | Anger        | <ul> <li>Maintenance and inspection can only be performed by professionals. Risk of personal injury;</li> <li>Maintain and inspect devices after power is off. Risk of electric hazard;</li> <li>Repair or maintain the AC drive only ten minutes after the AC drive is powered off. This allows for the residual voltage in the capacitor to discharge to a safe value. Failure to comply will result in personal injury;</li> <li>All pluggable components can be inserted or pulled out only when power has been turned off;</li> <li>Set and check the parameters again after the AC drive is replaced.</li> </ul> |

V2.0

#### NE300 User Manual

#### 1.2 Use Considerations

#### 1.2.1 Motor Insulation Inspection

When the motor is used for the first time or when the motor is reused after being kept, or when periodical inspection is performed, insulation inspection shall be conducted with motor so as to avoid damaging the inverter because of the insulation failure of the motor windings. The motor wires must be disconnected from the inverter during the insulation inspection. It is recommended to use the 500V mega meter, and the insulating resistance measured shall be 5M $\Omega$  at least.

#### 1.2.2 Motor Thermal Protection

If the motor rating does not match that of the inverter, especially when the rated power of the inverter is higher than that of the motor, adjust motor protection parameters in the inverter or install thermal relay to protect motor.

#### 1.2.3 Operating with the Frequency Higher than Grid Power Frequency

Output frequency of NE300 is 0.00Hz~500Hz. If NE300 is required to operate above 50.00Hz, please take the endurance of mechanical devices into consideration.

#### 1.2.4 Mechanical Vibrations

Inverter may encounter mechanical resonance point of the load device at certain output frequencies which can be avoided by setting the skip frequency parameters of the inverter.

#### 1.2.5 Motor Heat and Noise

Since output voltage of inverter is PWM wave and contains a certain amount of harmonics, so that the temperature, noise and vibration of the motor will be higher than those when the inverter runs at grid power frequency.

#### 1.2.6 Voltage-sensitive device or capacitor on output side of the AC drive

Do not install the capacitor for improving power factor or lightning protection voltage-sensitive resistor on the output side of the AC drive because the output of the AC drive is PWM wave. Otherwise, the AC drive may suffer transient overcurrent or even be damaged.

#### 1.2.7 Contactor at the I/O terminal of the AC drive

When a contactor is installed between the input side of the AC drive and the power supply, the AC drive must not be started or stopped by switching the contactor on or off. If the AC drive has to be operated by the contactor, ensure that the time interval between switching is at least one hour since frequent charge and discharge will shorten the service life of the capacitor inside the AC drive;

#### NE300 User Manual

When a contactor is installed between the output side of the AC drive and the motor, do not turn off the contactor when the AC drive is active. Otherwise, modules inside the AC drive may be damaged.

#### 1.2.8 Applied with the Rated Voltage

Apply NE300 with the rated voltage. Failure to comply will damage inverter. If required, take a transformer to boost or step-down voltage.

#### 1.2.9 Do Not Apply a 3-Phase Input Inverter to 2-Phase Input Applications

Do not apply a 3-phase input FR inverter to 2-phase input applications. Otherwise, it will result in faults or damage inverter.

#### 1.2.10 Lightning Protection

NE300 has integrated lightning over-current protection device which has certain self-protection capacity against the lightning. Additional protection devices have to be installed between inverter and power supply in the area where lightning occurs frequently.

#### 1.2.11 Altitude De-rating

In places where the altitude is above 1000 m and the cooling effect reduces due to thin air, it is necessary to de-rate the AC drive. Contact Our company for technical support.

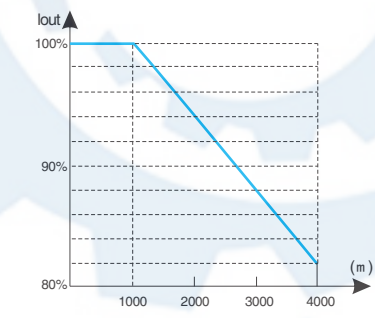

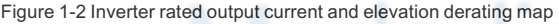

#### 1.2.12 Some special usages

If wiring that is not described in this manual such as common DC bus is applied, contact the agent or Our company for technical support.

V2.0

#### NE300 User Manual

#### 1.2.13 Adaptable Motor

The standard adaptable motor is adaptable four-pole squirrel-cage asynchronous induction motor or PMSM. For other types of motor, select a proper AC drive according to the rated motor current;

The cooling fan and rotor shaft of non-variable-frequency motor are coaxial, which results in reduced cooling effect when the rotational speed declines. If variable speed is required, add a more powerful fan or replace it with variable-frequency motor in applications where the motor overheats easily;

The standard parameters of the adaptable motor have been configured inside the AC drive. It is still necessary to perform motor auto-tuning or modify the default values based on actual conditions. Otherwise, the running result and protection performance will be affected;

The AC drive may alarm or even be damaged when short-circuit exists on cables or inside the motor. Therefore, perform insulation short-circuit test when the motor and cables are newly installed or during routine maintenance. During the test, make sure that the AC drive is disconnected from the tested parts.

#### 1.3 Cautions for Inverter Disposal

The electrolytic capacitors on the main circuit and PCBA may explode when they are burnt. Emission of toxic gas may be generated when the plastic parts are burnt. Please dispose inverter as industrial wastes.

مشاوره فنی و انتخاب تجهیزات اتوماسیون صنعتی و انواع موتور گیربکس های صنعتی با ما تماس بگیرید . ۲۱۳۳۱۱۸۳۱۰ - ۲۲۵۰-۲۱۳۳۹۰

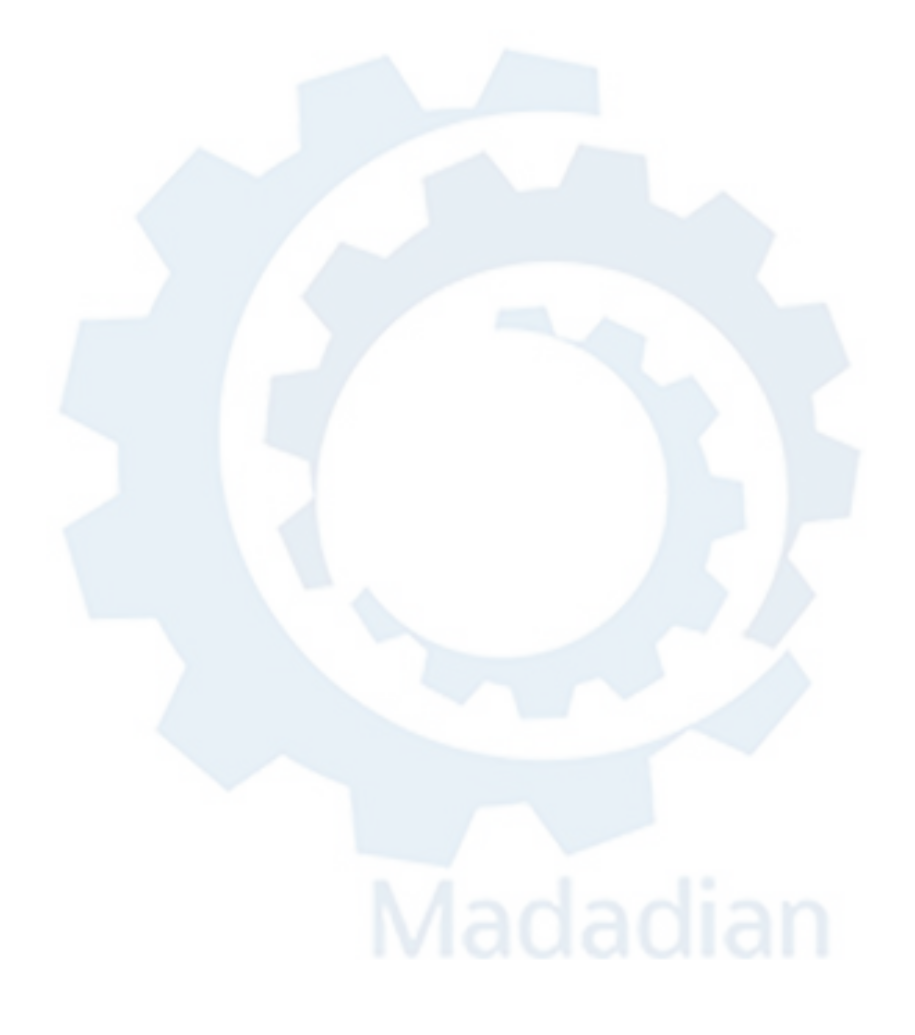

#### مشاوره فنی و انتخاب تجهیزات اتوماسیون صنعتی و انواع موتور گیریکس های صنعتی با ما تماس بگیرید . ۲۱۳۳۱۱۸۳۱۰ - ۲۲۵۰-۲۱۳۳۹۰

## Chapter 2

### **Product Description**

| 2.1 Naming Rules            | 14 |
|-----------------------------|----|
| 2.2 Nameplate               | 14 |
| 2.3 Series model            | 15 |
| 2.4 Technical Specification | 16 |
| 2.5 Structure diagram       | 18 |
| 2.6 Dimensions              | 19 |
| 2.7 Optional Parts          | 23 |

V2.0

#### NE300 User Manual

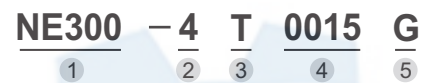

| Key           | No. | Content                        |
|---------------|-----|--------------------------------|
| Abbreviation  | 1   | NE300                          |
| Voltage level | 2   | 2:220V 4:380V                  |
| Input voltage | 3   | S : Single T : Three phase     |
| Power adapter | 4   | 0.2KW~630KW                    |
| Load type     | 5   | G: Constant Torque P: Fan pump |

Figure 2-1 Name Designation Rules

#### 2.2 Nameplate

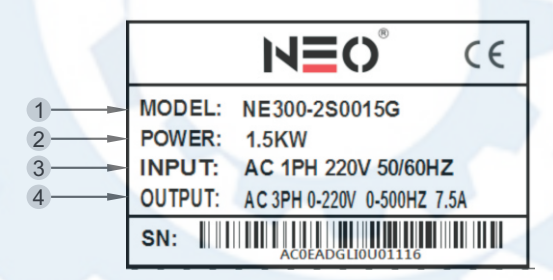

#### Figure 2-2 Name Designation Rules

| No. | Content                                     |
|-----|---------------------------------------------|
| 1   | Model                                       |
| 2   | Rated power                                 |
| 3   | Rated input voltage, frequency and current  |
| 4   | Rated output voltage, frequency and current |

#### V2.0

#### NE300 User Manual

#### 2.3 Series model

| Mo            | del                   | Rated Capacity    | Rated output | Motor power |
|---------------|-----------------------|-------------------|--------------|-------------|
| G             | Р                     | (KVA)             | current(A)   | (KW)        |
| !             | NE300 series/Input vo | oltage: 220V sing | gle phase    |             |
| NE300-2S0002G |                       | 0.6               | 1.6          | 0.2         |
| NE300-2S0004G |                       | 1.1               | 3.0          | 0.4         |
| NE300-2S0007G |                       | 1.5               | 4.7          | 0.75        |
| NE300-2S0015G |                       | 2.8               | 7.5          | 1.5         |
| NE300-2S0022G |                       | 3.8               | 10.0         | 2.2         |
| NE300-2S0037G |                       | 5.9               | 19.2         | 3.7         |
|               | NE300 series/Input vo | oltage: 220V thre | ee-phase     |             |
| NE300-2T0007G | NE300-2T0015P         | 1.5               | 4.7          | 0.75        |
| NE300-2T0015G | NE300-2T0022P         | 2.5               | 7.5          | 1.5         |
| NE300-2T0022G | NE300-2T0037P         | 3.0               | 10.0         | 2.2         |
| NE300-2T0037G | NE300-2T0055P         | 5.9               | 19.2         | 3.7         |
| NE300-2T0055G | NE300-2T0075P         | 8.5               | 28.0         | 5.5         |
| NE300-2T0075G | NE300-2T0110P         | 11                | 34.0         | 7.5         |
| NE300-2T0110G | NE300-2T0150P         | 17                | 50.0         | 11.0        |
| NE300-2T0150G | NE300-2T0185P         | 21.7              | 66.0         | 15.0        |
| NE300-2T0185G | NE300-2T0220P         | 25.7              | 76.0         | 18.5        |
| NE300-2T0220G | NE300-2T0300P         | 29.6              | 92.0         | 22.0        |
| NE300-2T0300G | NE300-2T0370P         | 39.5              | 120.0        | 30.0        |
| NE300-2T0370G | NE300-2T0450P         | 49.4              | 150.0        | 37.0        |
| NE300-2T0450G | NE300-2T0550P         | 60                | 180.0        | 45.0        |
| NE300-2T0550G | NE300-2T0750P         | 73.7              | 220.0        | 55.0        |
| NE300-2T0750G | NE300-2T0900P         | 99                | 300.0        | 75.0        |
|               | NE300 series/Input vo | oltage: 380V thre | ee-phase     |             |
| NE300-4T0007G | NE300-4T0015P         | 1.5               | 2.5          | 0.75        |
| NE300-4T0015G | NE300-4T0022P         | 2.2               | 4.0          | 1.5         |
| NE300-4T0022G | NE300-4T0037P         | 3.0               | 6.0          | 2.2         |
| NE300-4T0037G | NE300-4T0055P         | 5.9               | 9.6          | 3.7         |
| NE300-4T0055G | NE300-4T0075P         | 8.5               | 14.0         | 5.5         |
| NE300-4T0075G | NE300-4T0110P         | 11                | 17.0         | 7.5         |
| NE300-4T0110G | NE300-4T0150P         | 17                | 25           | 11          |
| NE300-4T0150G | NE300-4T0185P         | 21.7              | 32           | 15          |
| NE300-4T0185G | NE300-4T0220P         | 25.7              | 39           | 18.5        |

#### NE300 User Manual

V2.0

| Model         |               | Rated Capacity | Rated output | Motor power |  |
|---------------|---------------|----------------|--------------|-------------|--|
| G             | Р             | (KVÅ)          | current(Å)   | (KŴ)        |  |
| NE300-4T0220G | NE300-4T0300P | 29.6           | 45           | 22          |  |
| NE300-4T0300G | NE300-4T0370P | 39.5           | 60           | 30          |  |
| NE300-4T0370G | NE300-4T0450P | 49.4           | 75           | 37          |  |
| NE300-4T0450G | NE300-4T0550P | 60             | 91           | 45          |  |
| NE300-4T0550G | NE300-4T0750P | 73.7           | 112          | 55          |  |
| NE300-4T0750G | NE300-4T0900P | 99             | 150          | 75          |  |
| NE300-4T0900G | NE300-4T1100P | 116            | 176          | 90          |  |
| NE300-4T1100G | NE300-4T1320P | 138            | 210          | 110         |  |
| NE300-4T1320G | NE300-4T1600P | 167            | 253          | 132         |  |
| NE300-4T1600G | NE300-4T1850P | 200            | 304          | 160         |  |
| NE300-4T1850G | NE300-4T2000P | 234            | 355          | 185         |  |
| NE300-4T2000G | NE300-4T2200P | 248            | 377          | 200         |  |
| NE300-4T2200G | NE300-4T2500P | 280            | 426          | 220         |  |
| NE300-4T2500G | NE300-4T2800P | 318            | 474          | 250         |  |
| NE300-4T2800G | NE300-4T3150P | 342            | 520          | 280         |  |
| NE300-4T3150G | NE300-4T3500P | 390            | 600          | 315         |  |
| NE300-4T3500G | NE300-4T4000P | 435            | 660          | 350         |  |
| NE300-4T4000G | NE300-4T4500P | 493            | 750          | 400         |  |
| NE300-4T4500G | NE300-4T5000P | 560            | 850          | 450         |  |
| NE300-4T5000G | NE300-4T5600P | 625            | 950          | 500         |  |
| NE300-4T5600G | NE300-4T6300P | 691            | 1050         | 560         |  |
| NE300-4T6300G | NE300-4T7100P | 770            | 1170         | 630         |  |

# Madadiar

V2.0

#### NE300 User Manual

#### 2.4 Technical Specification

| Items   |                      | Specifications                                                                                                    |  |  |  |  |
|---------|----------------------|----------------------------------------------------------------------------------------------------|--|--|--|--|
| In      | Rated Voltage        | Single phase220V, three phase 200V, three phase 380V; 50Hz/60Hz                                                                    |  |  |  |  |
| out     | Tolerance            | Voltage: -20% $\sim$ +20% voltage deviation ratio: <3% Frequency: $\pm$ 5%                                                         |  |  |  |  |
|         | Rated voltage        | 0~200V / 220V / 380V / 415V / 440V                                                                                                 |  |  |  |  |
| 0       | Frequency range      | $0Hz\!\sim\!500Hz({\tt Standard\ mode}) \qquad 0Hz\!\sim\!2000Hz({\tt High\ speed\ model})$                                        |  |  |  |  |
| ltpu    | Frequency resolution | 0.01Hz                                                                                                    |  |  |  |  |
| t       | Overload capability  | 150% rated current for1minute, 180% rated current for3 seconds                                                                     |  |  |  |  |
|         | Modulation modes     | Optimized space voltage vector SVPWM modulation                                                                                    |  |  |  |  |
|         | Control mode         | Sensorless vector control (with optimal low frequency compensation)                                                                |  |  |  |  |
|         | Frequency Accuracy   | Digital setting: The highest frequency×± 0.01% Analog<br>setting: The highest frequency ×±0.2%                                     |  |  |  |  |
| Co      | Frequency resolution | Digital setting: 0.01Hz; Analog setting: The highest frequency× 0.1%                                                               |  |  |  |  |
| ntro    | Start frequency      | 0.40Hz~20.00Hz                                                                                                    |  |  |  |  |
| 0<br>f  | Torque boost         | Auto torque boost, manual torque boost 0.1%~30.0%                                                                                  |  |  |  |  |
| unction | V/F curve            | Five ways: constant torque V/F curve, 1 kind of user defined V/F curve ,3 kinds of down torque curve(2.0/1.7/1.2times the power)   |  |  |  |  |
|         | Acc./Dec. curve      | Two ways: linear Acc./Dec.,S-curveAcc./Dec.,7 kinds of Acc./Dec. time, Time unit(minute/second) optional, max. time: 6000 minutes. |  |  |  |  |
|         | DC braking           | DC braking start frequency: $0 \sim 15.00$ Hz braking time: $0 \sim 60.0$ s braking current: $0 \sim 80\%$                         |  |  |  |  |

#### NE300 User Manual

|            | Items                         | Specifications                                                                                                    |  |  |  |  |  |
|------------|-------------------------------|----------------------------------------------------------------------------------------------------|--|--|--|--|--|
|            | Energy consuming<br>braking   | Below 22KW drive built-in energy consuming braking unit,<br>external braking resistor is optional.                                                                                                    |  |  |  |  |  |
|            | Jog running                   | Jog frequency range:0.1Hz~50.00Hz, JOG Acc./Dec. time: 0.1~60.0s                                                                                                    |  |  |  |  |  |
| Control f  | PID built-in                  | Easily constitute a close loop control system                                                                                                    |  |  |  |  |  |
|            | Multi-stage speed running     | Multi-stage speed running available through built-in PLC or control terminals                                                                                                    |  |  |  |  |  |
|            | Textile swing<br>frequency    | Swing frequency available with preset and central frequency adjustable                                                                                                    |  |  |  |  |  |
| unctio     | Auto voltage regulation       | Keep a stable voltage automatically when the grid voltage transients                                                                                                    |  |  |  |  |  |
| n          | Auto energy saving<br>running | Max 8 multi-stage speed running via build-in PLC or control terminals                                                                                                    |  |  |  |  |  |
|            | Auto current limiting         | Auto current limiting to prevent frequent over current fault trip                                                                                                    |  |  |  |  |  |
|            | Multi pumps control           | With water supply kit, it can implement multi pumps constant pressure water supply                                                                                                    |  |  |  |  |  |
|            | Communication                 | Support: Modbus, Profibus, CANlink, CANopen, BACnet                                                                                                    |  |  |  |  |  |
| Rur<br>fun | Running command channel       | Keypad, Control terminal, Serial port, Above 3 channels are switchable                                                                                                    |  |  |  |  |  |
|            | Frequency setting channel     | Keypad potentiometer setting: ▲、▼control panel keys<br>setting; Function code setting: Serial port setting; Terminal<br>up/down setting:<br>Input Analog voltage setting: Input Analog current setting:<br>Input pulse setting; Combination ways setting;Above ways are<br>switchable. |  |  |  |  |  |
| ling       | Switch input channel          | FWD/REV command: 8channels programmable switch inputs, 35kinds of function can be set separately                                                                                                    |  |  |  |  |  |
|            | Analog input channel          | 4~20mA: 0-10V: 2 optional analog inputs                                                                                                    |  |  |  |  |  |
|            | Analog output<br>channel      | 4~20mA or 0~10V optional, setting frequency and output frequency ,etc feature output                                                                                                    |  |  |  |  |  |
|            | Switch/pulse output channel   | Programmable open collector output: relay output :0~20KHz pulse output:                                                                                                    |  |  |  |  |  |
|            | LED digital display           | Display setting frequency, output voltage, output current, etc.                                                                                                    |  |  |  |  |  |
| Con        | External meter display        | Display output frequency, output current, output voltage, etc.                                                                                                    |  |  |  |  |  |
| nel        | Key lock                      | All the keys can be locked                                                                                                    |  |  |  |  |  |
|            | Parameter copy                | Function code parameters can be copied between inverters when use remote control panel.                                                                                                    |  |  |  |  |  |

V2.0

#### NE300 User Manual

| Items               |                     | Specifications                                                                                                    |  |  |  |  |
|---------------------|---------------------|----------------------------------------------------------------------------------------------------|--|--|--|--|
| Protection function |                     | Overcurrentprotection:overvoltageprotection:undervoltageprot<br>ection:overheating protection: overload protection,<br>etc.(model>2.2kw) |  |  |  |  |
|                     | Optional parts      | Remote control panel; cable; panel mounting feet, etc.                                                                                   |  |  |  |  |
|                     | Environment         | Indoors, avoid from direct sunlight, dust, corrosive gas, oil mist, steam, water dropper salt, etc                                       |  |  |  |  |
| Env                 | Altitude            | Lower than 1000m (derating is necessary above 1000m)                                                                                     |  |  |  |  |
| iron                | Ambient temperature | -10°C~+50°C                                                                                                    |  |  |  |  |
| mer                 | Humidity            | <95%RH, no condensation                                                                                                    |  |  |  |  |
| 1                   | Vibration           | Lower than 5.9m/s (0.6g)                                                                                                    |  |  |  |  |
|                     | Storage temperature | -20°C~+60°C                                                                                                    |  |  |  |  |
| Struct              | Protection level    | IP20 (In the selection of state display unit or the keyboard state)                                                                      |  |  |  |  |
| ure                 | Cooling             | Forced air cooling                                                                                                    |  |  |  |  |
|                     | Installation        | Wall mounted; Floor mounted                                                                                                    |  |  |  |  |

#### 2.5 Structure diagram

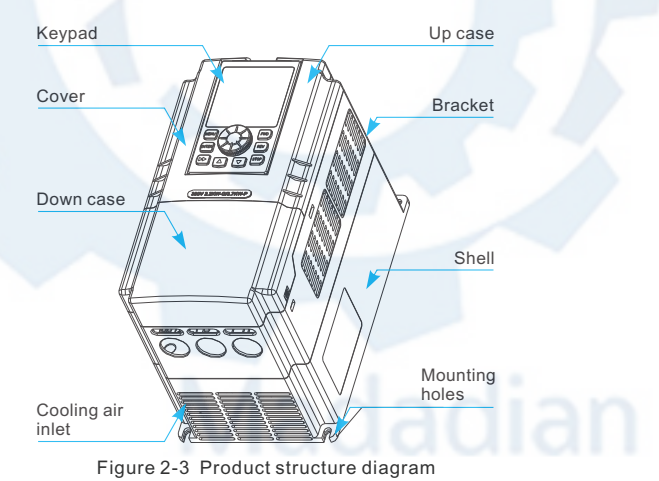

#### NE300 User Manual

#### 2.6 Dimensions

2.6.1 0.2~7.5KW

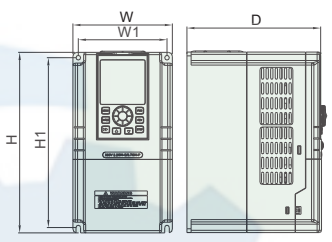

V2.0

Figure 2-4

| Model                                         |  |   | Dimensions(mm) |      |     | mm) | Mounting<br>dimensions(mm) |     | Pore |     |     |     |     |     |     |     |    |     |  |     |    |    |
|-----------------------------------------------|--|---|----------------|------|-----|-----|----------------------------|-----|------|-----|-----|-----|-----|-----|-----|-----|----|-----|--|-----|----|----|
| G                                             |  | Р | н              | W    | D   | H2  | H1                         | W1  | size |     |     |     |     |     |     |     |    |     |  |     |    |    |
| NE300 series/Input voltage: 220V single phase |  |   |                |      |     |     |                            |     |      |     |     |     |     |     |     |     |    |     |  |     |    |    |
| NE300-2S0002G                                 |  |   |                |      |     |     |                            |     |      |     |     |     |     |     |     |     |    |     |  |     |    |    |
| NE300-2S0004G                                 |  |   | 140            | 05   | 112 |     | 144                        | 74  | ΦE   |     |     |     |     |     |     |     |    |     |  |     |    |    |
| NE300-2S0007G                                 |  |   | 142            | 1142 | 142 | 142 | 142                        | 142 | 142  | 172 | 172 | 142 | 142 | 142 | 142 | 142 | 05 | 113 |  | 144 | 74 | Ψ5 |
| NE300-2S0015G                                 |  |   |                |      |     |     |                            |     |      |     |     |     |     |     |     |     |    |     |  |     |    |    |
| NE300-2S0022G                                 |  |   | 184            | 98   | 135 |     | 174                        | 88  | Φ5   |     |     |     |     |     |     |     |    |     |  |     |    |    |
| NE300-2S0037G                                 |  |   | 230            | 118  | 153 |     | 220                        | 108 | Φ5   |     |     |     |     |     |     |     |    |     |  |     |    |    |

V2.0

#### NE300 User Manual

| Model         |                                              |     | ensi | ons(ı | nm) | Mounting<br>dimensions(mm) |     | Pore |
|---------------|----------------------------------------------|-----|------|-------|-----|----------------------------|-----|------|
| G             | Р                                            | н   | W    | D     | H2  | H1                         | W1  | size |
|               | NE300 series/Input voltage: 380V three-phase |     |      |       |     |                            |     |      |
| NE300-4T0007G | NE300-4T0015P                                | 104 | 0.0  | 105   |     | 174                        | 00  | ΦE   |
| NE300-4T0015G | NE300-4T0022P                                | 104 | 98   | 135   |     | 174                        | 00  | Ψ5   |
| NE300-4T0022G | NE300-4T0037P                                | 220 | 110  | 150   |     | 220                        | 109 | ΦE   |
| NE300-4T0037G | NE300-4T0055P                                | 230 | 110  | 155   |     | 220                        | 108 | Ψ5   |
| NE300-4T0055G | NE300-4T0075P                                | 071 | 170  | 100   |     | 056                        | 165 | ΦE   |
| NE300-4T0075G | NE300-4T0110P                                | 271 | 172  | 163   |     | 200                        | 105 | Ψ5   |

2.6.2 11~110KW

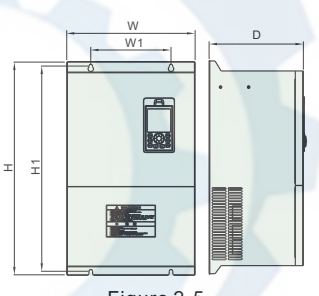

Figure 2-5

| Model          |                       | Dimensions(mm) |       |       | nm)   | Mounting<br>dimensions(mm) |     | Pore        |
|----------------|-----------------------|----------------|-------|-------|-------|----------------------------|-----|-------------|
| G              | Р                     | н              | w     | D     | H2    | H1                         | W1  | size        |
|                | NE300 series/Input vo | ltag           | e: 38 | 0V tł | nree- | phase                      |     |             |
| NE300-4T0110G  | NE300-4T0150P         | 260            | 240   | 210   |       | 247                        | 170 | <b>Ф</b> 6  |
| NE300-4T0150G  | NE300-4T0185P         | 300            | 240   | 210   |       | 347                        | 170 | ΨŪ          |
| NE300-4T0185G  | NE300-4T0220P         |                |       |       |       |                            |     |             |
| NE300-4T0220G  | NE300-4T0300P         | 445            | 280   | 200   |       | 427                        | 200 | Φ6          |
| NE300-4T0300G  | NE300-4T0370P         |                |       | _     |       | 2                          |     |             |
| NE3000-4T0300G | NE3000-4T0370P        | 500 0          | 000   | 225   | 1     | 510                        | 000 | <b>Ф</b> .9 |
| NE300-4T0370G  | NE300-4T0450P         | 550            | 320   | 235   |       | 512                        | 200 | Ψ٥          |

#### NE300 User Manual

| V | 2. | 0 |
|---|----|---|
|   |    |   |

| Model                                        |               |       | Dimensions(mm) M<br>dime |     |  | Mou<br>dimensi | Mounting<br>mensions(mm) |      |
|----------------------------------------------|---------------|-------|--------------------------|-----|--|----------------|--------------------------|------|
| G                                            | Р             | н     | H W D H                  |     |  | H1             | W1                       | size |
| NE300 series/Input voltage: 380V three-phase |               |       |                          |     |  |                |                          |      |
| NE300-4T0450G                                | NE300-4T0550P | - 555 | 210                      | 260 |  | 530            | 250                      | Φ10  |
| NE300-4T0550G                                | NE300-4T0750P |       | 310                      |     |  |                |                          |      |
| NE300-4T0750G                                | NE300-4T0900P |       |                          |     |  |                |                          |      |
| NE300-4T0900G                                | NE300-4T1100P | 650   | 400                      | 300 |  | 620            | 280                      | Φ14  |
| NE300-4T1100G                                | NE300-4T1320P |       |                          |     |  |                |                          |      |

#### 2.6.3 132~250KW

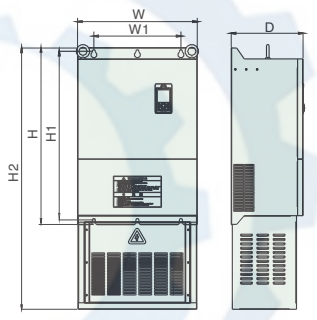

Figure 2-6

| Model         |                                              | Dimensions(mm) |     |     | mm)  | Mounting<br>dimensions(mm) |     | Pore        |
|---------------|----------------------------------------------|----------------|-----|-----|------|----------------------------|-----|-------------|
| G             | Р                                            | н              | w   | D   | H2   | H1                         | W1  | size        |
| Ν             | NE300 series/Input voltage: 380V three-phase |                |     |     |      |                            |     |             |
| NE300-4T1320G | NE300-4T1600P                                | 790 45         | 150 | 200 | 1080 | 756                        | 280 | Φ14         |
| NE300-4T1600G | NE300-4T1850P                                |                | 450 | 300 |      |                            |     |             |
| NE300-4T1850G | NE300-4T2000P                                | 010            | 550 | 220 | 1150 | 776                        | 280 | <b>Φ1</b> 4 |
| NE300-4T2000G | NE300-4T2200P                                | 810            | 550 | 330 | 1150 | //0                        | 280 | Ψ14         |
| NE300-4T2200G | NE300-4T2500P                                | 010            | 640 | 250 | 1070 | 270 776                    | 480 | Φ14         |
| NE300-4T2500G | NE300-4T2800P                                | 010            | 040 | 330 | 1270 |                            |     |             |

#### NE300 User Manual

#### 2.6.4 280~315KW

V2.0

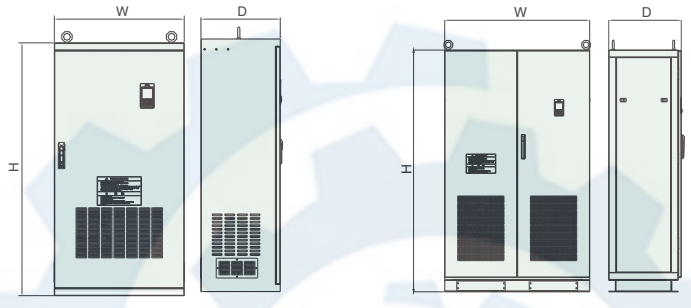

Figure 2-7

Figure 2-8

|               | Dimensions(mm)             |                       |          |      |     |
|---------------|----------------------------|-----------------------|----------|------|-----|
| G             | G P                        |                       | н        | w    | D   |
| NE300         | ) serie                    | s/Input voltage: 380V | three-p  | hase |     |
| NE300-4T28    | NE300-4T2800G NE300-4T3150 |                       | 1440     | 700  | 440 |
| NE300-4T3150G |                            | NE300-4T3500P         | 1440 720 |      | 440 |

#### 2.6.5 350~630KW

| Мо            | Dimensions(mm)        |         |      |     |
|---------------|-----------------------|---------|------|-----|
| G P           |                       | н       | W    | D   |
| NE300 serie   | s/Input voltage: 380V | three-p | hase |     |
| NE300-4T3500G | NE300-4T4000P         | 1700    | 950  | 475 |
| NE300-4T4000G | NE300-4T4500P         | 1700    |      | 475 |
| NE300-4T4500G | NE300-4T5000P         | 1000    | 050  | 475 |
| NE300-4T5000G | NE300-4T5600P         | 1900    | 950  | 475 |
| NE300-4T5600G | NE300-4T6300P         | 2000    | 1000 | 600 |
| NE300-4T6300G | NE300-4T7100P         | 2000    | 1200 | 600 |

#### مشاوره فنی و انتخاب تجهیزات اتوماسیون صنعتی و انواع موتور گیربکس های صنعتی

با ما تماس بگیرید . ۲۱۳۳۱۱۸۳۱۳ - ۲۲۰۳۹۰۰۲۲۵

#### NE300 User Manual

V2.0

#### 2.7 Optional Parts

The following parts are optional. If require, please order.

#### 2.7.1 Remote control panel

| Part<br>name              | model                                                                                                    | Features                                                                                                    | Description                                                                                                    |
|---------------------------|----------------------------------------------------------------------------------------------------|----------------------------------------------------------------------------------------------------|----------------------------------------------------------------------------------------------------|
| Remote<br>control<br>pane | NE300-YK01<br>(No LCD<br>liquid crystal<br>display)<br>NE300-YK02<br>(Have LCD<br>liquid crystal<br>display) | <ol> <li>Control slave inverter<br/>to run, stop, jog run,<br/>fault reset, change<br/>setting frequency,<br/>change function<br/>parameters and running<br/>direction.</li> <li>Monitor slave<br/>inverter's running<br/>frequency, setting<br/>frequency, output<br/>voltage, output current,<br/>bus bar voltage, etc.</li> </ol> | <ol> <li>RS485 communications<br/>applied between remote<br/>control panel and inverter<br/>which are connected by a 4-<br/>core cable via RJ45 network<br/>port.</li> <li>The maximum connection<br/>distance is 500M. The inverter<br/>supports local control panel<br/>and remote control panel used<br/>at the same time, no priority.<br/>Both can control the inverter.<br/>Hot plug in for remote control<br/>panel is available.</li> </ol> |

#### 2.7.2 Communication cable

| Part<br>name                                                 | model                       | Features                                                                      | Description                                                                                                    |
|--------------------------------------------------------------|-----------------------------|-------------------------------------------------------------------------------|----------------------------------------------------------------------------------------------------|
| Commun<br>ication<br>cable for<br>remote<br>control<br>panel | NE300-<br>LAN0020<br>(2.0m) | Used to remotely<br>operate the keyboard<br>and the drive host<br>connection. | Standard options:1m, 2m, 5m,<br>10m, 20m. Which is more than<br>20m can be customized for<br>the remote keyboard and<br>inverter connection. |

#### 2.7.3 Field bus Adaptor

| Part name                                       | Features                                                                                                    | Description                                           |  |  |
|-------------------------------------------------|----------------------------------------------------------------------------------------------------|-------------------------------------------------------|--|--|
| Communication cable for<br>remote control panel | The inverter can be<br>connected into<br>MODBUS field bus net<br>work via adaptor as a<br>slave station in the<br>network. | Please refer to Chapter 9 for communication protocol. |  |  |

V2.0

#### NE300 User Manual

| Part name                                    | Features                                                                                                    | Description                                 |
|----------------------------------------------|----------------------------------------------------------------------------------------------------|---------------------------------------------|
|                                              | The function as follow:<br><sup>II</sup> Send command to inverter such as<br>start, stop, jog running, etc;                                    | Please refer to                             |
| Communication cable for remote control panel | <ul> <li>Send speed or frequency signal to<br/>inverter;</li> <li>Read status from inverter;</li> <li>Fault reset for the inverter.</li> </ul> | Chapter 9 for<br>communication<br>protocol. |

#### 2.7.4 Braking Resistors

NE300 series inverters under 22KW have built-in braking units. If energy consuming braking is needed, please choose braking resistors according to Table 2-3. The wire connections of braking resistors are shown in Figure 2-9.

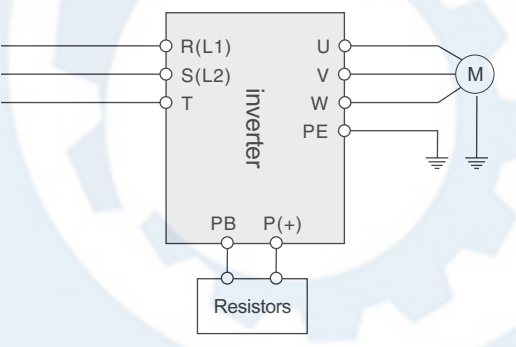

Figure 2-10 The wire connection of braking resistors

| Model             | Applicable<br>motor (KW) | Resistance(Ω) | Resistance<br>power | Brake unit |  |  |
|-------------------|--------------------------|---------------|---------------------|------------|--|--|
| 220V single phase |                          |               |                     |            |  |  |
| NE300-2S0004G     | 0.4KW                    | 200Ω          | 100W                | Built-in   |  |  |
| NE300-2S0007G     | 0.75KW                   | 150Ω          | 200W                | Built-in   |  |  |
| NE300-2S0015G     | 1.5KW                    | 100Ω          | 400W                | Built-in   |  |  |
| NE300-2S0022G     | 2.2KW                    | 75Ω           | 500W                | Built-in   |  |  |
| NE300-2S0037G     | 3.7KW                    | 60Ω           | 800W                | Built-in   |  |  |

#### Table 2-1 Braking resistors selection table

Chapter 2

#### NE300 User Manual

V2.0

| Model            | Applicable<br>motor (KW) | Applicable<br>motor (KW) Resistance(Ω ) |       | Brake unit             |  |  |  |
|------------------|--------------------------|-----------------------------------------|-------|------------------------|--|--|--|
| 380V three-phase |                          |                                         |       |                        |  |  |  |
| NE300-4T0007G    | 0.75KW                   | 300Ω                                    | 400W  | Built-in               |  |  |  |
| NE300-4T0015G    | 1.5KW                    | 300Ω                                    | 400W  | Built-in               |  |  |  |
| NE300-4T0022G    | 2.2KW                    | 200Ω                                    | 500W  | Built-in               |  |  |  |
| NE300-4T0037G    | 3.7KW                    | 200Ω                                    | 500W  | Built-in               |  |  |  |
| NE300-4T0055G    | 5.5KW                    | 100Ω                                    | 800W  | Built-in               |  |  |  |
| NE300-4T0075G    | 7.5KW                    | 75Ω                                     | 800W  | Built-in               |  |  |  |
| NE300-4T0110G    | 11KW                     | 50Ω                                     | 1KW   | Built-in               |  |  |  |
| NE300-4T0150G    | 15KW                     | 40Ω                                     | 1.5KW | Built-in               |  |  |  |
| NE300-4T0185G    | 18.5KW                   | 30 Ω                                    | 4KW   | Built-in               |  |  |  |
| NE300-4T0220G    | 22KW                     | 30 Ω                                    | 4KW   | Built-in               |  |  |  |
| NE300-4T0300G    | 30KW                     | 20Ω                                     | 6KW   | Built-in<br>(Optional) |  |  |  |
| NE300-4T0370G    | 37KW                     | <b>16</b> Ω                             | 9KW   | Built-in<br>(Optional) |  |  |  |
| NE300-4T0450G    | 45KW                     | 13.6Ω                                   | 9KW   | External               |  |  |  |
| NE300-4T0550G    | 55KW                     | 20Ω*2                                   | 12KW  | External               |  |  |  |
| NE300-4T0750G    | 75KW                     | 13.6Ω*2                                 | 18KW  | External               |  |  |  |
| NE300-4T0900G    | 90KW                     | 20Ω*3                                   | 18KW  | External               |  |  |  |
| NE300-4T1100G    | 110KW                    | 20Ω*3                                   | 18KW  | External               |  |  |  |

#### مشاوره فنی و انتخاب تجهیزات اتوماسیون صنعتی و انواع موتور گیربکس های صنعتی با ما تماس بگیرید . ۲۱۳۳۱۱۸۳۱۰ - ۲۲۵۰۰۲۰۹۰

## Chapter 3

### Installation and wiring

| 3.1 | Installation                                  | 28 |
|-----|-----------------------------------------------|----|
| 3.2 | Removing and Mounting Front Cover of Inverter | 29 |
| 3.3 | Wiring with Single phase motor                | 38 |
| 3.4 | EMC Installation Instruction                  | 43 |

مشاوره فنی و انتخاب تجهیزات اتوماسیون صنعتی و انواع موتور گیربکس های صنعتی

با ما تماس بگیرید . ۲۱۳۳۱۱۸۳۱۳ - ۲۲۰۳۹۰۰۲۲۵

#### NE300 User Manual

V2.0

#### 3.1 Mechanical Installation

#### 3.1.1 Installation Environment

- Please mount inside a well-ventilated location. The ambient temperature is required to be within the range of -10~40°C. If the temperature is higher than 40 °C, the inverter should be de-rated, at the same time the ventilation and heat dissipation should be enhanced.
- Be away from the location full of dust or metal powder, and mount in the location free of direct sunlight.
- > Mount in the location free of corrosive gas or combustible gas.
- > Humidity should be lower than 90% with no dew condensation.
- Mount in the location where vibration is less than 5.9m/s2 (0.6G).
- Please try to keep the inverter away from EMI source and other electronic devices which are sensitive to EMI.

#### 3.1.2 Mounting Space and Direction

- Generally in vertical way.
- > For the requirements on mounting space and distance, refer to Fig.3-1.
- When several inverters are installed in one cabinet, they should be mounted in parallel with special incoming and out coming ventilation and special fans. When two inverters are mounted up and down, an air flow diverting plate should be fixed as shown in Fig.3-2 to ensure good heat dissipation.

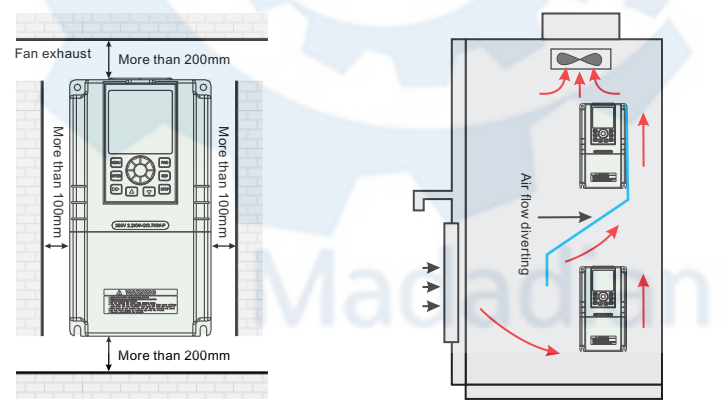

Figure 3-1 Mounting space and distance

Figure 3-2 Mounting of multiple inverters

V2.0

#### NE300 User Manual

#### 3.2 Standard Wiring

#### 3.2.1 Wiring precautions

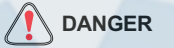

- Before wiring, please ensure the power has been removed and be waited for at least 10minutes;
- > Please do not connect AC power to output terminals U/V/W;
- To ensure the safety, the inverter and motor should be safety grounding. It is necessary to use copper wire above 3.5mmas ground wire, grounding resistance less than 10Ω;
- The inverter has gone through voltage withstand test in factory, please do not make it again;
- Solenoid switch or absorbing devices, such as ICEL, is prohibited to connect inverter output;
- To provide input over current protection and for convenience in maintenance, the inverter should be connected to AC power through circuit breaker;
- Please use twisted wire or shielded wire above 0.75mm for the wiring of relay input/output loop(X1~X6, FWD, REV, OC, DO).One end of shielding layer suspended, and the other side connected to PE grounding terminal of inverter, wiring length less than 50m.

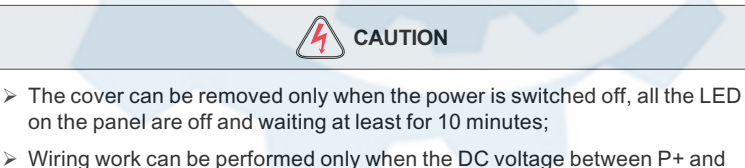

- Wiring work can be performed only when the DC voltage between P+ and P- terminals is lower than 36V;
- > Wiring work can only be done by trained or professional personnel;
- Before usage, check whether the mains voltage meets the requirement of inverter input voltage.

#### NE300 User Manual

V2.0

#### 3.2.2 Main Circuit Wiring

#### 3.2.2.1 Main circuit wiring diagram

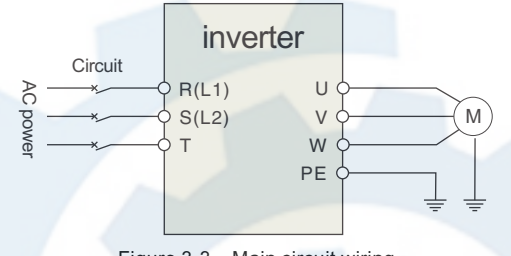

Figure 3-3 Main circuit wiring

#### 3.2.2.2 Main Circuit Terminals Diagram

| Apply to        | Main circuit terminal                                                                                                    | Terminal<br>name | Function                          |
|-----------------|----------------------------------------------------------------------------------------------------|------------------|-----------------------------------|
| 0001/           | 3         3         3         4         4         4         4         4         4         4         4         4         4         4         4         4         4         4         4         4         4         4         4         4         4         4         4         4         4         4         4         4         4         4         4         4         4         4         4         4         4         4         4         4         4         4         4         4         4         4         4         4         4         4         4         4         4         4         4         4         4         4         4         4         4         4         4         4         4         4         4         4         4         4         4         4         4         4         4         4         4         4         4         4         4         4         4         4         4         4         4         4         4         4         4         4         4         4         4         4         4         4         4         4         4         4         4                                                                                                    | L1、L2            | 220V 1-phase Input terminals      |
| 1-phase         |                                                                                                    | U., V., W        | 3-phase Output terminals          |
| 0.4KW~2.2KW     |                                                                                                    | E                | Earthing                          |
| 2001/           | (-) (+) PB R S T U V V                                                                                                    | R, S, T          | 380V 3-phase Input terminals      |
| 380V<br>3-phase |                                                                                                    | U., V., W        | 380V 3-phase Output terminals     |
| 0.75KW~1.5KW    |                                                                                                    | P+、PB            | Braking resistor wiring terminals |
| 2001/           | (+) (+) R S T (2 U V W PB                                                                                                    | R, S, T          | 380V 3-phase Input terminals      |
| 380V<br>3-phase |                                                                                                    | U., V., W        | 380V 3-phase Output terminals     |
| 2.200~3.700     |                                                                                                    | P+、PB            | Braking resistor wiring terminals |
| 2001/           | Image: Second system         Image: Second system         Image: Se | R, S, T          | 380V 3-phase Input terminals      |
| 380V<br>3-phase |                                                                                                    | U, V, W          | 380V 3-phase Output terminals     |
| J.JKW~22KW      |                                                                                                    | P+、PB            | Braking resistor wiring terminals |
| 2001/           | •••            •••            •••            •••            •••            •••            •••            •••            •••            •••            •••            •••            •••            •••            •••            •••            •••            •••            •••            •••            •••            •••            •••            •••            •••            •••            •••            •••            •••            •••            •••            •••            •••            •••            •••            •••            •••            •••            •••            •••            •••            ••                                                                                                    | R, S, T          | 380V 3-phase Input terminals      |
| 380V<br>3-phase |                                                                                                    | U., V., W        | 380V 3-phase Output terminals     |
| 30000~030000    |                                                                                                    | P+、P-            | Braking resistor wiring terminals |

Table 3-1 Description of Main Circuit input/output terminals

V2.0

3.2.3 Basic Wiring Diagram

NE300 User Manual

#### MCCB Three-phase Electric motor power supply FI R U FH. S V IVI **NE300** B Т W Е Earthed X1 X2 P+ Braking resistor X3 ΡВ X4 Та X5 0 Tb Fault relay output X6 TC DC Ammeter FWD 4-20mACurrent signal REV AO COM GND High-speed pulse output +10V 0~10V Open collector output VI 0~10V/4~20mA oc 1 CI Standard RS485 485+ communication port GND X0000000X 485-

Figure 3-4 Basic Wiring Diagram

#### 3.2.4 Control Circuit Terminal Wiring

#### 3.2.4.1 Position and Function of Terminals and Jumpers on Control Circuit

using the inverter, Please make correct terminals wiring and jumpers setting. It is suggested to use above 1mm<sup>2</sup> wire as terminal connection wire.

#### مشاوره فنی و انتخاب تجهیزات اتوماسیون صنعتی و انواع موتور گیربکس های صنعتی

#### با ما تماس بگیرید . ۲۱۳۳۱۱۸۳۱۳ - ۲۲۵۹۰۰

#### NE300 User Manual

RS485<sup>JP3</sup>JP2 CN2

Figure 3-5 Position of terminals and jumpers on control

#### 3.2.4.2 Jumper switch

| NO  | Function                                                      | Setting                                                                                                    | FD                |
|-----|---------------------------------------------------------------|----------------------------------------------------------------------------------------------------|-------------------|
| JP1 | Pulse output terminal DO power selection                      | 1-2 connected: internal24V power of inverter<br>2-3 connected: external power                                                    | external<br>power |
| JP2 | Analog output terminal<br>current/voltage output<br>selection | 1-2:<br>0~10V: AO1 output voltage signal<br>2-3:<br>4~20mA: AO1 output current signal                                            | 0~10V             |
| JP3 | 0~10VTerminal CI<br>current/voltage<br>Input selection        | 1-2: V side, 0~10 V voltage signal<br>2-3: I side, 4~20 mA current signal                                                        | 0~10V             |
| JP4 | X6 terminal input mode selection                              | <ul><li>1-2: PLC side • X7 used as multifunctional terminal</li><li>2-3: FCH side : X7 used as an external pulse input</li></ul> | PLC<br>side       |

| Table 3-2 | Jumper switch | function |
|-----------|---------------|----------|
|-----------|---------------|----------|

#### 3.2.4.3 Function of CN 1 terminal

| Sort                       | Terminal | Name                                 | Function Description                                                                                               | Specification                                                                                                  |
|----------------------------|----------|--------------------------------------|----------------------------------------------------------------------------------------------------|----------------------------------------------------------------------------------------------------|
|                            | TA/RA    | Multi functi<br>onal relay<br>output | Can be defined as<br>multifunctional<br>Relay output terminal by<br>programming, refer to<br>Chapter6.5P4.12,P4.13 | TA-TC: NC<br>TA-TB: Normally open<br>contact capacityAC250V/2A<br>(COSΦ=1)<br>AC250V/1A (COSΦ=0.4)<br>DC30V/1A |
| Relay<br>output<br>termina | TB/RB    |                                      |                                                                                                    |                                                                                                    |
|                            | TC/RC    | terminal                             |                                                                                                    |                                                                                                    |

#### Table 3-3 CN 1 terminal function

V2.0

V2.0

NE300 User Manual

#### 3.2.4.4 Function of CN 2 terminal

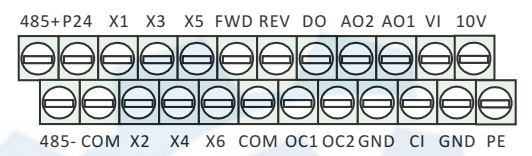

Figure 3-6 CN2 terminal order

| Sort                        | Terminal | Name                                             | Function Description                                                                                                    | Specification                                                                                                    |
|-----------------------------|----------|--------------------------------------------------|----------------------------------------------------------------------------------------------------|----------------------------------------------------------------------------------------------------|
| Commun                      | 485+     | Rs485<br>communic<br>ation port                  | Rs485 differential signal positive terminal                                                                                                    | Twisted or shielded wire needed                                                                                                 |
| ication                     | 485-     |                                                  | Rs485 differential signal negative terminal                                                                                                    |                                                                                                    |
| Multifun<br>ctional         | OC1      | Open<br>collector<br>output<br>terminal 1        | Can be defined as<br>multifunctional on-off<br>output terminal by<br>programming, refer to<br>Chapter 6.5P4.10<br>(Common port: COM)              | Couple isolated output<br>Working voltage: 9~30V<br>Max.outputcurrent:50mA                                                      |
| output<br>terminal          | OC2      | Open<br>collector<br>output<br>terminal 2        | Can be defined as<br>multifunctional<br>on-off output terminal by<br>programming, refer to<br>Chapter 6.5P4.11<br>(Common port: COM)              | Couple isolated output<br>Working voltage: 9~30V<br>Max.outputcurrent:50mA                                                      |
| Pulse<br>output<br>terminal | DO       | Open<br>collector<br>pulse<br>Output<br>terminal | Can be defined as<br>multifunctional Pulse<br>output terminal by<br>programming,Refer to<br>Chapter 6.5P4.21/P4.22<br>(Common port: COM)          | Max. output frequency:<br>20KHz<br>output freq range defined<br>by P4.21                                                        |
|                             | VI       | Analog<br>input VI                               | Analog voltage input<br>(Grounding: GND)                                                                                                    | Input voltage range:0~10V<br>(input resistance:10KΩ)<br>Resolution: 1/1000                                                      |
| Analog<br>input             | CI       | Analog<br>input CI                               | Analog voltage/current<br>input,Choose voltage or<br>current input by Setting<br>JP3 jumper.<br>Factory default: voltage<br>input(Grounding: GND) | Inputvoltagerange:0~10V<br>(input resistance:10KΩ)<br>Inputcurrentrange:0~20mA<br>(input resistance:500Ω)<br>Resolution: 1/1000 |

#### NE300 User Manual

V2.0

| Sort             | Terminal            | Name                             | Function Description                                                                                                    | Specification                                                     |  |
|------------------|---------------------|----------------------------------|----------------------------------------------------------------------------------------------------|-------------------------------------------------------------------|--|
| Analog<br>output | AO1                 | Analog<br>output AO1             | Analog voltage/current<br>output,<br>indicating 7quantities, choose<br>Voltage or current output by<br>setting JP2 jumper.<br>Factory default: voltage<br>output<br>(Grounding: GND) | Current output range:<br>4~20mA<br>Voltage output range:<br>0~10V |  |
|                  | AO2                 | Analog<br>output AO2             | Analog voltage output,<br>indicating<br>7quantities(Grounding:<br>GND)                                                                                                    | Voltage output range:<br>0~10V                                    |  |
| Running          | FWD                 | Forward                          | Refer to chapter 6 5 P/ 08                                                                                                    | Couple isolated input<br>Input resistance:2KΩ                     |  |
| Kunning          | REV                 | Reverse                          |                                                                                                    |                                                                   |  |
|                  | X2                  | Multifunction                    | nal input terminal 2                                                                                                    | input frequency:200Hz                                             |  |
| Multifun         | X3                  | Multifunctional input terminal 3 |                                                                                                    | 9~30V                                                             |  |
| ctional<br>input | X4                  | Multifunctior                    | nal input terminal 4                                                                                                    | X1~X4<br>FWD、REV<br>FWD、REV                                       |  |
| terminal         | X5                  | Multifunctior                    | nal input terminal 5                                                                                                    |                                                                   |  |
|                  | X6                  | Multifunctior                    | nal input terminal 6                                                                                                    | СОМ е д                                                           |  |
|                  | P24                 | +24Vpower<br>source              | Supply +24V power<br>(negative terminal: COM)                                                                                                    |                                                                   |  |
| Power            | 10V                 | +10Vpower<br>source              | Supply+10Vpower(negative terminal: GND)                                                                                                    | Max. output current:<br>50mA                                      |  |
| source           | GND +10Vc<br>on por | +10Vcomm<br>on port              | Grounding of analog signal and+10V power source                                                                                                    | Terminal COM and                                                  |  |
|                  | СОМ                 | +24Vcomm<br>on port              | Digital signal input, output common port                                                                                                    | inside                                                            |  |

Table 3-4 CN 2 terminal function

#### V2.0

#### NE300 User Manual

#### 3.2.5 Analog Input/Output Terminal Wiring

 ${\ensuremath{\mathbb O}}$  Analog voltage signal input through VI terminal as follow wiring :

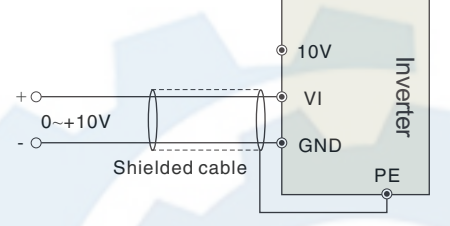

Figure 3-7 VI terminal wiring

② Analog signal input through CI terminal, jumper selection for input voltage (0~10V) or input current (4~20mA) as follow wiring :

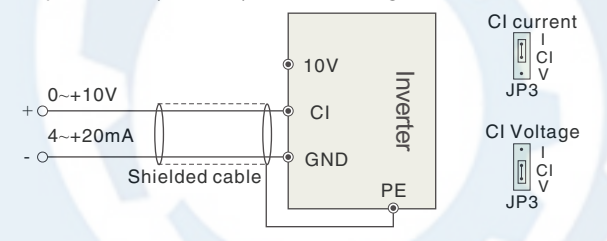

Figure 3-8 CI terminal wiring

#### ③ Analog output terminal AO wiring

Analog output terminal can be connected with external analog meter indicating various physical quantity, jumper selection for output voltage (0~10V) or output current (4~20mA) as follow wiring.

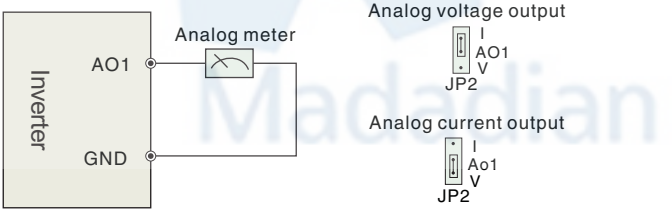

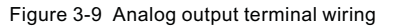
با ما تماس بگیرید . ۲۱۳۳۱۱۸۳۱۳ - ۲۲۰۳۹۰۰۲۲۵

#### NE300 User Manual

V2.0

#### NOTES:

- Filter capacitor or common-mode inductor can be installed between VI And GND terminal or CI and GND terminal when using analog input mode.
- Please use shielded cable and do well grounding , keep the wire as short as possible in order to prevent external interference when using analog input/o output mode.

#### 3.2.6 Communication Terminal Wiring

The inverter supplies standard RS 485 communication port .

It can constitute one master one slave control system or a one master multi slaves system. The upper computer(PC/PLC)can real time monitor the inverter in the control system and achieve complicated control function such as remote control and spermatic, etc.

> Remote control panel can be connected with inverter viaRS485port by plugging in the remote control panel into RS485 port without any parameter setting. The local control panel of inverter and remote control panel can work at the same time.

Host computer RS485/RS232 Converter RS232(DB9) Terminal Pin Terminal Signal description name number 5V power PF Case +5V inverter source + RXD 2 TXD Date sending TXD 3 Date receiving RXD GND 5 5V power GND Shielded source -DTR Δ wire DSR 6 RI 9 Terminal Terminal Terminal Terminal description name name description CD 1 Signal -Signal -485+ 485+ description description RTS 7 Signal + Signal + 485-485-CTS 8 description description

Inverter RS 485 port and upper computer wiring as follow :

Figure 3-10 RS485-(RS485/232)-RS232 communication wiring

V2.0

NE300 User Manual

Multi inverters can communicate via RS485, controlled by PC/PLC as a Master shown as Fig.3-11. It also can be controlled by one of inverters as a Master shown as Fig.3-12.

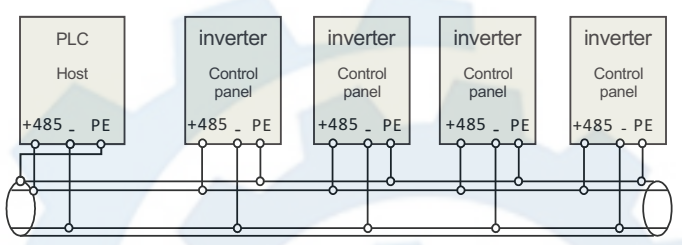

Figure 3-11 PLC communication with multi inverters

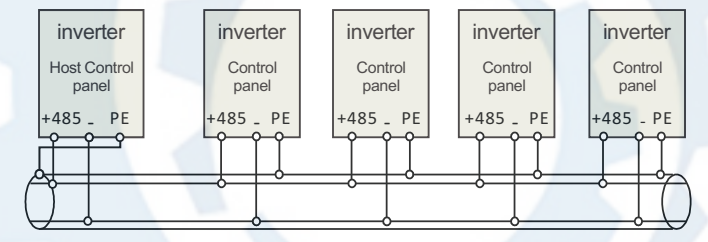

Figure 3-12 Multi inverters communication

The more inverters connected, the more the communication interference may occur. Please make wiring as above and do well grounding for inverters and motors, or adopt the following measures to prevent interference as even above wiring can't work.

- Separately power supply to PC/PLC or isolated the power of PC/PLC;
- **2** Use EMIFIL to the wire or reduce carrier frequency properly.

#### 3.3 EMC Installation Instruction

Inverter outputs PWM wave, it will produce electromagnetic noise. To reduce the interference, EMC installation will be introduced in this section from noise suppression, wire connection, grounding, leakage current and filter of power supply.

#### NE300 User Manual

V2.0

#### 3.3 Wiring with Single phase motor

#### 3.3.1 Single phase motor introduction

Single phase motor generally means asynchronous single phase motor powered by single phase AC 220V, there're two phase winding in motor stator and motor rotor is common squirrel cage. The distribution of two phase winding and different power supply will lead to different starting characteristics and operating characteristics

Usually single phase motor is with single capacitor or double capacitor, photos of motor are as below:

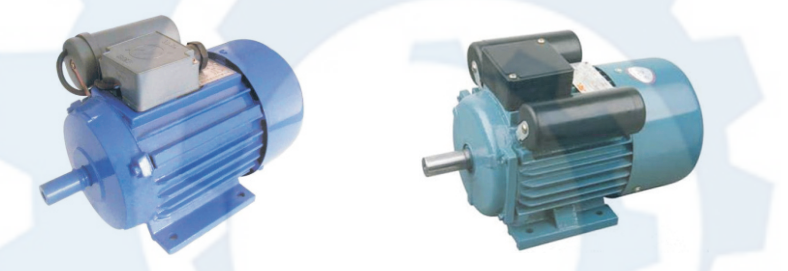

Figure 3-13 Motor with single capacitor and double capacitor

Single phase motor is consisted of main winding, secondary winding, capacitor and centrifugal switch, internal wiring of single phase motor with single capacitor is as below:

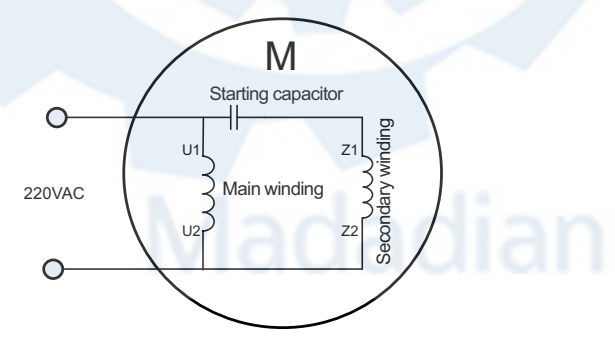

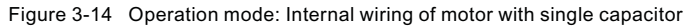

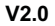

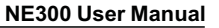

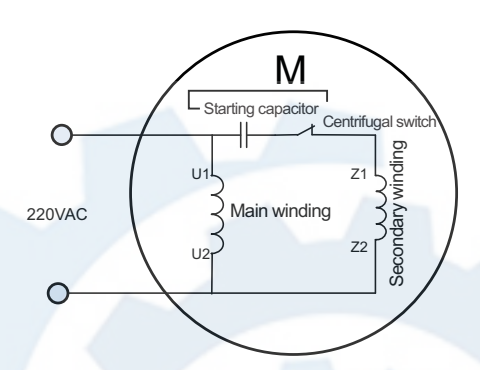

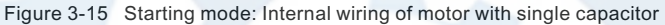

Internal wiring of single phase motor with double capacitors is as below:

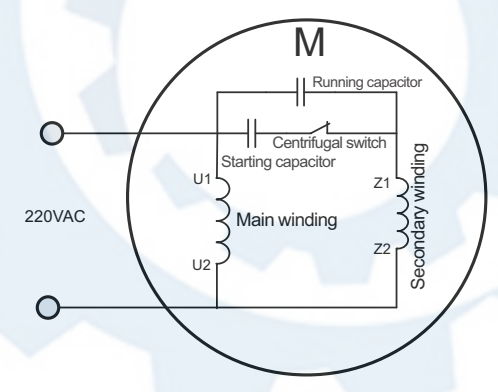

Figure 3-16 Internal wiring of motor with double capacitors

#### NE300 User Manual

Resistor starting mode single phase motor, and internal wiring is as below:

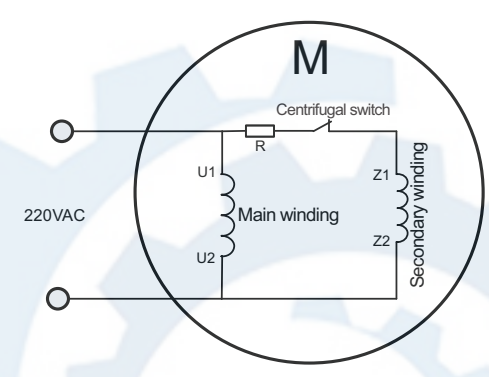

Figure 3-17 Resistor starting mode: Internal wiring of motor

After removing the capacitors from above motors, remain 4 main and secondary winding terminals as below:

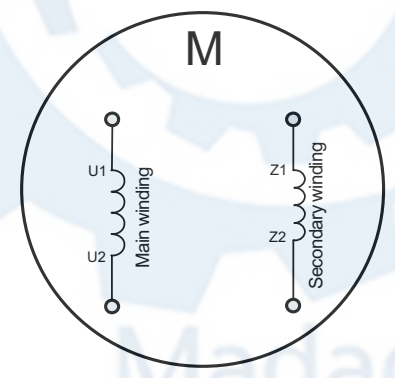

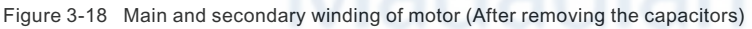

با ما تماس بگیرید . ۲۱۳۳۱۱۸۳۱۳ - ۲۲۰۳۹۰۰۲۲۵

#### V2.0

NE300 User Manual

#### 3.3.2 Wiring between VFD and motor (Capacitor removable)

Connect main and secondary winding of motor to inverter UVW, then inverter can work. But due to the motor winding difference, motor forward wiring must be as below, if not cause motor too heat.

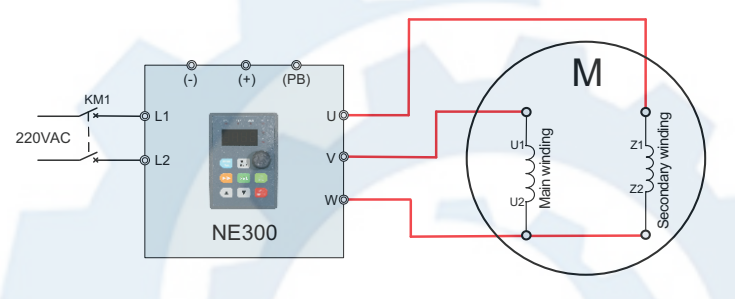

Figure 3-19 Forward wiring between NE300 (<=0.75Kw) and motor

Motor reverse can't be completed through parameter setting of inverter or change any two phase wirings, motor reverse wiring must be as below:

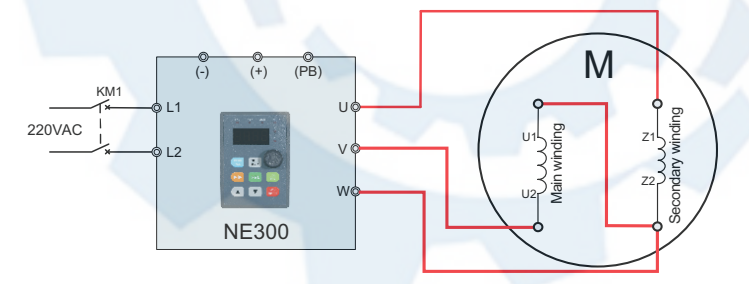

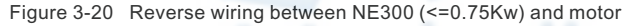

با ما تماس بگیرید . ۲۱۳۳۱۱۸۳۱۳ - ۲۲۰۳۹۰۰۲۲۵

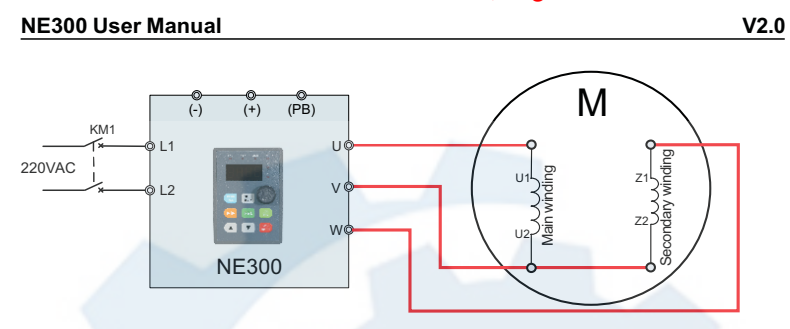

Figure 3-21 Forward wiring between NE300 (> 0.75kW) and motor

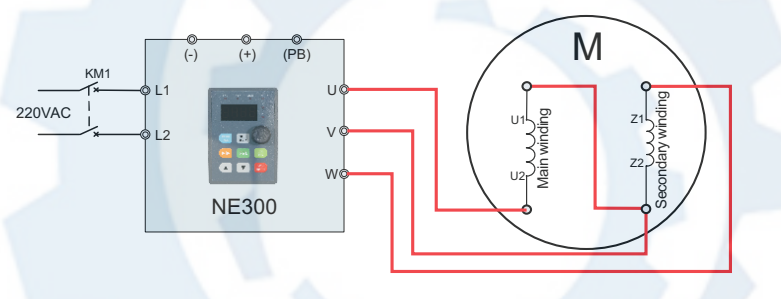

Figure 3-22 Reverse wiring between NE300 (>0.75kW) and motor

**Note:** After wiring completed, need to set P9.13=1(Thousand's digit).

#### 3.3.3 Wiring between VFD and motor (Non-removable capacitor)

If the capacitor in motor is Non-removable, the wiring is as below. The forward and reverse is determined by VW wiring sequence.

### Madadian

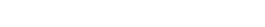

NE300 User Manual

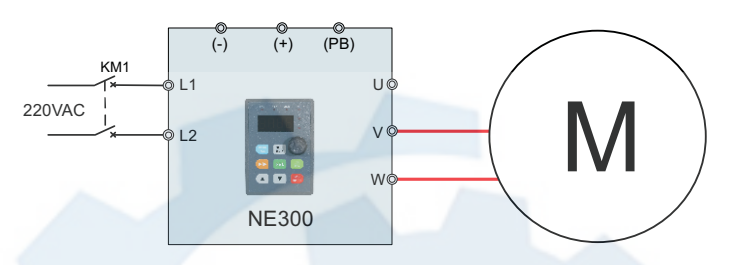

Figure 3-23 Wiring between NE300 (<=0.75Kw) and motor

The forward and reverse is determined by UV wiring sequence.

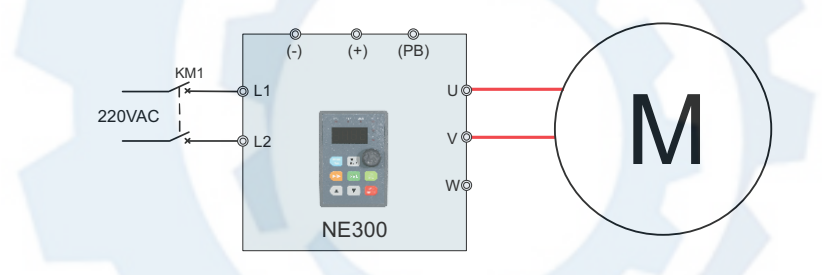

Figure 3-24 Wiring between NE300 (<=0.75Kw) and motor

**Note:** After wiring completed, need to set P9.13=2(Thousand's digit)

#### 3.4 EMC Installation Instruction

V2.0

Inverter outputs PWM wave, it will produce electromagnetic noise. To reduce the interference, EMC installation will be introduced in this section from noise suppression, wire connection, grounding, leakage current and filter of power supply.

با ما تماس بگیرید . ۲۱۳۳۱۱۸۳۱۳ - ۲۲۰۳۹۰۰۲۲۵

#### NE300 User Manual

V2.0

#### 3.3.1 Noise Suppression

#### 3.3.1.1 Noise Type

Noise is unavoidable during inverter operation. Its influence over peripheral equipment is related to the noise type, transmission means, as well as the design, install action, wiring and grounding of the driving system.

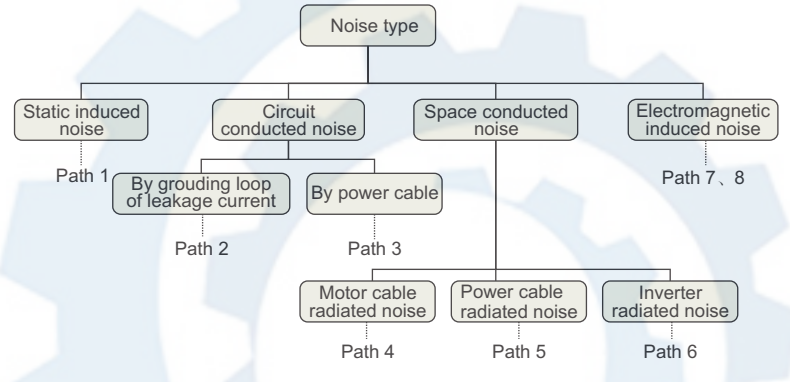

Figure 3-13 Noise classification

#### 3.3.1.2 Noise Suppression Methods

| Path                       | Noise suppression methods                                                                                                    |
|----------------------------|----------------------------------------------------------------------------------------------------|
| Path 2                     | ♦ If a closed loop is formed between the peripheral equipment and the<br>inverter wiring,the grounding leakage of the inverter will misoperate the<br>equipment. Solution: Remove the grounding of the peripheral equipment.                                                                                         |
| Path 3                     | ♦ When peripheral equipment share the same power source with the<br>inverter, the noise transmitted through the power line may misoperate the<br>peripheral equipment. Solution: Mount a noise filter at inverter input side<br>or isolate the peripheral equipment with an isolated transformer or power<br>filter. |
| Path 4<br>Path 5<br>Path 6 | ♦ Electronic equipment such as computers, measuring meters, sensors<br>and radio equipment, when in the same cabinet with inverter, with their<br>wiring close to the inverter, may misoperate due to radio interference.<br>Solution:                                                                               |

V2.0

#### NE300 User Manual

| Path                       | Noise suppression methods                                                                                                    |
|----------------------------|----------------------------------------------------------------------------------------------------|
| Path 4<br>Path 5<br>Path 6 | <ul> <li>The susceptible equipment and its signal lines should be kept away from the inverter. Use shielded cable for the signal line. Ground the shielding coat. Protect the signal cable with a metal pipe and keep it off the inverter input/output cables. When crossing of the signal line and the inverter input/output cables is inevitable,make sure it is orthogonal.</li> <li>Mount radio noise filter or linear nosie filter (choke coil) to the input/output side of the inverter to suppress the radio noise.</li> <li>The shielding coat for the cable connecting inverter and the motor should be thick. The wiring can be arranged through thick pipe (2mm or thicker) or cement trench. The cable should be through a metal pipe,and has its shilding coat grounded. You may use the 4-core cable as the motor power cable. Ground one core at inverter side with the other end of it connected to the motor case.</li> </ul> |
| Doth 1                     | <ul> <li>When the signal cables are parallel to, or bound together with the power cables, the static and electromagnetic induction will cause the noise transmit through the signal cable, misoperating the related equipment.</li> <li>Solution:</li> <li>Avoid laving the signal cables parallel to the power cable, or bind them</li> </ul>                                                                                                    |
| Path 7<br>Path 8           | <ul> <li>together;</li> <li>Keep the susceptible peripheral equipment away from the inverter;</li> <li>Keep the susceptible signal bables away from the input/output cables of inverter. Shielded cables should be used as the signal or power cable. Lead them through metal pipes respectively would achieve better effect. The metal pipes should be at least 20cm away from each other.</li> </ul>                                                                                                    |

Table 3-5 Noise suppression method

#### 3.3.2 Wiring Connection and Grounding

- ① Please do not to wire motor cable (from inverter to motor) in parallel with power cable and keep at least 30cm from each other;
- ② Please try to arrange the motor cable through Control signal cable metal pipe or in metal wiring groove;
- ③ Please use shielded cables control signal cable, and connect the shielding coat to PE terminal of inverter with proximal grounding to inverter;
- ④ PE grounding cable should be directly connected to the earth plate;
- ⑤ The control signal cable shouldn't be in parallel with strong electricity cable-(power cable/motor cable). They should not be bent together and should be

با ما تماس بگیرید . ۲۱۳۳۱۱۸۳۱۳ - ۲۲۰۳۹۰۰۲۲۵

#### NE300 User Manual

V2.0

kept away as least 20cm from each other. If cable crossing is inevitable, please make sure it is same as Fig.3-1 6;

- ⑥ Please ground the control signal cable separately with power cable/motor cable;
- ⑦ Please don't connect other devices to inverter power input terminals(R/S/T).

Power cable/Motor cable

Control signal cable

Figure 3-14 System wiring requirements

# Madadian

#### مشاوره فنی و انتخاب تجهیزات اتوماسیون صنعتی و انواع موتور گیربکس های صنعتی با ما تماس بگیرید . ۲۱۳۳۱۱۸۳۱۰ - ۲۲۵۰-۲۱۳۳۹۰

### Chapter 4

#### **Operation, Display and Application Examples**

| 4.1    | Initial Power on Operation  | 42 |
|--------|-----------------------------|----|
| 4.2 F  | Running of Inverter         | 43 |
| 4.3 li | ntroduction of the keypad   | 45 |
| 4.4 0  | Control Panel Display State | 48 |
| 4.5 k  | Keyboard operation          | 50 |

### Madadian

#### NE300 User Manual

V2.0

#### 4.1 Initial Power on Operation

After inspecting cable connection and power source for sure, switch on inverter input AC power switch. The inverter's LED on control panel will display dynamic start menu. When it displays set frequency, it means initialization has been completed :

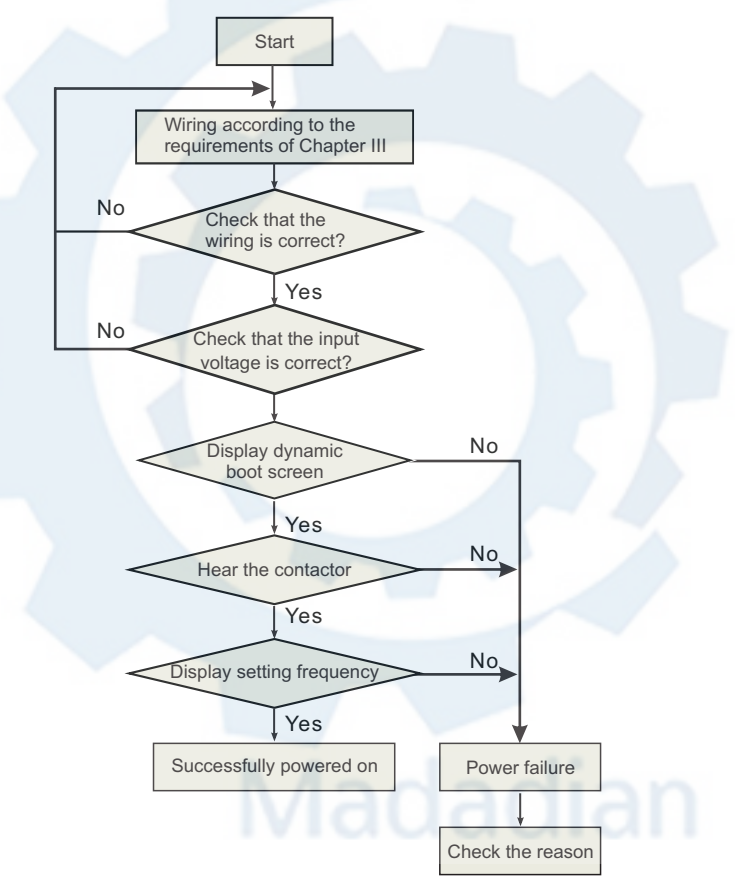

Figure 4-1 Inverter first power applied operation

#### با ما تماس بگیرید . ۲۱۳۳۱۱۸۳۱۳ - ۲۲۵۹۰۰۲۷۵

#### V2.0

#### NE300 User Manual

#### 4.2 Running of Inverter

#### 4.2.1 Running Command Channels

| Channel             | Control method                                                                                                    |  |  |  |  |  |
|---------------------|----------------------------------------------------------------------------------------------------|--|--|--|--|--|
| Control<br>panel    | Use 🕬 , 🚾 , 🔺 🔻 Keys o on the panel to control the inverter.<br>(Factory default )                                                                                                    |  |  |  |  |  |
| Control<br>terminal | Use terminal FWD,REV, COM to constitute a 2-wire control mode, or use one of terminals amongX1~X6 and FWD, REV to constitute a 3-wire control mode.                                                                                                    |  |  |  |  |  |
| Serial port         | <ul> <li>I Use upper computer (PC/PLC) or Master inverter to control Slave inverter to start or stop via serial port.</li> <li>I The command channels can be selected by setting Function Code P0.03, or by multifunctional input terminal (function code P4.00-P4.07).</li> </ul> |  |  |  |  |  |

 Table 4-1
 Running Command Channels

#### Note :

These three channels are all switchable. Please make debugging before switch so as to avoid equipment damage and personal injury.

#### 4.2.2 Frequency setting channel

There are 8 kinds of frequency setting channels as follow:

| Number | Channel                                            | Number | Channel                        |  |  |
|--------|----------------------------------------------------|--------|--------------------------------|--|--|
| 0      | by control panel potentiometer                     | 1      | by 🔺 🔻 control panel keys      |  |  |
| 2      | digital setting by function code via control panel | 3      | via terminal UP/DOWN           |  |  |
| 4      | by upper computer via serial port                  | 5      | analog setting via VI terminal |  |  |
| 6      | analog setting via CI terminal                     | 7      | via pulse terminal             |  |  |
| 8      | combination setting                                |        |                                |  |  |

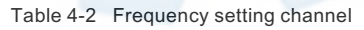

با ما تماس بگیرید . ۲۱۳۳۱۱۸۳۱۳ - ۲۲۵۰۰۲۳۹۰۰

#### NE300 User Manual

V2.0

#### 4.2.3 Inverter Running States

There are 8 kinds of frequency setting channels as follow:

| Channel          | Control method                                                                                                    |  |  |  |  |
|------------------|----------------------------------------------------------------------------------------------------|--|--|--|--|
| Standby state    | When power switch on, inverter will be in standby state before receiving control command. Or receiving Stop command during inverter running, inverter will stop and standby. |  |  |  |  |
| Running<br>state | After running control command is received, the inverter enters running state.                                                                                                |  |  |  |  |

Table 4-3 Inverter Running States

#### 4.2.4 The Running Modes of Inverter

There are five running modes according to priority which are JOG running, close loop running, PLC running, multi-stage speed running, and normal running as shown in Fig.4-4.

| Running<br>Modes                        | Control method                                                                                                    |
|-----------------------------------------|----------------------------------------------------------------------------------------------------|
| 0 : JOG<br>running                      | In stopping state, after receiving JOG running command, the inverter will run according to JOG frequency, for example, by pressing control panel wey to give JOG command(refer to function codeP3.06~P3.08).                                                                                                |
| 1 : Close<br>loop<br>running            | By setting close loop running control parameter enabled (P7.00=1), the inverter will enter close loop running, that is PI regulation (refer to function code P7). To make close loop running invalid, please set multifunctional input terminal (function27) and switch to lower priority running mode.     |
| 2 : PLC<br>running                      | By setting PLC function parameter enabled (P8.00 ±0), the inverter will<br>enter PLC running mode and run according to preset running mode (refer to<br>function code P8).To make PLC running invalid, please set multifunctional<br>input terminal (function29) and switch to lower priority running mode. |
| 3 : Multi-<br>stage<br>speed<br>running | By setting non-zero combination of multifunctional input terminal (function1,2,3) and selecting multi-frequency 1-7, the inverter will enter multi-stage speed running mode(refer to function codeP3.26~P3.32).                                                                                             |
| 4 : Normal<br>running                   | Simple open loop running mode of inverter.                                                                                                    |

Table 4-4 The Running Modes of Inverter

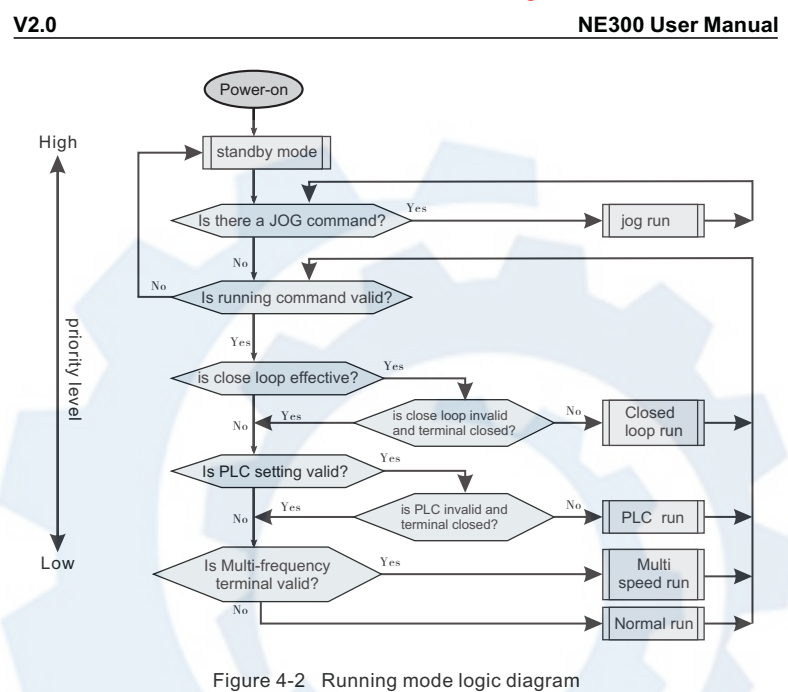

The above 5 kinds of running modes can be running in multiple frequency setting channel except JOG running. PLC running, multi-stage speed running and normal running can carry out swing frequency running

#### 4.3 Introduction of the keypad

#### 4.3.1 Keyboard interface

User can control inverters' start, frequency adjust, stop, braking, setupthe running parameters and control peripheral equipment through control panel and control terminal.

#### مشاوره فنی و انتخاب تجهیزات اتوماسیون صنعتی و انواع موتور گیربکس های صنعتی با ما تماس بگیرید . ۲۱۳۳۱۱۸۳۱۰ - ۲۲۵۰۰۲۳۹۰۰

#### NE300 User Manual

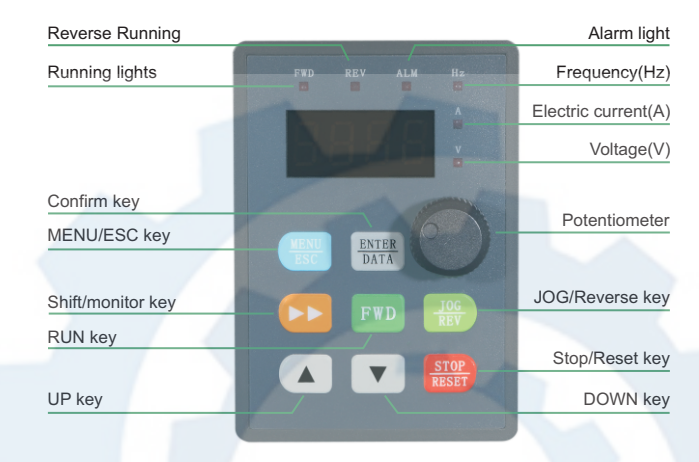

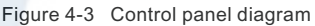

#### 4.3.2 Keyboard Introduction

| Name              |            | Function Description                                | _ |
|-------------------|------------|-----------------------------------------------------|---|
|                   | RUN        | In keypad mode, pressing the key, inverter will run |   |
| Status            |            | LOCAL/REMOT : OFF     Operation panel control       |   |
| indicator         | LOCAL      | LOCAL/REMOT : PN     Terminal control               |   |
|                   |            | LOCAL/REMOT : Flash Communication control           |   |
|                   | It represe | ents the current display of the Keypad              |   |
|                   | Hz         | Hz A V Frequency unit                               |   |
|                   | A          | Hz A V Current unit                                 |   |
| Unit<br>indicator | V          | Hz A V Voltage unit                                 | h |
|                   | RPM        | Hz A V Speed unit                                   |   |
|                   | %          | Hz A V Percentage                                   |   |

V2.0

#### NE300 User Manual

| Name                                                                                                    |                                                                                                    | Function Description |                              |                                                                                                    |                                |                                |                           |  |
|----------------------------------------------------------------------------------------------------|----------------------------------------------------------------------------------------------------|----------------------|------------------------------|----------------------------------------------------------------------------------------------------|--------------------------------|--------------------------------|---------------------------|--|
|                                                                                                    | There are a 4 digits LED display, display displays various monitoring data and alarm code such as set frequency and output frequency. |                      |                              |                                                                                                    |                                |                                |                           |  |
|                                                                                                    | Dis<br>let                                                                                                    | olay<br>ter          | Correspo-<br>nding letter    | Display<br>letter                                                                                                    | Correspo-<br>nding letter      | Display<br>letter              | Correspo-<br>nding letter |  |
|                                                                                                    | l l                                                                                                    | ] /                  | 0                            | 1                                                                                                    | 1                              | 2                              | 2                         |  |
|                                                                                                    |                                                                                                    | 3                    | 3                            | Ч                                                                                                    | 4                              | 5                              | 5                         |  |
|                                                                                                    | ł                                                                                                    | 5 /                  | 6                            | ٦                                                                                                    | 7                              | 8                              | 8                         |  |
| Code<br>Display                                                                                         | 0                                                                                                    | 3                    | 9                            | Я                                                                                                    | А                              | Ь                              | b                         |  |
| Zone                                                                                                    | l (                                                                                                    | _                    | С                            | Ь                                                                                                    | d                              | E                              | E                         |  |
|                                                                                                    | f                                                                                                    | _                    | F                            | Н                                                                                                    | н                              |                                |                           |  |
|                                                                                                    | l                                                                                                    | -                    | L                            | П                                                                                                    | N                              | п                              | n                         |  |
|                                                                                                    | 6                                                                                                    | 0                    | 0                            | P                                                                                                    | Р                              | Ē                              | r                         |  |
|                                                                                                    | 6                                                                                                    | 5                    | S                            | E                                                                                                    | t                              | Ш                              | U                         |  |
|                                                                                                    | I_                                                                                                    | J                    | v                            | •                                                                                                    |                                | -                              | -                         |  |
| Digital<br>potentiomet<br>ers                                                                           |                                                                                                    | Left i<br>funct      | rotary, the sa<br>ion as DOW | ame function<br>N KEY Press                                                                                                    | as UP key. F<br>sing potentior | Right rotary,<br>neter, the sa | the same<br>ame function  |  |
|                                                                                                    | Run                                                                                                    |                      |                              | In keypad m<br>run                                                                                                    | ode, pressir                   | ig the key, i                  | nverter will              |  |
|                                                                                                    | REV Multifunction                                                                                                    |                      |                              | REV key is defined as Reverse function. It is also self-defined key which can be set by Parameter                                               |                                |                                |                           |  |
|                                                                                                    | STOP                                                                                                    | Sto                  | op/Reset                     | Inverter in running status, pressing the key will<br>stop inverter when command given by keypad. In<br>fault status, pressing the key can reset |                                |                                |                           |  |
| Keypad<br>button                                                                                        | MENU                                                                                                    | Fun                  | ction/Data                   | Enter or exit programming status                                                                                                    |                                |                                |                           |  |
| zone                                                                                                    |                                                                                                    |                      | UP                           | Data or function code increment                                                                                                    |                                |                                |                           |  |
|                                                                                                    |                                                                                                    | 0                    | DOWN                         | Data or function code increment                                                                                                    |                                |                                |                           |  |
|                                                                                                    | ź                                                                                                    | Shi                  | ft/Monitor                   | In programming, the key can shift code digit. In other status, the key can shift monitoring parameter                                           |                                |                                |                           |  |
| Reserve/<br>switch         In programming, the key can enter next step<br>manual or reserve the setting |                                                                                                    |                      |                              |                                                                                                    | next step                      |                                |                           |  |

| Table 4-5 | Kevboard | function | description |
|-----------|----------|----------|-------------|
|           |          |          | a 0 0 0 p o |

مشاوره فني و انتخاب تجهيزات اتوماسيون صنعتي و انواع موتور گيربكس هاي صنعتر

یا ما تماس بگیرید . ۲۱۳۳۱۱۸۳۱۳ - ۲۲۵۰۰۲۳۹۰۰

#### NE300 User Manual

V2.0

#### 4.4 Control Panel Display State

The control panel display state includes parameter displaying in stopping state, function code parameter displaying in programming state, fault displaying in alarm state, and parameter displaying in running state.

#### 4.4.1 Stopping state Parameter display

When inverter is in stopping state, panel displays stopping state monitoring parameter which usually is setting frequency (b-01 monitoring parameter) shown as Fig.4-4 B.

Press >> key to display the other monitoring parameter (The inverter default displays the first 7 monitorting paratmeters of b group. The other parameters can be defined by function code P3.41 and P3.42. Please refer to Chapter 5). Press key for switching to default display parameter b-01, which is setting frequency, or it will display the last monitoring parameter.

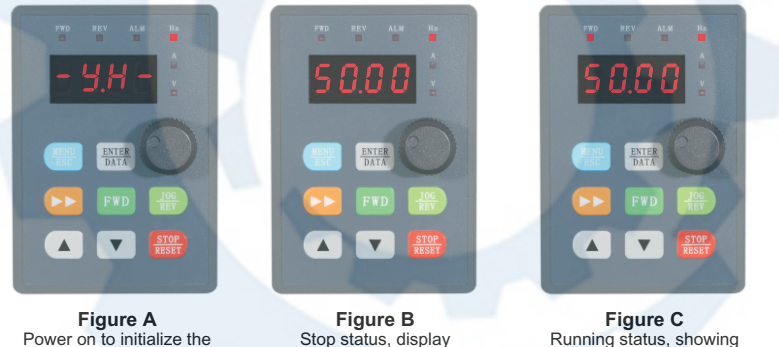

display dynamic picture downtime parameter

Running status, showing the operating status parameters

Figure 4-4 Parameter display in initialization, stopping and running state

#### 4.4.2 Parameter displaying in running state

The inverter enters running state after receiving valid running command, and the panel displays running state monitoring parameter. The default displaying is output frequency (b-00 monitoring parameter) shown as Fig.4-4 C.

Press key can display the monitoring parameter in running state (defined by function code P3.41 and 3.42). While parameter displaying, press me key for switching to default display parameter b-00, that is output frequency, or it will display the last monitoring parameter.

#### V2.0

NE300 User Manual

#### 4.4.3 Fault displaying in alarm state

The Inverter enters fault alarm display state after fault signal detected. The displayed fault code will be flashing.

Press key to check fault related parameter. When checking fault related parameter, press every for switching to Fault code display.

Press we to enter programming state to check P6 group parameter of fault information After troubleshooting, press we to reset the inverter (or via control terminal/serial port) If the fault still exists, it will keep displaying the fault code.

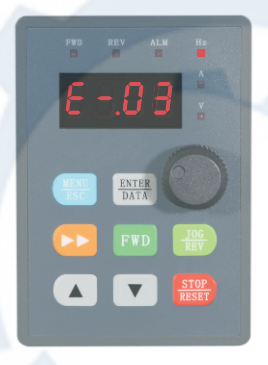

Figure 4-5 Fault alarm display state

#### Note :

To some serious fault such as IGBT protection, over current, over voltage, etc. Don't reset the inverter before clearing the fault for sure, otherwise there is a danger of damage.

#### 4.4.4 Function code programming state

In the state of stopping, running, and fault alarm, press  $\bigcirc$  key to enter programming state (A password is required, If it has been set. Please refer to P0.00 description and Fig.4-9). The programming state includes three level display menus shown as Fig.4-6 which in order are function code group  $\rightarrow$  function code number  $\rightarrow$  function code parameter. Press  $\bigcirc$  key to enter each menus. When in function code parameter display menu, press  $\bigcirc$  key to save parameter, press  $\bigcirc$  key to go back to previous menu without parameter saving.

با ما تماس بگیرید . ۲۱۳۳۱۱۸۳۱۳ - ۲۲۵۹۰۰۲۷۵

V2.0

#### NE300 User Manual

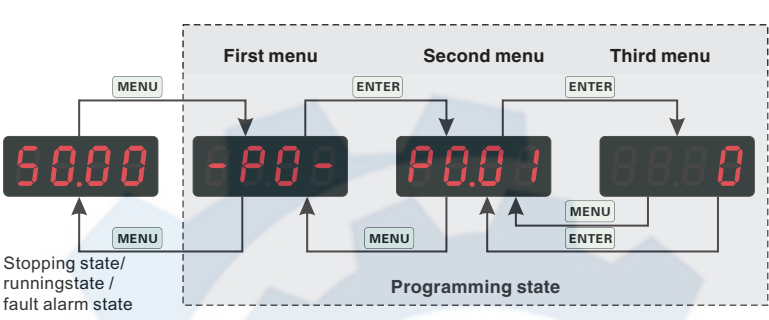

Figure 4-6 Control panel programming state

#### 4.5 Keyboard operation

Through the operating panel of inverter for various operations, for example as follows:

#### 4.5.1 Switching display of state monitoring parameter

Press **>>** key to display b group state monitoring parameter. It first displays the code of monitoring parameter, after 1 second, it switches automatically to display the value of this monitoring parameter shown as Fig.4-7.

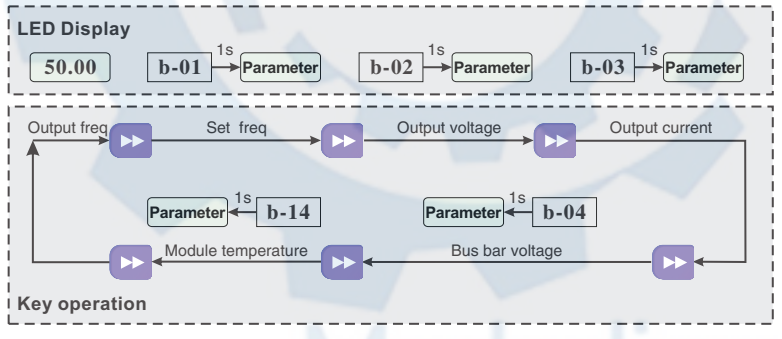

Figure 4-7 Operation to display monitoring parameter

When viewing monitoring parameter, press we key for switching to default monitoring parameter display state. Default monitoring parameter is setting frequency in stopping state. In running state, the default monitoring parameter is output frequency.

#### V2.0

#### NE300 User Manual

#### 4.5.2 Function code parameter setting

For example, to set parameter code P3.06 from 5.00Hz to 8.50Hz.

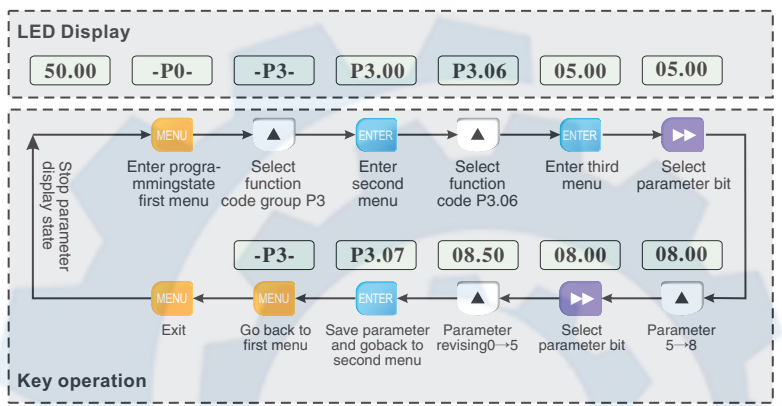

Figure 4-8 Example of function code parameter setting

#### Note :

In third level menu, if the parameter displayed is not in flashing, it means that this function code is unable to be revised. Probably the reasons are:

- This function code parameter is unmodifiable, such as actual detected state parameter, record running parameter, etc.
- This function code parameter can not be revised in running state. It just can be revised in stopping state.
- The parameter is under protection. When function code P3.01 unit's place is 1 or 2, all function code parameter can not be revised. This is parameter protection to avoid fault operation. Set P3.01 unit's place as 0 to make modification available.

#### 4.5.3 JOG running operation

Following is an example. Suppose it is in panel control mode and in stopping state, JOG running frequency is 5Hz.

Chapter 4

با ما تماس بگیرید . ۲۱۳۳۱۱۸۳۱۳ - ۲۲۵۹۰۰۲۲۵

V2.0

#### NE300 User Manual

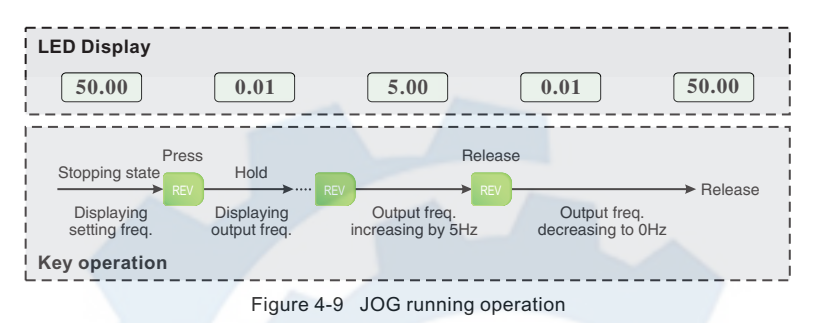

#### 4.5.4 Password authentication operation

Suppose P0.00 password parameter has been set as "2345". The authentication operation is shown as Fig. 4-10. The bold figure represents the flashing bit.

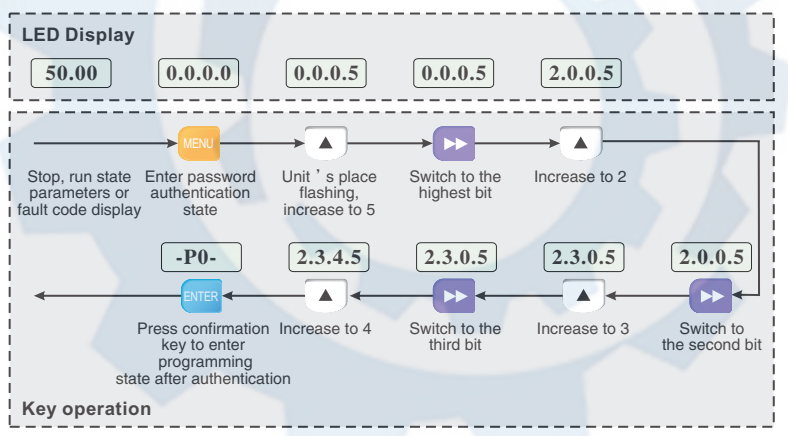

Figure 4-10 Example of password authentication operation

#### V2.0

#### NE300 User Manual

#### 4.5.5 Inquiring fault related parameter

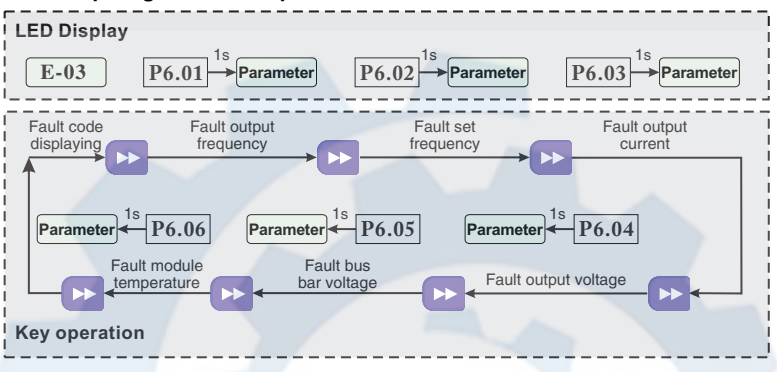

Figure 4-11 Example of inquiring fault related parameter

#### Note :

- In fault code display state, press key to inquire P6 group function code parameter. The range is from P6.01 to P6.06. After pressing key, LED first displays function code, and 1 second later it displays automatically the value of this function code parameter.
- When inquiring fault parameter, press we key to switch back to fault code display state.

#### 4.5.6 Frequency setting operation by control panel A vertex

Suppose it is in stopping state and P0.01=1, the operation is as follow.

- > Frequency integral adjustment.
- As press key and hold it, LED begins to increase from unit's digit to ten's digit, and then to hundred's digit. If release key and then press key again, LED will increase from unit's digit again.
- As press v key and hold it, LED begins to decrease from unit's digit to ten's digit , and then to hundred's digit. If release v key and then press v key again, LED will decrease from unit's digit again.

#### 4.5.7 Frequency setting operation by control panel A vers

Presservey for 5 seconds to lock control panel key. It displays 'LOCC', as panel locked.

با ما تماس بگیرید . ۲۱۳۳۱۱۸۳۱۳ - ۲۲۰۳۹۰۰۲۲۵

#### NE300 User Manual

V2.0

#### 4.5.8 Control panel key unlock operation

Press key for 5 seconds to unlock control panel key.

#### مشاوره فنی و انتخاب تجهیزات اتوماسیون صنعتی و انواع موتور گیربکس های صنعتی با ما تماس بگیرید . ۲۱۳۳۱۱۸۳۱۰ - ۲۲۵۰۰۲۷۳۹۰

### Chapter 5

#### **Function Parameter Table**

| 5.1 Symbol Description  |  |
|-------------------------|--|
| 5.2 Function Code Table |  |

## Madadian

با ما تماس بگیرید . ۲۱۳۳۱۱۸۳۱۳ - ۲۲۰۳۹۰۰۲۲۵

#### NE300 User Manual

V2.0

#### 5.1 Symbol Description

"°": means that the parameter can be modified during running state.

"×": means that the parameter can not be modified during running state.

"\*": means read-only parameter which can not be modified.

#### 5.2 Function Code Table

| Func<br>Code                               | Name                                    | Range                                                                                                    | Min<br>Unit | Factory<br>Default | Modify |  |  |  |
|--------------------------------------------|-----------------------------------------|----------------------------------------------------------------------------------------------------|-------------|--------------------|--------|--|--|--|
| P0 Group: Basic running function parameter |                                         |                                                                                                    |             |                    |        |  |  |  |
| P0.00                                      | Control mode selection                  | 0 : V/F Control<br>1 : Senseless vector control                                                                                                    | 1           | 0                  | 0      |  |  |  |
| P0.01                                      | Freq control<br>channel<br>selection    | <ul> <li>0 : Analog potentiometer on control panel(single display valid)</li> <li>1 : A、 *key on control panel(single display valid)</li> <li>Panel digital potentiometer+A、 *key on control panel (double display valid)</li> <li>2 : Digital setting 1,control panel given</li> <li>3 : Digital setting 2, UP/DOWN terminal given</li> <li>4 : Digital setting 3, serial port given</li> <li>5 : VI analog given (VI-GND)</li> <li>6 : CI analog given(CI-GND)</li> <li>7 : Pulse terminal given (PULSE)</li> <li>8 : Combination given (refer to P3.00)</li> </ul> | 1           | 0                  | 0      |  |  |  |
| P0.02                                      | Running<br>frequency set                | P0.19lower limit freq.~P0.20upper limit freq.                                                                                                    | 0.01HZ      | 50.00HZ            | 0      |  |  |  |
| P0.03                                      | Running<br>command<br>mode<br>selection | 0 : Control panel mode<br>1 : Terminal control mode<br>2 : Serial port control mode                                                                                                    | 1           | 0                  | 0      |  |  |  |
| P0.04                                      | Running<br>direction<br>setting         | Unit's digit: 0: Forward 1:Reverse<br>Ten's digit: 0:REV allowed 1:REV<br>prohibited                                                                                                    | 1           | 10                 | 0      |  |  |  |
| P0.05                                      | FWD/REV<br>dead time                    | 0.0~120.0s                                                                                                    | 0.1s        | 0.1s               | 0      |  |  |  |

V2.0

#### NE300 User Manual

| Func<br>Code | Name                                 | Range                                                                                                    | Min<br>Unit | Factory<br>Default           | Modify |
|--------------|--------------------------------------|----------------------------------------------------------------------------------------------------|-------------|------------------------------|--------|
| P0.06        | Max output freq.                     | 50.00Hz~500.00Hz                                                                                                    | 0.01HZ      | 50.00HZ                      | ×      |
| P0.07        | Basic running<br>freq                | 1.00Hz~500.00Hz                                                                                                    | 0.01HZ      | 50.00HZ                      | ×      |
| P0.08        | Max output<br>voltage                | 1~480V                                                                                                    | 1V          | inverter<br>rated<br>voltage | ×      |
| P0.09        | Torque boost                         | 0.0%~30.0%                                                                                                    | 0.1%        | 2.0%                         | ×      |
| P0.10        | Torque boost cut-off freq.           | $0.00$ Hz $\sim$ Basic running freq.P0.07                                                                                                    | 0.00        | 50.00Hz                      | 0      |
| P0.11        | Torque boost<br>mode                 | 0: Manual<br>1: Auto                                                                                                    | 1           | 0                            | 0      |
| P0.12        | Carrier freq                         | 1.0K~14.0K                                                                                                    | 0.1K        | 8.0K                         | ×      |
| P0.13        | Acc/Dec<br>mode<br>selection         | 0: Linear Acc/Dec<br>1: Curve Acc/Dec                                                                                                    | 1           | 0                            | ×      |
| P0.14        | Time of S<br>curve start<br>stage    | 10.0%~50.0% (Acc/Dec time)<br>P0.14+P0.15 { 90%                                                                                                    | 0.1%        | 20.0%                        | 0      |
| P0.15        | Time of S<br>curve ascent<br>stage   | 10.0%~80.0% (Acc/Dec time)<br>P0.14+P0.15 《 90%                                                                                                    | 0.1%        | 60.0%                        | 0      |
| P0.16        | Acc/Dec time<br>unit                 | 0: Second<br>1: Minute                                                                                                    | 0           | 0                            | ×      |
| P0.17        | Acc time 1                           | 0.1~6000.0                                                                                                    | 0.1         | 20.0                         | 0      |
| P0.18        | Dec time 1                           | 0.1~6000.0                                                                                                    | 0.1         | 20.0                         | 0      |
| P0.19        | Upper limit freq.                    | Lower limit freq. ~Max output freq.P0.06                                                                                                    | 0.01Hz      | 50.00Hz                      | ×      |
| P0.20        | Lower limit freq.                    | $0.00 \text{Hz}{\sim} \text{Upper limit freq.}$                                                                                                    | 0.01Hz      | 0.00Hz                       | ×      |
| P0.21        | Lower limit<br>freq.<br>Running mode | 0: Running at lower limit freq<br>1: Stopping                                                                                                    | 1           | 0                            | ×      |
| P0.22        | V/F curve<br>setting                 | 0: Constant torque curve<br>1: Reduced torque curve 1 (1.2<br>times the power)<br>2: Reduced torque curve 2 (1.7<br>times the power)<br>3: Reduced torque curve 3 (2.0<br>times the power)<br>4: Customized V/F curve |             | 0                            | ×      |

#### با ما تماس بگیرید . ۲۱۳۳۱۱۸۳۱۳ - ۲۲۵۰۰۲۲۵

#### NE300 User Manual

V2.0

| Func<br>Code | Name                                        | Range                                                   | Min<br>Unit | Factory<br>Default | Modify |
|--------------|---------------------------------------------|---------------------------------------------------------|-------------|--------------------|--------|
| P0.23        | V/F Freq.valueP3                            | P0.25~P0.07 Basic running freq.                         | 0.01Hz      | 0.00Hz             | ×      |
| P0.24        | V/F Volt.valueV3                            | P0.26~100.0%                                            | 0.1%        | 0.0%               | ×      |
| P0.25        | V/F Freq.valueP2                            | P0.27~P0.23                                             | 0.01Hz      | 0.00Hz             | ×      |
| P0.26        | V/F Volt.valueV2                            | P0.28~P0.24                                             | 0.1%        | 0.0%               | ×      |
| P0.27        | V/F Freq.valueP1                            | 0.00~P0.25                                              | 0.01Hz      | 0.00Hz             | ×      |
| P0.28        | V/F Volt.valueV1                            | 0~P0.26                                                 | 0.1%        | 0.0%               | ×      |
|              | P1 Grou                                     | p: Basic running function pa                            | rameter     |                    |        |
| P1.00        | Analog filtering time<br>constant           | 0.01~30.00s                                             | 0.01s       | 0.20s              | 0      |
| P1.01        | VI channel gains                            | 0.01~9.99                                               | 0.01        | 1.00               | 0      |
| P1.02        | VI min given                                | 0.00~P1.04                                              | 0.01Hz      | 0.00V              | 0      |
| P1.03        | Corresponding freq.<br>to VI min given      | 0.00 $\sim$ Upper limit freq.                           | 0.01Hz      | 0.00Hz             | 0      |
| P1.04        | VI max given                                | P1.04~10.00V                                            | 0.01V       | 10.00V             | 0      |
| P1.05        | Corresponding freq.                         | 0.00~Upper limit freq.                                  | 0.01Hz      | 50.00Hz            | 0      |
| P1.06        | CI channel gains                            | 0.01~9.99                                               | 0.01        | 1.00               | 0      |
| P1.07        | CI min given                                | 0.00~P1.09                                              | 0.01V       | 0.00V              | 0      |
| P1.08        | Corresponding freq.<br>to CI min given      | 0.00~Upper limit freq                                   | 0.01Hz      | 0.00Hz             | 0      |
| P1.09        | CI max given                                | P1.07~10.00V                                            | 0.01V       | 10.00V             | 0      |
| P1.10        | Corresponding<br>freq.to CI max given       | 0.00~Upper limit freq                                   | 0.01Hz      | 50.00Hz            | 0      |
| P1.11        | Max input pulse freq                        | 0.1~20.0K                                               | 0.1K        | 10.0K              | 0      |
| P1.12        | Pulse min given                             | 0.0~P1.14(Pulse max given)                              | 0.1K        | 0.0K               | 0      |
| P1.13        | Corresponding<br>freq.to pulse min<br>given | $0.00\!\sim\!Upper$ limit freq                          | 0.01Hz      | 0.00Hz             | 0      |
| P1.14        | Pulse max given                             | P1.12(Pulse min given)~<br>P1.11(Max input pulse freq.) | 0.1K        | 0.1K               | 0      |
| P1.15        | Corresponding<br>freq.to<br>pulse max given | 0.00 $\sim$ Upper limit freq                            | 0.01Hz      | 50.00Hz            | 0      |

V2.0

#### NE300 User Manual

| Func<br>Code | Name                                    | Range                                                                                                    | Min<br>Unit | Factory<br>Default | Modify   |
|--------------|-----------------------------------------|----------------------------------------------------------------------------------------------------|-------------|--------------------|----------|
|              | P                                       | 2 Group: Start/Brake function par                                                                                                    | ameter      |                    |          |
| P2.00        | Start running<br>mode                   | 0: Start from start freq.<br>1: Brake first, then start from start<br>freq.<br>2: Track speed, then start.                                                                                                    | 1           | 0                  | ×        |
| P2.01        | Start freq.                             | 0.40~20.00Hz                                                                                                    | 0.01Hz      | 0.50Hz             | 0        |
| P2.02        | Start freq.<br>running<br>duration      | 0.0~30.0s                                                                                                    | 0.1s        | 0.0s               | 0        |
| P2.03        | DC brake<br>current as<br>start         | 0~15%                                                                                                    | 1%          | 0%                 | 0        |
| P2.04        | DC brake<br>time as start               | 0.0~60.0s                                                                                                    | 0.1s        | 0.0s               | 0        |
| P2.05        | Stop mode                               | 0: Dec<br>1: Free Stop<br>2: Dec+ DC brake                                                                                                    | 1           | 0                  | ×        |
| P2.06        | Start freq. of<br>DC brake as<br>stop   | 0.0~15.00Hz                                                                                                    | 0.0Hz       | 3.00Hz             | 0        |
| P2.07        | DC brake<br>time as stop                | 0.0~60.0s                                                                                                    | 0.1s        | 0.0s               | 0        |
| P2.08        | DC brake<br>current as<br>stop          | 0~15%                                                                                                    | 1%          | 0%                 | 0        |
|              |                                         | P3 Group :Auxiliary running para                                                                                                    | meter       |                    | $\frown$ |
| P3.00        | Freq. control<br>channel<br>combination | 0: VI+CI<br>1: VI-CI<br>2: External pulse given+VI+<br>control panel▲、▼key given<br>3: External pulse given-VI-<br>control panel▲、▼key given<br>4: External pulse given+CI<br>5: External pulse given+CI<br>6: RS485 given+VI+control<br>panel▲、▼key given<br>7: RS485 given-VI-control<br>panel▲、▼key given<br>8: RS485 given+CI+control<br>panel▲、▼key given | ac          | 0                  | x        |

#### با ما تماس بگیرید . ۲۱۳۳۱۱۸۳۱۳ - ۲۲۵۰۰۲۲۵

#### NE300 User Manual

V2.0

| Func<br>Code | Name         | Range                              | Min<br>Unit | Factory<br>Default | Modify |
|--------------|--------------|------------------------------------|-------------|--------------------|--------|
|              |              | 9: RS485 given – CI – control      |             |                    |        |
|              |              | panel▲、 ▼key given                 |             |                    |        |
|              |              | 10: RS485 given + CI + External    |             |                    |        |
|              |              | pulse given                        |             |                    |        |
|              |              | 11: RS485 given-CI-External        |             |                    |        |
|              |              | pulse given                        |             | -                  |        |
|              |              | 12: RS485 given + VI + External    |             |                    |        |
|              |              | pulse given                        |             |                    | 1.1    |
|              |              | 13: RS485 given – VI – External    |             | /                  |        |
|              |              | pulse given                        |             |                    |        |
|              |              | 14: VI+CI+control panel▲ 、▼        |             |                    |        |
|              | /            | key given                          |             |                    |        |
|              |              | +digital given (P0.02)             |             |                    |        |
|              |              | 15: VI+CI−control panel ▲ 、 ▼      |             |                    |        |
|              |              | key given                          |             |                    |        |
|              |              | + digital given (P0.02)            |             |                    |        |
|              |              | 16: MAX (VI, CI)                   |             |                    |        |
|              |              | 17. MIN (VI. CI)                   |             |                    |        |
|              |              | 18 MAX (VL CL PULSE)               |             |                    |        |
|              | Freq. contro |                                    |             |                    |        |
| P3.00        | channel      | 20: VI CI(Availability except 0 VI | 1           | 0                  | ×      |
|              | combination  | prior)                             |             |                    |        |
|              |              | 21: VI+ Terminal UP/DOWN           |             |                    |        |
|              |              | 22: CI+ Terminal UP/DOWN           |             |                    |        |
|              |              | 23: RS485 setting + panel analog   |             |                    | A      |
|              |              | potentiometer fine tuning          |             |                    |        |
|              |              | 24: RS485 setting-panel analog     |             |                    |        |
|              | 1            | potentiometer                      |             |                    |        |
|              |              | 25: RS485 setting + VCI            |             |                    |        |
|              |              | 26: RS485 setting-VCI              |             |                    |        |
|              |              | 27: RS485 setting + CCI            |             |                    |        |
|              |              | 28: RS485 setting-CCI              |             |                    |        |
|              |              | 29: VI + analog potentiometer fine |             |                    |        |
|              |              | Curring                            |             |                    |        |
|              |              | so: Fine adjustment of CI + analog |             |                    |        |
|              |              | 31: VI + analog potentiometor      | -           |                    |        |
|              |              | 32: VI-analog potentiometer        |             |                    |        |
|              |              | 33: CI + analog potentiometer      |             |                    |        |
|              |              | 34: Cl-analog potentiometer        |             |                    |        |
|              |              | 35: RS485 setting + UPDOWN         |             |                    |        |
|              |              | terminal fine tuning               |             |                    |        |

V2.0

#### NE300 User Manual

| Func<br>Code | Name                                   | Range                                                                                                    | Min<br>Unit | Factory<br>Default | Modify |
|--------------|----------------------------------------|----------------------------------------------------------------------------------------------------|-------------|--------------------|--------|
| P3.01        | Parameter<br>initialization<br>setting | LED unit's digit:<br>0: All parameters are allowed to be<br>modified.<br>1: All parameters are not allowed<br>to be modified except this<br>parameter itself.<br>2: All parameters are not allowed<br>to be modified except P0.02<br>parameter and this parameter<br>itself<br>LED ten's digit:<br>0: Inaction<br>1: Factory default reset<br>2: Clear history fault record | 1           | 0                  | x      |
| P3.02        | Parameter<br>copy                      | 0: Inaction<br>1: Parameter upload<br>2: Parameter download<br>Note: only valid in remote control<br>mode                                                                                                    | 1           | 0                  | ×      |
| P3.03        | Auto energy save running               | 0: Inaction<br>1: Action                                                                                                    | 1           | 0                  | ×      |
| P3.04        | AVR function                           | 0: Inaction<br>1: Always action<br>2: Inaction only in Dec                                                                                                    | 1           | 0                  | ×      |
| P3.05        | Slip freq. compensation                | 0~150%                                                                                                    | 1%          | 0%                 | ×      |
| P3.06        | JOG running<br>freq.                   | 0.10~50.00Hz                                                                                                    | 0.01Hz      | 5.00Hz             | 0      |
| P3.07        | JOG Acc time                           | 0.1~60.0s                                                                                                    | 0.1s        | 20.0s              | 0      |
| P3.08        | JOG Dec time                           | 0.1~60.0s                                                                                                    | 0.1s        | 20.0s              | 0      |
| P3.09        | Communication<br>configuration         | LED unit's place: baud rate<br>selection<br>0: 1200BPS<br>1: 2400BPS<br>2: 4800BPS<br>3: 9600BPS<br>4: 19200BPS<br>5: 38400BPS<br>LED ten's place: data format<br>0: 1-7-2 Format, without check<br>1: 1-7-1 Format, odd parity check                                                                                                    | ac          | 005                | ×      |

#### با ما تماس بگیرید . ۲۱۳۳۱۱۸۳۱۳ - ۲۲۵۰۰۲۲۵

#### NE300 User Manual

V2.0

| Func<br>Code | Name                                        | Range                                                                                                    | Min<br>Unit | Factory<br>Default | Modify |
|--------------|---------------------------------------------|----------------------------------------------------------------------------------------------------|-------------|--------------------|--------|
| P3.09        | Communication<br>configuration              | 2: 1-7-1 Format, even parity<br>check<br>3: 1-8-2 Format, without check<br>4: 1-8-1 Format, odd parity<br>check<br>5: 1-8-1 Format, even parity<br>check<br>6: 1-8-1 Format, without check<br>LED hundred's place:<br>communication mode<br>0: MODBUS, ASCII Mode<br>1: MODBUS, RTU Mode | 1           | 005                | ×      |
| P3.10        | Local address                               | 0~248<br>0: Broadcast address<br>248: Host address                                                                                                    | 1           | 1                  | ×      |
| P3.11        | Communication<br>overtime<br>detection time | 0.0~1000.0s<br>0.0: Function invalid                                                                                                    | 0.1s        | 0.0s               | ×      |
| P3.12        | Local response delay                        | 0~1000ms                                                                                                    | 1s          | 5ms                | ×      |
| P3.13        | Multi-running<br>proportion                 | 0.01~1.00                                                                                                    | 0.01        | 1.00               | ×      |
| P3.14        | Acc time2                                   | 0.1~6000.0                                                                                                    | 0.1         | 20.0               | 0      |
| P3.15        | Dec time2                                   | 0.1~6000.0                                                                                                    | 0.1         | 20.0               | 0      |
| P3.16        | Acc time3                                   | 0.1~6000.0                                                                                                    | 0.1         | 20.0               | 0      |
| P3.17        | Dec time3                                   | 0.1~6000.0                                                                                                    | 0.1         | 20.0               | 0      |
| P3.18        | Acc time4                                   | 0.1~6000.0                                                                                                    | 0.1         | 20.0               | 0      |
| P3.19        | Dec time4                                   | 0.1~6000.0                                                                                                    | 0.1         | 20.0               | 0      |
| P3.20        | Acc time5                                   | 0.1~6000.0                                                                                                    | 0.1         | 20.0               | 0      |
| P3.21        | Dec time5                                   | 0.1~6000.0                                                                                                    | 0.1         | 20.0               | 0      |
| P3.22        | Acc time6                                   | 0.1~6000.0                                                                                                    | 0.1         | 20.0               | 0      |
| P3.23        | Dec time6                                   | 0.1~6000.0                                                                                                    | 0.1         | 20.0               | 0      |
| P3.24        | Acc time7                                   | 0.1~6000.0                                                                                                    | 0.1         | 20.0               | 0      |
| P3.25        | Dec time7                                   | 0.1~6000.0                                                                                                    | 0.1         | 20.0               | 0      |
| P3.26        | Multi-stage freq.1                          | Multi-stage freq.1                                                                                                    | 0.01Hz      | 5.00Hz             | 0      |

V2.0

#### NE300 User Manual

| Func<br>Code | Name                                 | Range                                                                          | Min<br>Unit      | Factory<br>Default | Modify |
|--------------|--------------------------------------|--------------------------------------------------------------------------------|------------------|--------------------|--------|
| P3.27        | Multi-stage freq.2                   | Multi-stage freq.2                                                             | 0.01Hz           | 10.00Hz            | 0      |
| P3.28        | Multi-stage freq.3                   | Multi-stage freq.3                                                             | 0.01Hz           | 20.00Hz            | 0      |
| P3.29        | Multi-stage freq.4                   | Multi-stage freq.4                                                             | 0.01Hz           | 30.00Hz            | 0      |
| P3.30        | Multi-stage freq.5                   | Multi-stage freq.5                                                             | 0.01Hz           | 40.00Hz            | 0      |
| P3.31        | Multi-stage freq.6                   | Multi-stage freq.6                                                             | 0.01Hz           | 45.00Hz            | 0      |
| P3.32        | Multi-stage freq.7                   | Multi-stage freq.7                                                             | 0.01Hz           | 50.00Hz            | 0      |
| P3.33        | Jump freq.1                          | $0.00\!\sim\!500.00Hz$                                                         | 0.01Hz           | 0.00Hz             | ×      |
| P3.34        | Jump freq.1range                     | 0.00~30.00Hz                                                                   | 0.01Hz           | 0.00Hz             | ×      |
| P3.35        | Jump freq.2                          | 0.00~500.00Hz                                                                  | 0.01Hz           | 0.00Hz             | ×      |
| P3.36        | Jump freq.2range                     | 0.00~30.00Hz                                                                   | 0.01Hz           | 0.00Hz             | ×      |
| P3.37        | Reserved                             | 0000~9999                                                                      | 1                | 0000               | ×      |
| P3.38        | Zero frequency<br>DC braking voltage | 0.0%~15.0%                                                                     | 0.1%             | 0.0%               | ×      |
| P3.39        | Set running time                     | 0~65.535K hour                                                                 | 0.001K           | 0.000K             | 0      |
| P3.40        | Total running time                   | 0~65.535K hour                                                                 | 0.001K           | 0.000K             | 0      |
| P3.41        | Inspection speed start wait time     | 00.0~60.0                                                                      | 0.1s             | 2.0 s              | 0      |
| P3.42        | Inspection speed<br>and start the    | 00.0~150.0%                                                                    | 0.1%             | 100.0%             | 0      |
| P3.43        | Running display<br>parameter         | 00~15                                                                          | 1                | 00                 | 0      |
| P3.44        | Stop display<br>parameter            | 00~15                                                                          | 1                | 00                 | 0      |
| P3.45        | No unit display<br>coefficient       | 0.1~60.0                                                                       | 0.1              | 29.0               | 0      |
| P3.46        | JOG/REV<br>Switching control         | 0: Select the JOG point<br>operation<br>1: Select the REV reverse<br>operation | a <sup>1</sup> C | 0                  | ×      |

#### با ما تماس بگیرید . ۲۱۳۳۱۱۸۳۱۳ - ۲۲۵۰۰۲۲۵

#### NE300 User Manual

V2.0

| Func<br>Code                                  | Name                                       | Range                                                                                                    | Min<br>Unit | Factory<br>Default | Modify |  |  |
|-----------------------------------------------|--------------------------------------------|----------------------------------------------------------------------------------------------------|-------------|--------------------|--------|--|--|
| P4 Group: Terminal control function parameter |                                            |                                                                                                    |             |                    |        |  |  |
| P4.00                                         | Input terminal<br>X1 function<br>selection | 0: Idle terminal<br>1: Multi-stage speed control terminal 1<br>2: Multi-stage speed control terminal 2<br>3: Multi-stage speed control input<br>5: External FWD JOG control input<br>6: Acc/Dec time terminal 1<br>7: Acc/Dec time terminal 2<br>8: Acc/Dec time terminal 3<br>9: 3-wire control<br>10: Free stop input (FRS)<br>11: External stop command<br>12: Stopping DC brake input<br>command DB<br>13: Inverter running prohibited<br>14: Freq. increase command(UP)<br>15: Freq. decrease command(UP)<br>15: Freq. decrease command(UP)<br>16: Acc/Dec prohibited command<br>17: External reset input (clear fault)<br>18: Peripheral equipment fault input<br>(normally open)<br>19: Freq. control channel selection 1<br>20: Freq. control channel selection 2<br>21: Freq. control channel selection 3<br>22: Command switched to terminal<br>23: Running command control mode<br>selection 1<br>24: Running command control mode<br>selection 2<br>25: Swing frequency selection<br>26: Swing frequency running reset<br>27: Close loop invalid<br>28: Simple PLC pause running<br>command<br>29: PLC invalid<br>30: PLC Reset in stopping state<br>31: Freq. switch to Cl<br>32: Counter trig signal input<br>33: Counter clear input<br>34: External interrupt input<br>35: Pulse freq. input (only valid for X6)<br>36: Fire mode |             | 0                  | ×      |  |  |

#### V2.0

#### NE300 User Manual

| Func<br>Code | Name                                                                  | Range                                                                                                    | Min<br>Unit | Factory<br>Default | Modify |
|--------------|-----------------------------------------------------------------------|----------------------------------------------------------------------------------------------------|-------------|--------------------|--------|
| P4.01        | Input terminal<br>X2 function<br>selection                            | Ditto                                                                                                    | 1           | 0                  | ×      |
| P4.02        | Input terminal<br>X3 function<br>selection                            | Ditto                                                                                                    | 1           | 0                  | ×      |
| P4.03        | Input terminal<br>X4 function<br>selection                            | Ditto                                                                                                    | 1           | 0                  | ×      |
| P4.04        | Input terminal<br>X5 function<br>selection                            | Ditto                                                                                                    | 1           | 0                  | ×      |
| P4.05        | Input terminal<br>X6 function<br>selection                            | Ditto                                                                                                    | 1           | 0                  | ×      |
| P4.06        | Input terminal<br>X7 function<br>selection                            | Ditto                                                                                                    | 1           | 0                  | ×      |
| P4.07        | Input terminal<br>X8 function<br>selection                            | Ditto                                                                                                    | 1           | 0                  | ×      |
| P4.08        | FWD/REV<br>running<br>mode selection                                  | 0: 2-wire control mode 1<br>1: 2-wire control mode 2<br>2: 3-wire control mode 1<br>3: 3-wire control mode 2                                                                                                    | 1           | 0                  | ×      |
| P4.09        | UP/DN Rate                                                            | 0.01-99.99Hz/s                                                                                                    | 0.01        | 1.00<br>Hz/s       | 0      |
| P4.10        | 2-way open<br>collector output<br>terminal OC1<br>output<br>selection | 0: Inverter in running(RUN)<br>1: Freq. arrival signal(FAR)<br>2: Freq. level detected signal(FDT1)<br>3: Reserved<br>4: Overload pre-alarm signal(OL)<br>5: Under voltage locking(LU)<br>6: External fault stopping (EXT)<br>7: Output freq. upper limit(FH)<br>8: Output freq. lower limit(FL)<br>9: Inverter in zero speed running<br>10: Simple PLC stage running finish<br>11: A PLC running cycle finish<br>12: Set counts arrival |             | 0                  | ×      |
# با ما تماس بگیرید . ۲۱۳۳۱۱۸۳۱۳ - ۲۲۵۰۰۲۲۵

#### NE300 User Manual

V2.0

| Func<br>Code | Name                                                               | Range                                                                                                    | Min<br>Unit | Factory<br>Default | Modify |
|--------------|--------------------------------------------------------------------|----------------------------------------------------------------------------------------------------|-------------|--------------------|--------|
| P4.10        | 2-way open<br>collector output<br>terminal OC1<br>output selection | <ul> <li>13: Specified counts arrival</li> <li>14: Inverter ready for running(RDY)</li> <li>15: Inverter fault</li> <li>16: Start freq. running time</li> <li>17: DC brake time when start</li> <li>18: DC brake time when stop</li> <li>19: Swing freq. upper/lower limit</li> <li>20: Set running time arrival</li> <li>21: Upper limit of pressure alarm signal</li> <li>22: Lower pressure alarm signal</li> <li>23: Zero-frequency sleep state output</li> </ul> | 1           | 0                  | ×      |
| P4.11        | 2-way open<br>collector output<br>terminal OC2<br>output selection | Ditto                                                                                                    | 1           | 0                  | ×      |
| P4.12        | Relay TA/TB/TC output selection                                    | Ditto                                                                                                    | 1           | 15                 | ×      |
| P4.13        | Relay<br>RA/RB/RC<br>output selection                              | Ditto                                                                                                    | 1           | 0                  | ×      |
| P4.14        | Freq. arrival detection range                                      | 0.00~400.00Hz                                                                                                    | 0.01<br>Hz  | 5.00Hz             | ×      |
| P4.15        | FDT1(freq. level)                                                  | 0.00~Upper limit freq                                                                                                    | 0.01<br>Hz  | 10.00Hz            | ×      |
| P4.16        | FDT1 lag                                                           | 0.00~50.00Hz                                                                                                    | 0.01<br>Hz  | 1.00Hz             | 0      |
| P4.17        | Analog output<br>(AO1) gain                                        | unit's place:<br>Output freq.( $0 \sim$ upper limit freq.)<br>1: Output current( $0 \sim 2$ times<br>motor rated current)<br>2: Output voltage( $0 \sim 1.2$ times<br>inverter rated voltage)<br>3: Bus bar voltage<br>4: PID given<br>5: PID feedback<br>6: VI ( $0 \sim 10V$ )<br>7: CI( $0 \sim 10V/4 \sim 20mA$ )                                                                                                    | 01          | 00                 | 0      |

V2.0

# NE300 User Manual

| Name                             | Range                                                                                                    | Min<br>Unit                                                                                                    | Factory<br>Default                                                                                                    | Modify                                                                                                    |
|----------------------------------|----------------------------------------------------------------------------------------------------|----------------------------------------------------------------------------------------------------|----------------------------------------------------------------------------------------------------|----------------------------------------------------------------------------------------------------|
| Analog                           | Analog output (AO1) gain                                                                                                    | 0.01                                                                                                    | 1.00                                                                                                    | 0                                                                                                    |
| Analog output<br>(AO2) selection | unit's place:<br>Output freq.( $0 \sim upper limit freq.$ )<br>1: Output current( $0 \sim 2 times$<br>motor rated current)<br>2: Output voltage( $0 \sim 1.2 times$<br>inverter rated voltage)<br>3: Bus bar voltage<br>4: PID given<br>5: PID feedback<br>6: Vi ( $0 \sim 10V$ )<br>7: Cl( $0 \sim 10V/4 \sim 20mA$ )<br>ten's place:<br>0: $0 \sim 10V$<br>1: $0 \sim 20mA$<br>2: $4 \sim 20mA$ | 01                                                                                                    | 00                                                                                                    | 0                                                                                                    |
| Analog output<br>(AO2) gain      | 0.50~2.00                                                                                                    | 0.01                                                                                                    | 1.00                                                                                                    | 0                                                                                                    |
| DO output<br>terminal            | unit's place:<br>0: Output freq. $(0 \sim upper limit freq.)$<br>1: Output current $(0 \sim 2 times)$<br>motor rated current $)$<br>2: Output voltage $(0 \sim 1.2 times)$<br>inverter rated voltage $)$<br>3: Bus bar voltage $(0 \sim 800V)$<br>4: PID given<br>5: PID feedback<br>6: VI ( $0 \sim 10V$ )                                                                                       | 1                                                                                                    | 0                                                                                                    | 0                                                                                                    |
|                                  | Name         Analog         Analog output         (AO2) selection         Analog output         (AO2) gain         DO output         terminal                                                                                                    | NameRangeAnalogAnalog output (AO1) gainAnalogunit's place:<br>Output freq.(0~upper limit freq.)<br>1: Output current(0~2 times<br>motor rated current)<br>2: Output voltage(0~1.2 times)<br>inverter rated voltage)<br>3: Bus bar voltage<br>4: PID given<br>5: PID feedback<br>6: VI (0~10V)<br>7: CI(0~10V/4~20mA)<br>ten's place:<br>0: 0~10V<br>1: 0~20mA<br>2: 4~20mAAnalog output<br>(AO2) gain0.50~2.00Analog output<br>terminal0.50~2.00DO output<br>terminal0:00000000000000000000000000000000000 | NameRangeMinAnalogAnalog output (AO1) gain0.01Analogunit's place:<br>Output freq.(0~upper limit freq.)<br>1: Output current(0~2 times<br>motor rated current)<br>2: Output voltage(0~1.2 times)<br>inverter rated voltage)<br>3: Bus bar voltage<br>4: PID given<br>5: PID feedback<br>6: Vi (0~10V)<br>7: Cl(0~10V/4~20mA)<br>ten's place:<br>0: 0~10V<br>1: 0~20mA<br>2: 4~20mA0.11Analog output<br>(AO2) gain0.50~2.000.01Analog output<br>(AO2) gain0.50~2.000.01DO output<br>terminal0.50~2.000.01DO output<br>terminal0.50~2.000.01 | NameRangeMinFactoryAnalogAnalog output (AO1) gain0.011.00Analogunit's place:<br>Output freq.(0~upper limit freq.)<br>1: Output current(0~2 times<br>motor rated current)<br>2: Output voltage(0~1.2 times<br>inverter rated voltage)<br>3: Bus bar voltage<br>4: PID given<br>5: PID feedback<br>6: VI (0~10V/<br>7: CI(0~10V/4~20mA)<br>ten's place:<br>0: 0~10V<br>1: 0~20mA<br>2: 4~20mA0100Analog output<br>(AO2) gain0.50~2.000.011.00Analog output<br>(AO2) gain0.50~2.000.011.00DO output<br>terminal0.50~2.000.011.00PD output<br>terminal0.50~2.000.011.00Numit's place:<br>0: Output freq.(0~upper limit freq.)<br>1: Output current(0~2 times<br>motor rated current)<br>2: Output voltage(0~1.2 times<br>motor rated current)<br>2: Output voltage(0~1.2 times<br>motor rated current)<br>2: Output voltage(0~1.2 times<br>motor rated current)<br>2: Output voltage(0~1.2 times<br>motor rated current)<br>2: Output voltage(0~1.2 times<br>motor rated current)<br>2: Output voltage(0~1.2 times<br>motor rated current)<br>2: Output voltage(0~1.2 times<br>motor rated current)<br>2: Output voltage(0~1.2 times<br>motor rated current)<br>2: Dip feedback<br>6: VI (0~10V)1 |

# Madadian

# با ما تماس بگیرید . ۲۱۳۳۱۱۸۳۱۳ - ۲۲۵۰۰۲۲۵

| Func<br>Code | Name                                           | Range                                                                                                    | Min<br>Unit  | Factory<br>Default | Modify |
|--------------|------------------------------------------------|----------------------------------------------------------------------------------------------------|--------------|--------------------|--------|
| P4.22        | DO max pulse<br>output freq.                   | 0.1K~20.0K ( max 20KHz )                                                                                         | 0.1KHz       | 10.0KHz            | 0      |
| P4.23        | Set counts given                               | F4.20~9999                                                                                                    | 1            | 0                  | 0      |
| P4.24        | Specified counts given                         | 0~F4.19                                                                                                    | 1            | 0                  | 0      |
| P4.25        | Overload pre-alarm<br>detection level          | 20%~200%                                                                                                    | 1            | 130%               | 0      |
| P4.26        | Overload pre-alarm delay time                  | 0.0~20.0s                                                                                                    | 0.1s         | 5.0s               | 0      |
|              | P5 Gro                                         | up: Protection function para                                                                                     | neter        |                    |        |
| P5.00        | Motor overload<br>protection mode<br>selection | 0 : Stop outputting<br>1 : Inaction                                                                              | 1            | 0                  | ×      |
| P5.01        | Motor overload<br>protection<br>coefficient    | 20~120%                                                                                                    | 1            | 100%               | ×      |
| P5.02        | Overvoltage stall<br>Selection                 | 0 : Prohibited<br>1 : Allowed                                                                                    | 1            | 1                  | ×      |
| P5.03        | Overvoltage stall<br>point                     | 380V : 120 ~ 150%<br>220V : 110 ~ 130%                                                                           | 1%           | 140%<br>120%       | 0      |
| P5.04        | Auto current limit<br>level                    | 110%~200%                                                                                                    | 1%           | 150%               | ×      |
| P5.05        | Freq. drop rate<br>during current limit        | 0.00~99.99Hz/s                                                                                                   | 0.01Hz<br>/s | 10.00Hz<br>/s      | 0      |
| P5.06        | Auto current limit mode selection              | 0 : Constant speed invalid<br>1 : Constant speed valid<br>2 : Overcurrent blocking output<br>Note: Acc/Dec valid | 1            | 1                  | ×      |
| P5.07        | Restart setting after<br>power failure         | 0 : Inaction<br>1 : Action                                                                                       | 1            | 0                  | ×      |
| P5.08        | Restart waiting time<br>after power failure    | 0.0~10.0s                                                                                                    | 0.1s         | 0.5s               | ×      |
| P5.09        | Fault self-recovery<br>times                   | 0~10<br>0 : Self-recovery invalid<br>Note : Self-recovery invalid in<br>overload or overheat                     |              | 0                  | ×      |

# با ما تماس بگیرید . ۲۱۳۳۱۱۸۳۱۳ - ۲۲۵۰۰۲۲۹۰

V2.0

| Func<br>Code | Name                                        | Range                                                                                                    | Min<br>Unit | Factory<br>Default | Modify |
|--------------|---------------------------------------------|----------------------------------------------------------------------------------------------------|-------------|--------------------|--------|
| P5.10        | Self-recovery interval time                 | 0.5~20.0s                                                                                                    | 0.1s        | 5.0s               | ×      |
| P5.11        | Input missing phase<br>protection           | 0 : Inaction<br>1 : Action                                                                                                    | 1           | 0                  | 0      |
|              | P6 Group:                                   | Fault record function parar                                                                                                    | neter       |                    |        |
| P6.00        | Previous failure record                     | Previous failure record                                                                                                    | 1           | 0                  | *      |
| P6.01        | Output frequency at the<br>previous fault   | Output frequency at the previous fault                                                                                                    | 0.01Hz      | 0                  | *      |
| P6.02        | Set frequency at the previous fault         | Set frequency at the previous fault                                                                                                    | 0.01Hz      | 0                  | *      |
| P6.03        | Output current at the previous fault        | Output current at the previous fault                                                                                                    | 0.1A        | 0                  | *      |
| P6.04        | Output voltage at the previous<br>fault     | Output voltage at the previous fault                                                                                                    | 1V          | 0                  | *      |
| P6.05        | DC bus voltage at the<br>previous fault     | DC bus voltage at the previous fault                                                                                                    | 1V          | 0                  | *      |
| P6.06        | Module temperature at the<br>previous fault | Module temperature at the previous fault                                                                                                    | 10C         | 0                  | *      |
| P6.07        | Previous secondary fault<br>record          | Previous secondary fault record                                                                                                    | 1           | 0                  | *      |
| P6.08        | Previous third failure records              | Previous third failure records                                                                                                    | 1           | 0                  | *      |
| P6.09        | Previous fourth failure record              | Previous fourth failure record                                                                                                    | 1           | 0                  | *      |
| P6.10        | Previous fifth failure record               | Previous fifth failure record                                                                                                    | 1           | 0                  | *      |
| P6.11        | Previous sixth failure record               | Previous sixth failure record                                                                                                    | 1           | 0                  | *      |
|              | P7 Group: Close lo                          | oop running control functio                                                                                                    | on paran    | neter              |        |
| P7.00        | Close loop running<br>control selection     | 0: Invalid<br>1: Valid                                                                                                    | 1           | 0                  | ×      |
| P7.01        | Close loop given channel selection          | 0: P7.05 Digital given + panel<br>▲、▼Fine tuning<br>1: VI analog 0~10V voltage<br>given<br>2: CI analog 0~10V given<br>3: Panel analog potentiometer<br>given<br>4: RS485 communication given<br>5: Pulse input given<br>6: CI simulation4~<br>20mACurrent setting | 1           | 0                  | ×      |
| P7.02        | Feedback channel selection                  | 0: VI analog 0~10V input voltage<br>1: CI analog input ( $0 \sim$<br>10V/0 $\sim$ 20mA)<br>2: VI+CI<br>3: VI-CI                                                                                                    | 1           | 0                  | ×      |

# با ما تماس بگیرید . ۲۱۳۳۱۱۸۳۱۳ - ۲۲۵۰۰۲۲۵

#### NE300 User Manual

V2.0

| Func<br>Code | Name                                                 | Range                                                                                                    | Min<br>Unit  | Factory<br>Default | Modify |
|--------------|------------------------------------------------------|----------------------------------------------------------------------------------------------------|--------------|--------------------|--------|
| P7.02        | Feedback channel selection                           | 4: Min { VI , CI }<br>5: Max { VI , CI }<br>6: CI analog input ( 4~20mA )                                                                   | 1            | 0                  | ×      |
| P7.03        | Given channel<br>filtering time<br>constant          | 0.01~50.00s                                                                                                    | 0.01s        | 0.50s              | 0      |
| P7.04        | Feedback channel<br>filtering time<br>constant       | 0.01~50.00s                                                                                                    | 0.01s        | 0.50s              | 0      |
| P7.05        | Given value digital setting                          | 0.001~20.000Mpa                                                                                                    | 0.001<br>Mpa | 0.000M<br>pa       | ×      |
| P7.06        | Close loop<br>adjustment<br>characteristics          | 0: Positive effect<br>1: Negative effect                                                                                                    | 1            | 0                  | 0      |
| P7.07        | Feedback channel gain                                | 0.01~10.00                                                                                                    | 0.01         | 1.00               | 0      |
| P7.08        | Lower pressure limit                                 | 0.001~P7.09                                                                                                    | 0.001        | 0.001              | 0      |
| P7.09        | Upper pressure limit                                 | P7.08~P7.27                                                                                                    | 0.001        | 1.000              | 0      |
| P7.10        | PID Controller<br>structure                          | 0: Proportional control<br>1: Integral control<br>2: Proportional integral control<br>3: Proportional, integral and<br>differential control | 1            | 1                  | ×      |
| P7.11        | Proportional gain<br>KP                              | 0.00~5.00                                                                                                    | 0.01         | 0.50               | 0      |
| P7.12        | Integral time constant                               | 0.1~100.0s                                                                                                    | 0.1          | 10.0s              | 0      |
| P7.13        | Differential gain                                    | 0.0~5.0                                                                                                    | 0.1          | 0.0                | ×      |
| P7.14        | Sampling period                                      | 0.01~1.00s                                                                                                    | 0.01         | 0.10               | 0      |
| P7.15        | Tolerance limit                                      | 0.0~20.0%                                                                                                    | 0.1%         | 0.0%               | 0      |
| P7.16        | PID Feedback<br>disconnected<br>detection threshold  | 0.0~20.0%                                                                                                    | 0.01Hz       | 0.00Hz             | 0      |
| P7.17        | PID Feedback<br>disconnected action<br>selection     | 0~4                                                                                                    | 0.1%         | 0.0%               | 0      |
| P7.18        | PID Feedback<br>disconnected<br>operation delay time | 0.01~5.00s                                                                                                    | 0.01s        | 1.00s              | 0      |

V2.0

| Func<br>Code | Name                                                                                       | Range                                                                                                    | Min<br>Unit  | Factory<br>Default | Modify |
|--------------|--------------------------------------------------------------------------------------------|----------------------------------------------------------------------------------------------------|--------------|--------------------|--------|
| P7.19        | Pressure level.                                                                            | 0.001~P7.20                                                                                                    | 0.001<br>Mpa | 0.001M<br>pa       | 0      |
| P7.20        | Hibernation<br>pressure level                                                              | P7.19~P7.27                                                                                                    | 01           | 00                 | 0      |
| P7.21        | Hibernation level<br>continuous time                                                       | 0~250s                                                                                                    | 1s           | 10s                | 0      |
| P7.22        | Hibernation<br>frequency                                                                   | 0.00~400.0Hz                                                                                                    | 0.01Hz       | 20.00Hz            | 0      |
| P7.23        | Hibernation<br>frequency<br>continuous time                                                | 0~250s                                                                                                    | 1s           | 10s                | 0      |
| P7.24        | Low alarm limit<br>pressure                                                                | 0.001~P7.25                                                                                                    | 0.001<br>Mpa | 0.001M<br>pa       | 0      |
| P7.25        | The alarm limit<br>pressure                                                                | P7.24~P7.27                                                                                                    | 0.001<br>Mpa | 0.001M<br>pa       | 0      |
| P7.26        | Constant pressure<br>water supply<br>mode                                                  | <ul> <li>0: Non-constant pressure water<br/>supply mode</li> <li>1: One pump constant pressure<br/>water supply mode</li> <li>2: Two pumps constant pressure<br/>water supply mode</li> <li>3: Three pumps constant<br/>pressure water supply mode</li> <li>4: Four pumps constant<br/>pressure water supply mode</li> </ul> | 1            | 0                  | ×      |
| P7.27        | Remote pressure<br>gauge range                                                             | 0.001~20.000Mpa                                                                                                    | 0.001<br>Mpa | 1.000M<br>pa       | 0      |
| P7.28        | Multi pump<br>operation mode                                                               | 0: Fixed sequence switch<br>1: Timing of the rotation                                                                                                    | 1            | 0                  | 0      |
| P7.29        | Rotation in timed intervals                                                                | 0.5~100.0H                                                                                                    | 0.1H         | 5.0H               | 0      |
| P7.30        | Pump switching<br>judgment time                                                            | 0.1~1000.0s                                                                                                    | 0.1s         | 300.0s             | 0      |
| P7.31        | Electromagnetic<br>switching delay<br>time                                                 | 0.1~10.0s                                                                                                    | 0.1s         | 0.5s               | ×      |
| P7.32        | PID Control of<br>positive and<br>negative role and<br>feedback pressure<br>error polarity | Unit's digit:<br>0: PID forward action;<br>1: PID reverse action.<br>Ten's digit :<br>0: The feedback pressure is<br>greater than the actual pressure;                                                                                                    | 1            | 00                 | ×      |

# با ما تماس بگیرید . ۲۱۳۳۱۱۸۳۱۳ - ۲۲۵۰۰۲۲۵

#### NE300 User Manual

V2.0

| Func<br>Code | Name                                                       | Range                                                                                                    | Min<br>Unit  | Factory<br>Default | Modify |
|--------------|------------------------------------------------------------|----------------------------------------------------------------------------------------------------|--------------|--------------------|--------|
| P7.32        | PID Control of<br>positive and<br>negative role and        | 1: feedback pressure is less than<br>actual pressure.<br>Hundreds' digit:<br>0: wake up sleep pressure is<br>actual pressure;<br>1: wake up sleep pressure is set<br>pressure.<br>Thousands' digit:<br>0: Press to view the monitoring<br>parameters, and the B group                                                                                                    | 1            | 00                 | ×      |
|              | feedback pressure<br>error polarity                        | monitoring parameters are<br>viewed in order;<br>1: Press to view the monitoring<br>parameters. The monitoring<br>parameters of group B only view<br>the three parameters of set<br>pressure, output current and<br>output frequency.                                                                                                    |              |                    |        |
| P7.33        | Feedback error of<br>pressure<br>adjustment<br>coefficient | 0.001~20.000Mpa                                                                                                    | 0.001<br>Mpa | 0.000M<br>pa       | ×      |
| P7.34        | Closed loop of<br>preset frequency                         | Range: 0~Upper limit freq                                                                                                    | 0.00Hz       | 0.00Hz             | ×      |
| P7.35        | Closed loop of<br>preset frequency<br>holding time         | Range: 0.0~200.0s                                                                                                    | 0.1s         | 0.0s               | ×      |
|              | P                                                          | B Group PLC running parameter                                                                                                    | ər           |                    |        |
| P8.00        | PLC running<br>mode selection                              | 0000~1113<br>LED unit 's place: mode selection<br>0: Inaction<br>1: Stop after single cycle<br>2: Running at final freq after<br>single cycle<br>3: Continuous cycle<br>LED ten's place: restart mode<br>selection<br>0: Restart from the first stage<br>1: Restart from the first stage<br>1: Restart from the freq. of<br>break stage<br>2: Restart from the running. of<br>break stage<br>LED hundred's place: parameter<br>save mode selection |              | 0000               | ×      |

# با ما تماس بگیرید . ۲۱۳۳۱۱۸۳۱۳ - ۲۲۵۰۰۲۲۵

#### V2.0

| Func<br>Code | Name                       | Range                                                                                                    | Min<br>Unit | Factory<br>Default | Modify |
|--------------|----------------------------|----------------------------------------------------------------------------------------------------|-------------|--------------------|--------|
| P8.00        | PLC running mode selection | 0: No save<br>1: Save<br>LED thousand's place:<br>running time unit<br>0: Second<br>1: minute                                                                                                    | 1           | 0000               | ×      |
| P8.01        | Stage 1 setting            | 000~621<br>LED unit 's place: freq setting<br>0: Multi-stage freq i ( i = 1 ~<br>7 )<br>1: Freq. defined by P0.01<br>function code<br>LED ten's place: direction<br>selection<br>0: Forward<br>1: Reverse<br>2: Controlled by running<br>command<br>LED hundred's place:<br>Acc/Dec time selection<br>0: Acc/Dec time 1<br>1: Acc/Dec time 1<br>1: Acc/Dec time 2<br>2: Acc/Dec time 3<br>3: Acc/Dec time 4 | 1           | 000                | 0      |
|              |                            | 4: Acc/Dec time 5<br>5: Acc/Dec time 6<br>6: Acc/Dec time 7                                                                                                    | 5           |                    |        |
| P8.02        | Stage 1 running time       | 0.1~6000.0                                                                                                    | 0.1         | 10.0               | 0      |
| P8.03        | Stage 2 setting            | 000~621                                                                                                    | 1           | 000                | 0      |
| P8.04        | Stage 2 running time       | 0.1~6000.0                                                                                                    | 0.1         | 10.0               | 0      |
| P8.05        | Stage 3 setting            | 000~621                                                                                                    | 1           | 000                | 0      |
| P8.06        | Stage 3 running time       | 0.1~6000.0                                                                                                    | 0.1         | 10.0               | 0      |
| P8.07        | Stage 4 setting            | 000~621                                                                                                    | 1           | 000                | 0      |
| P8.08        | Stage 4 running time       | 0.1~6000.0                                                                                                    | 0.1         | 10.0               | 0      |
| P8.09        | Stage 5 setting            | 000~621                                                                                                    | 1           | 000                | 0      |
| P8.10        | Stage 5 running time       | 0.1~6000.0                                                                                                    | 0.1         | 10.0               | 0      |
| P8.11        | Stage 6 setting            | 000~621                                                                                                    | 1           | 000                | 0      |
| P8.12        | Stage 6 running time       | 0.1~6000.0                                                                                                    | 0.1         | 10.0               | 0      |

# با ما تماس بگیرید . ۲۱۳۳۱۱۸۳۱۳ - ۲۲۵۰۰۲۲۵

| Func<br>Code | Name                                             | Range                                                                                                    | Min<br>Unit    | Factory<br>Default | Modify |  |
|--------------|--------------------------------------------------|----------------------------------------------------------------------------------------------------|----------------|--------------------|--------|--|
| P8.13        | Stage 7 setting                                  | 000~621                                                                                                    | 1              | 000                | 0      |  |
| P8.14        | Stage 7 running time                             | 0.1~6000.0                                                                                                    | 0.1            | 10.0               | 0      |  |
|              | P9 Group Swing frequency function parameter      |                                                                                                    |                |                    |        |  |
| P9.00        | Swing freq. selection                            | 0: Inaction<br>1: Action                                                                                                    | 1              | 0                  | ×      |  |
| P9.01        | Swing freq. running<br>mode                      | 0000~11<br>LED unit's place: start mode<br>0: Auto start<br>1: Manual start by terminal<br>LED ten's place: swing<br>amplitude control<br>0: Variable swing amplitude<br>1: Fixed swing amplitude                                                                                                    | 1              | 00                 | ×      |  |
| P9.02        | Preset swing freq.                               | 0.00~500.00Hz                                                                                                    | 0.01Hz<br>0.1s | 0.00Hz             | 0      |  |
| P9.03        | Preset swing freq.<br>waiting time               | 0.0~3600.0s                                                                                                    | 0.1s           | 0.0s               | 0      |  |
| P9.04        | Swing amplitude                                  | 0.0~50.0%                                                                                                    | 0.1%           | 0.0%               | 0      |  |
| P9.05        | Kick freq.                                       | 0.0~50.0%                                                                                                    | 0.1%           | 0.0%               | 0      |  |
| P9.06        | Swing freq. cycle                                | 0.1~999.9s                                                                                                    | 0.1s           | 10.0s              | 0      |  |
| P9.07        | delta wave ascent<br>time                        | 0.0~98.0%                                                                                                    | 0.1%           | 50.0%              | 0      |  |
| P9.08        | Terminal UP/DOWN<br>and Fan control<br>selection | unit's digit:<br>0: fan running when the inverter<br>is running<br>1: The fan is running when<br>power is on<br>2: The fan does not run at zero-<br>frequency<br>ten's digit:<br>0: Keep the frequency<br>parameter setting after it stops<br>working or the power is off.<br>1: Release the frequency<br>parameter settings after it stops<br>working or the power is off.<br>hundred's digit:<br>0: The terminal run command is<br>valid when the power is on<br>1: The terminal run command is<br>invalid when power is on | 1              | 0                  | 0      |  |

# با ما تماس بگیرید . ۲۱۳۳۱۱۸۳۱۳ - ۲۲۵۰۰۲۲۵

#### V2.0

| Func<br>Code | Name                                                         | Range                                                                                                    | Min<br>Unit | Factory<br>Default    | Modify |
|--------------|--------------------------------------------------------------|----------------------------------------------------------------------------------------------------|-------------|-----------------------|--------|
| P9.09        | Muti-function terminal filtering time                        | Range : 0~4                                                                                                    | 1           | 1                     | 0      |
| P9.10        | Braking unit use rate                                        | 0~100.0%                                                                                                    | 0.1%        | 30.0%                 | 0      |
| P9.11        | Overpressure<br>threshold value                              | 0~780V                                                                                                    | 1V          | 780V                  | 0      |
| P9.12        | Energy consumption<br>braking bus bar<br>voltage             | 0~780V                                                                                                    | 1V          | 640V<br>Or 358V       | 0      |
| P9.13        | G/P type setting and<br>single-phase motor<br>type selection | Unit's digit:<br>0: G type<br>1:P type<br>Ten's digit: reserved<br>Hundred's digit:<br>reserved<br>Thousand's digit:<br>Singlephase<br>motor type:<br>0: ordinary three-phase<br>asynchronous<br>motor(220V)<br>1: single-phase<br>asynchronous<br>motor(removing<br>capacitor)<br>2: Single-phase<br>asynchronous<br>motor(without removing<br>the capacitor) | 0000        | 0000                  | 0      |
| P9.14        | User password                                                | 0000~9999                                                                                                    | 0000        | 0000                  | 0      |
|              | PA Gro                                                       | oup: Vector control para                                                                                                    | ameter      | 1                     |        |
| PA.00        | Motor parameter Auto<br>tuning function                      | 0 : Inaction<br>1 : Static auto tuning                                                                                                    | 1           | 0                     | ×      |
| PA.01        | Motor rated voltage                                          | 0~400V                                                                                                    | 1           | depends on model type | ×      |
| PA.02        | Motor rated current                                          | 0.01~500.00A                                                                                                    | 0.01A       | depends on model type | ×      |
| PA.03        | Motor rated frequency                                        | 1~500Hz                                                                                                    | 1Hz         | depends on model type | ×      |

# با ما تماس بگیرید . ۲۱۳۳۱۱۸۳۱۳ - ۲۲۵۰۰۲۲۵

| Func<br>Code | Name                                                        | Range                       | Min<br>Unit | Factory<br>Default       | Modify |
|--------------|-------------------------------------------------------------|-----------------------------|-------------|--------------------------|--------|
| PA.04        | Motor rated rotating speed                                  | 1~9999 r/min                | 1r/min      | depends on<br>model type | ×      |
| PA.05        | Motor poles number                                          | 2~16                        | 1           | depends on model type    | ×      |
| PA.06        | Motor stator<br>inductance                                  | 0.1~5000.0mH                | 0.1mH       | depends on model type    | ×      |
| PA.07        | Motor rotor inductance                                      | 0.1~5000.0mH                | 0.1mH       | depends on model type    | ×      |
| PA.08        | Motor stator and rotor mutual inductance                    | 0.1~5000.0mH                | 0.1mH       | depends on model type    | ×      |
| PA.09        | Motor stator<br>resistance                                  | 0.001~50.000Ω               | 0.001Ω      | depends on model type    | ×      |
| PA.10        | Motor rotor resistance                                      | $0.001\!\sim\!50.000\Omega$ | 0.001Ω      | depends on model type    | ×      |
| PA.11        | Over current<br>protection coefficient<br>of torque current | 0~15                        | 1           | 15                       | ×      |
| PA.12        | Proportion adjustment<br>coefficient of speed<br>deviation  | 50~120                      | 1           | 85                       | ×      |
| PA.13        | Integral adjustment<br>coefficient F speed<br>deviation     | 100~500                     | 1           | 360                      | ×      |
| PA.14        | Vector torque boost                                         | 100~150                     | 1           | 100                      | ×      |
| PA.15        | Reserved                                                    | 0                           | 0           | 0                        | ×      |
| PA.16        | Reserved                                                    | 1~5                         | 1           | 4                        | ×      |
| PA.17        | Reserved                                                    | 100~150                     | 1           | 150                      | ×      |
| PA.18        | Reserved                                                    | 150                         | 1           | 150                      | ×      |
| PA.19        | Reserved                                                    | 0~2                         | 1           | 0                        | ×      |
|              | PF Grou                                                     | p: Factory function pa      | rameter     |                          |        |
| PF.00<br>~   | Reserved                                                    | Mad                         |             |                          |        |
| 11.10        | B-Mo                                                        | nitoring: function para     | meter       |                          |        |
| b-00         | Output freq                                                 | Present output freq         | 0.01Hz      |                          | *      |
| b-01         | Set freq.                                                   | Present set freq.           | 0.01Hz      |                          | *      |

# با ما تماس بگیرید . ۲۱۳۳۱۱۸۳۱۳ - ۲۲۵۹۰۰

#### V2.0

# NE300 User Manual

| Func<br>Code | Name                        | Range                                                            | Min<br>Unit  | Factory<br>Default | Modify |
|--------------|-----------------------------|------------------------------------------------------------------|--------------|--------------------|--------|
| b-02         | Output voltage              | Effective value of<br>present output voltage                     | 1V           |                    | *      |
| b-03         | Output current              | Effective value of<br>present output current                     | 0.1A         |                    | *      |
| b-04         | Bus bar voltage             | Present DC bus bar voltage                                       | 1V           |                    | *      |
| b-05         | Module temperature          | IGBT heat sink temperature                                       | 10C          |                    | *      |
| b-06         | Motor speed                 | Present motor speed                                              | 1r/min       | )                  | *      |
| b-07         | Running time                | One continuous running time                                      | 1H           |                    | *      |
| b-08         | Input/output terminal state | Input/output terminal state                                      |              |                    | *      |
| b-09         | Analog input VI             | Analog input VI value                                            | 0.01V        |                    | *      |
| b-10         | Analog input CI             | Analog input CI value                                            | 0.01V        |                    | *      |
| b-11         | External pulse input        | External pulse width input value                                 | 1ms          |                    | *      |
| b-12         | Inverter rated current      | Inverter rated current                                           | 0.1A         |                    | *      |
| b-13         | Inverter rated voltage      | Inverter rated voltage                                           | 1V           |                    | *      |
| b-14         | Set pressure                | Water supply control<br>when the set pressure of<br>the pipeline | 0.001M<br>pa |                    | *      |
| b-15         | Feedback pressure           | Water supply control<br>feedback pipeline<br>pressure            | 0.001M<br>pa |                    | *      |
| b-16         | No unit display             | No unit display                                                  | 1            |                    | *      |

#### Note :

Monitoring parameter input/output terminal state displayed as follow:

با ما تماس بگیرید . ۲۱۳۳۱۱۸۳۱۳ - ۲۲۵۹۰۰۲۲۵

#### NE300 User Manual

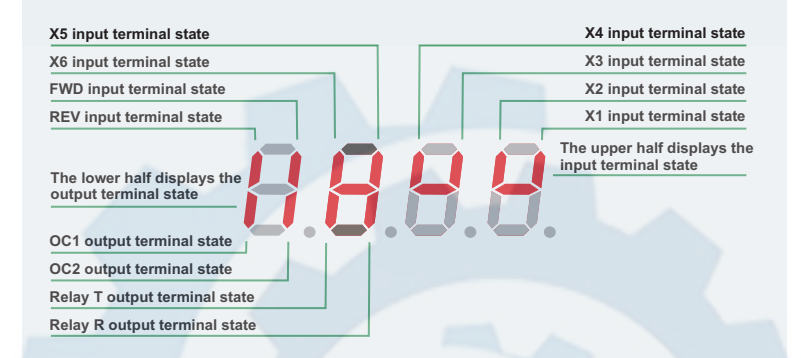

Means invalidity ( (LED OFF) )

Means validity (LED ON)

# مشاوره فنی و انتخاب تجهیزات اتوماسیون صنعتی و انواع موتور گیربکس های صنعتی با ما تماس بگیرید . ۲۱۳۳۱۱۸۳۱۰ - ۲۲۵۰-۲۱۳۳۹۰

# Chapter 6

# **Function Code Description**

| (P0 Group) | Basic running function parameter           |        |
|------------|--------------------------------------------|--------|
| (P1 Group) | Frequency Setting Function Parameter       | 86     |
| (P2 Group) | Start/Brake Function Parameter             | 88     |
| (P3 Group) | Auxiliary Running Parameter                |        |
| (P4 Group) | Terminal Control Function Parameter        |        |
| (P5 Group) | Protection Function Parameter              | 115    |
| (P6 Group) | Fault Record Function Parameter            | 119    |
| (P7 Group) | Close Loop Running Control Function Parame | ter120 |
| (P8 Group) | PLC Running Parameter                      |        |
| (P9 Group) | Swing Frequency Function Parameter         | 133    |
| (PA Group) | Vector Control Parameter                   | 138    |
| (PF Group) | Factory Function Paramete                  |        |

#### NE300 User Manual

V2.0

# 6.1 Basic running function parameter (P0 Group)

| Func<br>Code | Name                   | Range                                           | Min<br>Unit | Factory<br>Default | Modify |
|--------------|------------------------|-------------------------------------------------|-------------|--------------------|--------|
| P0.00        | Control mode selection | 0 : V/F Control<br>1 : Senseless vector control | 1           | 0                  | 0      |

0 : V/F Control

1 : Sensorless vector control

| Func<br>Code | Name                   | Range | Min<br>Unit | Factory<br>Default | Modify |
|--------------|------------------------|-------|-------------|--------------------|--------|
| P0.01        | Control mode selection | 0~8   | 1           | 0                  | 0      |

0: Analog potentiometer given on control panel;

1: Control panel▲, ▼ key given. Use ▲, ▼ key to set running frequency;

2: Control panel frequency digital setting. Use control panel to amend P0.02 parameter (initial set freq.) to change set freq;

3: Terminal UP/DOWN digital setting. Use terminal UP/DOWN to amend P0.02 parameter (initial set freq.) to change set freq;

4: Serial port digital setting. (Remote control mode) Set P0.02 parameter (initial set freq.) via serial port;

5: VI analog given (VI-GND). Set freq. controlled by VI terminal analog input voltage. The voltage range is DC 0~10V. The corresponding relationship between set freq. and VI input voltage defined by function code P1.00~P1.05;

6: CI analog given (CI-GND). Set freq. controlled by CI terminal analog input voltage/current. The input voltage range is DC 0~10V (JP3 jumper V), and the current range is DC 4~20mA (JP3 jumper A). The corresponding relationship between set freq. and CI input defined by function code P.1.06-P1.10

7: Pulse terminal given. Set freq. controlled by terminal pulse (The pulse signal only can be input through X4 terminal.). The corresponding relationship between set freq. and input pulse defined by function code P1.11-P1.15.

8: Combination given (refer to function parameter P3.00).

| Func<br>Code | Name                     | Range                                                  | Min<br>Unit | Factory<br>Default | Modify |
|--------------|--------------------------|--------------------------------------------------------|-------------|--------------------|--------|
| P0.02        | Running<br>frequency set | P0.19 lower limit freq. $\sim$ P0.20 upper limit freq. | 0.01HZ      | 50.00HZ            | 0      |

#### با ما تماس بگیرید . ۲۱۳۳۱۱۸۳۱۳ - ۲۲۵۹۰۰۲۲۵

#### V2.0

NE300 User Manual

When Freq control channel selection setting (P0.01=1, 2, 3, 4), P0.02 parameter defines the initial digital set frequency.

| Func<br>Code | Name                           | Range | Min<br>Unit | Factory<br>Default | Modify |
|--------------|--------------------------------|-------|-------------|--------------------|--------|
| P0.03        | Running command mode selection | 0~2   | 1           | 0                  | 0      |

0: Use control panel key RUN, STOP/RESET, JOG to operate the inverter.

1: Terminal control mode. Use control terminal FWD, REV, X1~X6, etc. to operate the inverter.

2: Serial port control mode. Operate the inverter via serial port RS485 in remote control mode.

#### Note:

Running command mode can be switched by changing P0.03 parameter in stopping or running state. Please use this function in caution.

| Func<br>Code | Name                      | Range | Min<br>Unit | Factory<br>Default | Modify |
|--------------|---------------------------|-------|-------------|--------------------|--------|
| P0.04        | Running direction setting | 00~11 | 1           | 0                  | 0      |

|                  | Running direction setting                     |
|------------------|-----------------------------------------------|
| LED unit's digit | 0 : Running forward<br>1 : Running reverse    |
| LED ten's digit  | 0 : Reverse allowed<br>1 : Reverse prohibited |

| Func<br>Code | Name              | Range      | Min<br>Unit | Factory<br>Default | Modify |
|--------------|-------------------|------------|-------------|--------------------|--------|
| P0.05        | FWD/REV dead time | 0.0~120.0s | 0.1s        | 0.1s               | 0      |

In switching process between forward and reverse running, the transition time as Fig.6-1 t1 is defined as FWD/REV dead time. The inverter outputs 0 freq. during transition time.

V2.0

NE300 User Manual

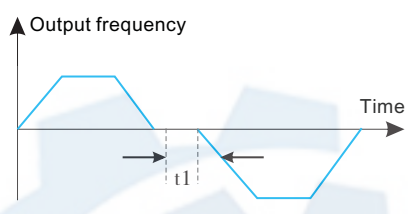

Fig.6-1 FWD/REV dead time

| Func<br>Code | Name                  | Range            | Min<br>Unit | Factory<br>Default           | Modify |
|--------------|-----------------------|------------------|-------------|------------------------------|--------|
| P0.06        | Max output freq.      | 50.00Hz~500.00Hz | 0.01HZ      | 50.00HZ                      | ×      |
| P0.07        | Basic running<br>freq | 1.00Hz~500.00Hz  | 0.01HZ      | 50.00HZ                      | ×      |
| P0.08        | Max output<br>voltage | 1~480V           | 1V          | inverter<br>rated<br>voltage | ×      |

Max. output freq. is inverter highest output frequency allowed shown as Fig. 6-2 Fax.

Basic running freq. is the lowest output frequency corresponding to the highest output voltage of inverter. Generally, it is motor rated frequency shown as Fig.6-2 FB.

Max. output voltage is the output voltage corresponding to inverter outputs basic running frequency. Generally, it is motor rated voltage shown as Fig.6-2 Amax.

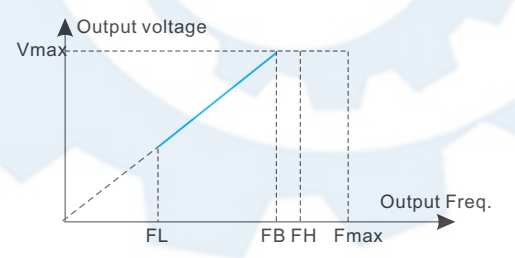

Fig.6-2 Fmax/FB/Vmax0V

| Func<br>Code | Name         | Range      | Min<br>Unit | Factory<br>Default | Modify |
|--------------|--------------|------------|-------------|--------------------|--------|
| P0.09        | Torque boost | 0.0%~30.0% | 0.1%        | 2.0%               | ×      |

In order to compensate the low frequency torque, boost the output voltage in the low frequency zone shown as Fig.6-3.

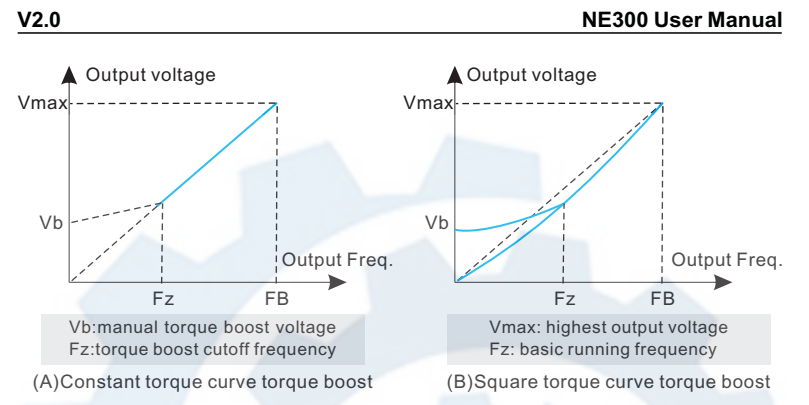

| I ly.0-5 I Ulyue Duusi |
|------------------------|
|------------------------|

| Func<br>Code | Name                          | Range                                                 | Min<br>Unit | Factory<br>Default | Modify |
|--------------|-------------------------------|-------------------------------------------------------|-------------|--------------------|--------|
| P0.10        | Torque boost<br>cut-off freq. | $0.00 \text{Hz}{\sim}\text{Basic running freq.P0.07}$ | 0.00        | 50.00Hz            | 0      |

This function defines the cutoff freq. in manual torque boost shown as Fig.6-3 Fz. This parameter is adaptable to any V/F mode defined by P0.22.

| Func<br>Code | Name              | Range | Min<br>Unit | Factory<br>Default | Modify |
|--------------|-------------------|-------|-------------|--------------------|--------|
| P0.11        | Torque boost mode | 0~1   | 1           | 0                  | 0      |

0: Manual boost. In manual boost mode, torque boost voltage is defined by P0.09 parameter, which is fixed. But the motor is easy to reach magnetic saturation in light-load.

1: Auto. boost. In this mode, torque boost voltage changes according to motor stator current changing. The higher of stator current, the bigger of boost voltage reaches.

$$Boost \ voltage = \frac{0.09}{100} \times Motor \ rated \ voltage \times \frac{Inverter \ output \ current}{2 \times Inverter \ rated \ current}$$

| Func<br>Code | Name         | Range      | Min<br>Unit | Factory<br>Default | Modify |
|--------------|--------------|------------|-------------|--------------------|--------|
| P0.12        | Carrier freq | 1.0K~14.0K | 0.1K        | 8.0K               | ×      |

The carrier freq. mainly affects the noise of motor and heat loss. The relationship between carrier freq. and motor noise, leakage current, and interference shown as follow.

با ما تماس بگیرید . ۲۱۳۳۱۱۸۳۱۳ - ۲۱۳۳۹۰۰۲۲۵

#### NE300 User Manual

V2.0

| Carrier Freq.   | Decrease | Increase |
|-----------------|----------|----------|
| Noise           | 1        | Ļ        |
| Leakage Current | ↓ J      | 1        |
| Interference    | ↓        | <b>↑</b> |

#### Note:

- + In order to get better control characteristic, the ratio of carrier frequency to inverter highest running frequency is suggested beyond 36.
- + Difference may occur in current value display, when carrier freq. is low.

| Func<br>Code | Name                   | Range | Min<br>Unit | Factory<br>Default | Modify |
|--------------|------------------------|-------|-------------|--------------------|--------|
| P0.13        | Acc/Dec mode selection | 0~1   | 1           | 0                  | ×      |

0: Linear Acc/Dec. Output frequency increases or decreases as constant slope shown as Fig.6-4.

1: S curve Acc/Dec. Output frequency increases or decreases as s curve shown as Fig.6-5.

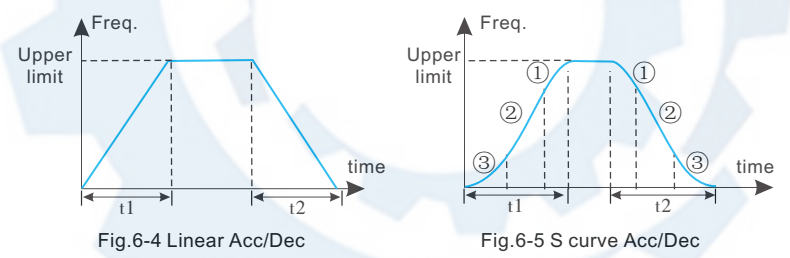

| Func<br>Code | Name                            | Range                                           | Min<br>Unit | Factory<br>Default | Modify |
|--------------|---------------------------------|-------------------------------------------------|-------------|--------------------|--------|
| P0.14        | Time of S curve<br>start stage  | 10.0%~50.0% (Acc/Dec time)<br>P0.14+P0.15       | 0.1%        | 20.0%              | 0      |
| P0.15        | Time of S curve<br>ascent stage | 10.0%~80.0% (Acc/Dec time)<br>P0.14+P0.15 《 90% | 0.1%        | 60.0%              | 0      |

P0.14, P0.15 is effective only in s curve Acc/Dec mode(P0.13=1).

S curve start stage time shown as Fig.6-5(3). The curve slope is increasing from 0.

S curve ascent stage time shown as Fig.6-5(2). The curve slope keeps constant.

S curve end stage time shown as Fig.6-5(1). The curve slope is decreasing to 0.

#### با ما تماس بگیرید . ۲۱۳۳۱۱۸۳۱۳ - ۲۲۵۹۰۰۲۲۵

| V2.0 | NE300 User Manual |
|------|-------------------|
|------|-------------------|

#### Note:

+ S curve Acc/Dec mode is suitable for the starting and stopping process of conveying load such as elevator and belt conveyor, etc.

| Func<br>Code | Name              | Range | Min<br>Unit | Factory<br>Default | Modify |
|--------------|-------------------|-------|-------------|--------------------|--------|
| P0.16        | Acc/Dec time unit | 0~1   | 0           | 0                  | ×      |

0: Second

1: Minute

Note:

- + This function is effective for all Acc/Dec process except for JOG running mode.
- + Please try to select second as time unit.

| Func<br>Code | Name       | Range      | Min<br>Unit | Factory<br>Default | Modify |
|--------------|------------|------------|-------------|--------------------|--------|
| P0.17        | Acc time 1 | 0.1~6000.0 | 0.1         | 20.0               | 0      |
| P0.18        | Dec time 1 | 0.1~6000.0 | 0.1         | 20.0               | 0      |

Acc time is the time of inverter output frequency increasing from 0 to upper limit freq. shown as in Fig.6-6 t1.

Dec time is the time of inverter output frequency decreasing from upper limit freq. to 0 shown as Fig.6-6 t2.

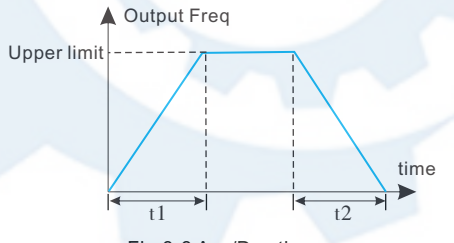

Fig.6-6 Acc/Dec time

- + Note:
- + The inverter has 7 Acc/Dec time. Herein just 1 Acc/Dec is defined. The other 2~7 Acc/Dec time are defined by P3.14~P3.25 function parameter.
- + It can select time unit by P0.09 for all 1~7 Acc/Dec time. The factory default setting unit is second.

#### با ما تماس بگیرید . ۲۱۳۳۱۱۸۳۱۳ - ۲۲۵۹۰۰۲۲۵

#### NE300 User Manual

| Func<br>Code | Name                              | Range                                          | Min<br>Unit | Factory<br>Default | Modify |
|--------------|-----------------------------------|------------------------------------------------|-------------|--------------------|--------|
| P0.19        | Upper limit freq.                 | Lower limit freq. $\sim$ Max output freq.P0.06 | 0.01Hz      | 50.00Hz            | ×      |
| P0.20        | Lower limit freq.                 | 0.00Hz~Upper limit freq.                       | 0.01Hz      | 0.00Hz             | ×      |
| P0.21        | Lower limit freq.<br>Running mode | 0~1                                            | 1           | 0                  | ×      |

P0.19,P0.20 parameter defines the upper and lower limit of output frequency. FH,FL is upper limit frequency and lower limit frequency respectively shown as Fig.6-2.

When actual setting frequency is lower than lower limit freq., the inverter output frequency will decrease in Dec time which has been set. As it reaches the lower limit frequency, if P0.21=0, the inverter will run at lower limit frequency. If P0.21=1, the inverter will keep decreasing the output frequency to 0.

| Func<br>Code | Name              | Range                           | Min<br>Unit | Factory<br>Default | Modify |
|--------------|-------------------|---------------------------------|-------------|--------------------|--------|
| P0.22        | V/F curve setting | 0~4                             | 1           | 0                  | ×      |
| P0.23        | V/F Freq.valueP3  | P0.25~P0.07 Basic running freq. | 0.01Hz      | 0.00Hz             | ×      |
| P0.24        | V/F Volt.valueV3  | P0.26~100.0%                    | 0.1%        | 0.0%               | ×      |
| P0.25        | V/F Freq.valueP2  | P0.27~P0.23                     | 0.01Hz      | 0.00Hz             | ×      |
| P0.26        | V/F Volt.valueV2  | P0.28~P0.24                     | 0.1%        | 0.0%               | ×      |
| P0.27        | V/F Freq.valueP1  | 0.00~P0.25                      | 0.01Hz      | 0.00Hz             | ×      |
| P0.28        | V/F Volt.valueV1  | 0~P0.26                         | 0.1%        | 0.0%               | ×      |

These function parameter defines flexible V/F setting mode of inverter. User can select 4 fixed curves and 1 customized curve through P0.22 parameter so as to meet different load requirements.

P0.22=0, Constant torque V//F curve shown as Fig.6-7 curve 0

P0.22=1, 1.2 times the power reduced torque V/F curve shown as Fig.6-7 curve 1

P0.22=2, 1.7 times the power reduced torque V/F curve shown as Fig.6-7 curve 2

P0.22=3, 2.0 times the power reduced torque V/F curve shown as Fig.6-7 curve 3

When inverter drives reduced torque load such as fans, and pumps, user can select 1/2/3 V/F curve running mode according to load characteristic for energy saving.

#### با ما تماس بگیرید . ۲۱۳۳۱۱۸۳۱۳ - ۲۲۰۳۹۰۰۲۵

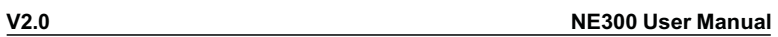

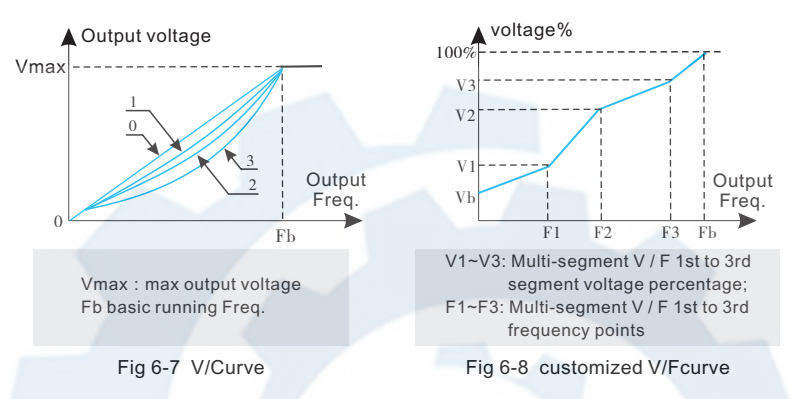

P0.22=4, Customized V/F curve shown as Fig. 6-8.

User can define V/F curve through revising (V1,F1),(V2,F2),(V3,F3) so as to meet special load requirements. Torque boost is available for customized curve.

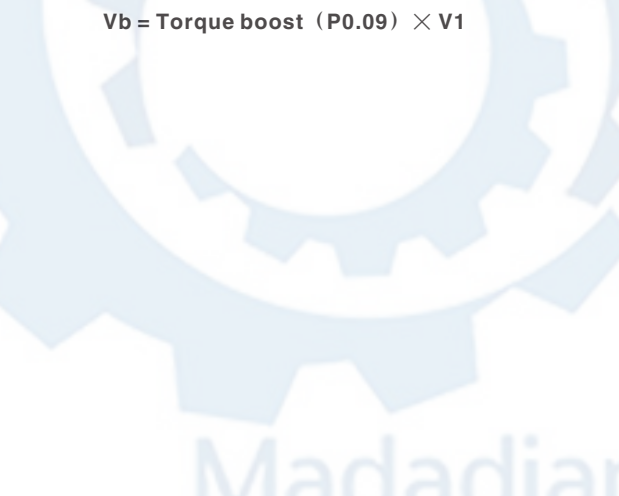

#### NE300 User Manual

V2.0

# 6.2 Frequency Setting Function Parameter (P1 Group)

| Func<br>Code | Name                           | Range       | Min<br>Unit | Factory<br>Default | Modify |
|--------------|--------------------------------|-------------|-------------|--------------------|--------|
| P1.00        | Analog filtering time constant | 0.01~30.00s | 0.01s       | 0.20s              | 0      |

When adopts frequency external analog channel setting mode, time constant is inverter filtering sampling value time. When long distance wiring or serious interference cause setting frequency unstable, increase this time constant to avoid the disoperation. The longer filtering time, anti-interference ability will be stronger. But the response will be slower. The shorter filtering time it has, the quicker response, but weaker anti-interference ability.

| Func<br>Code | Name                                        | Range                                                   | Min<br>Unit | Factory<br>Default | Modify |
|--------------|---------------------------------------------|---------------------------------------------------------|-------------|--------------------|--------|
| P1.01        | VI channel gains                            | 0.01~9.99                                               | 0.01        | 1.00               | 0      |
| P1.02        | VI min given                                | 0.00~P1.04                                              | 0.01Hz      | 0.00V              | 0      |
| P1.03        | Corresponding freq.<br>to VI min given      | $0.00\!\sim\!$ Upper limit freq.                        | 0.01Hz      | 0.00Hz             | 0      |
| P1.04        | VI max given                                | P1.04~10.00V                                            | 0.01V       | 10.00V             | 0      |
| P1.05        | Corresponding freq.                         | $0.00\!\sim\!$ Upper limit freq.                        | 0.01Hz      | 50.00Hz            | 0      |
| P1.06        | CI channel gains                            | 0.01~9.99                                               | 0.01        | 1.00               | 0      |
| P1.07        | CI min given                                | 0.00~P1.09                                              | 0.01V       | 0.00V              | 0      |
| P1.08        | Corresponding freq.<br>to CI min given      | 0.00~Upper limit freq                                   | 0.01Hz      | 0.00Hz             | 0      |
| P1.09        | CI max given                                | P1.07~10.00V                                            | 0.01V       | 10.00V             | 0      |
| P1.10        | Corresponding<br>freq.to CI max given       | $0.00\!\sim\!$ Upper limit freq                         | 0.01Hz      | 50.00Hz            | 0      |
| P1.11        | Max input pulse freq                        | 0.1~20.0K                                               | 0.1K        | 10.0K              | 0      |
| P1.12        | Pulse min given                             | 0.0~P1.14(Pulse max given)                              | 0.1K        | 0.0K               | 0      |
| P1.13        | Corresponding<br>freq.to pulse min<br>given | $0.00{\sim}$ Upper limit freq                           | 0.01Hz      | 0.00Hz             | 0      |
| P1.14        | Pulse max given                             | P1.12(Pulse min given)~<br>P1.11(Max input pulse freq.) | 0.1K        | 0.1K               | 0      |
| P1.15        | Corresponding<br>freq.to<br>pulse max given | 0.00 $\sim$ Upper limit freq                            | 0.01Hz      | 50.00Hz            | 0      |

#### با ما تماس بگیرید . ۲۱۳۳۱۱۸۳۱۳ - ۲۲۰۳۹۰۰۲۲۵

V2.0 NE300 User Manual

When selects VI, CI or pulse frequency input as open loop frequency setting channel, the relationship between frequency given and setting frequency as follow:

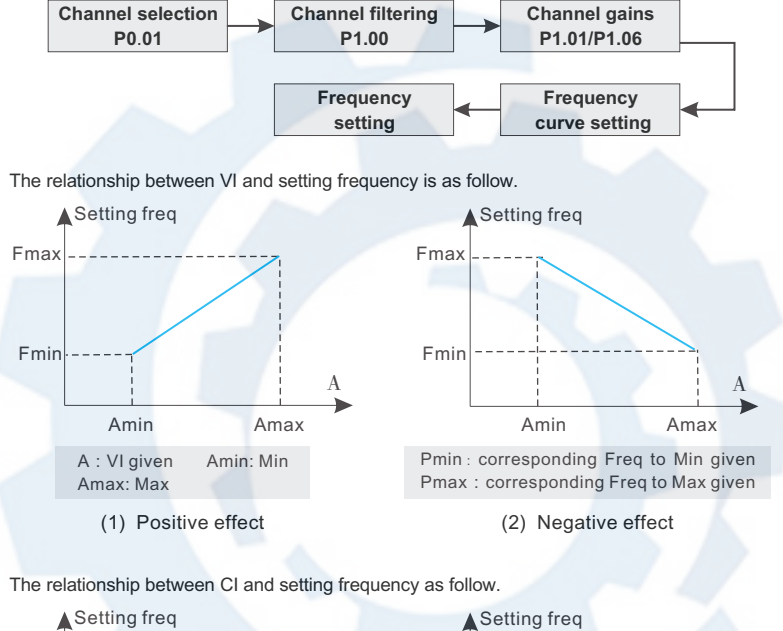

Chapter 6

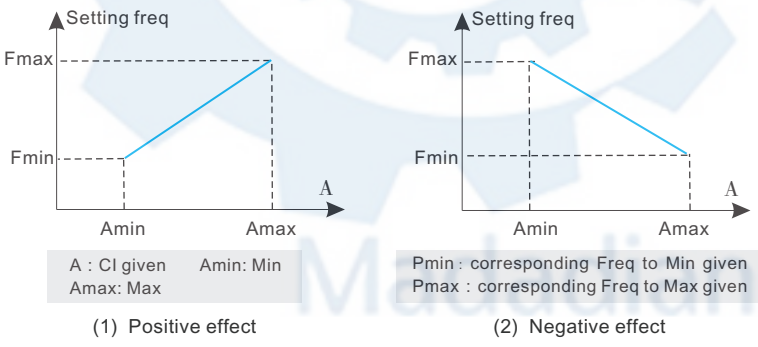

با ما تماس بگیرید . ۲۱۳۳۱۱۸۳۱۳ - ۲۲۰۳۹۰۰۲۵

#### NE300 User Manual

V2.0

The relationship between input PULSE frequency and setting frequency is as follow.

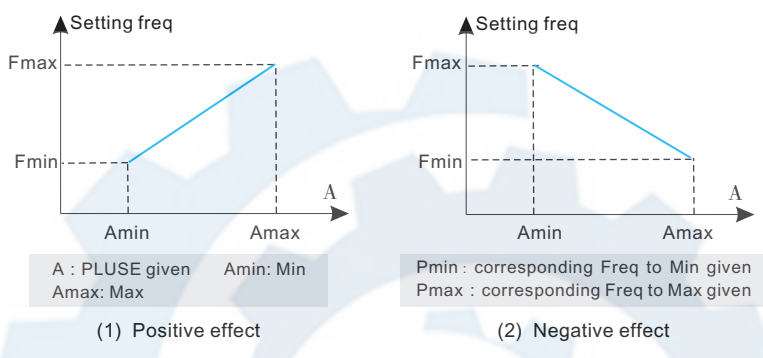

# 6.3 Start/Brake Function Parameter (P2 Group)

| Func<br>Code | Name               | Range | Min<br>Unit | Factory<br>Default | Modify |
|--------------|--------------------|-------|-------------|--------------------|--------|
| P2.00        | Start running mode | 0~2   | 1           | 0                  | ×      |

0 : The inverter starts from start freq.(P2.01) and keeps running at start freq. for duration defined as start freq. running duration (P2.02);

1: The inverter brakes first by DC brake current (P2.03) and brake time (P2.04)  $% \left( 1+1\right) =0$  ,and then starts from start frequency;

2 : The inverter restarts again after speed tracking, which is available for power restored after momentary power failure and restart after fault reset.

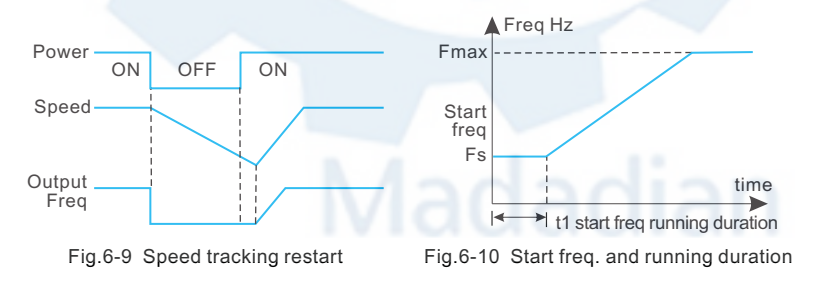

#### با ما تماس بگیرید . ۲۱۳۳۱۱۸۳۱۳ - ۲۲۰۳۹۰۰۲۲۵

#### V2.0

NE300 User Manual

#### Note:

- + Start running mode 0: It is suggested to use mode 0 in general applications and when to drive synchronous motor.
- + Start running mode 1: It is suitable to small inertia loads which have FWD or REV running when there is no motor driven. But not suitable to big inertia loads.
- + Start running mode 2: It is suitable to restart after momentary power failure and restart during motor free stopping.

| Func<br>Code | Name                         | Range        | Min<br>Unit | Factory<br>Default | Modify |
|--------------|------------------------------|--------------|-------------|--------------------|--------|
| P2.01        | Start freq.                  | 0.40~20.00Hz | 0.01Hz      | 0.50Hz             | 0      |
| P2.02        | Start freq. running duration | 0.0~30.0s    | 0.1s        | 0.0s               | 0      |

Start freq. is the initial frequency when inverter starts shown as Fig.6-10 Fs. Start freq. running duration is the duration time for inverter keeping running at start frequency shown as Fig.6-10.

#### Note:

+ Start frequency is not restricted by lower limit freq.

| Func<br>Code | Name                      | Range     | Min<br>Unit | Factory<br>Default | Modify |
|--------------|---------------------------|-----------|-------------|--------------------|--------|
| P2.03        | DC brake current as start | 0~15%     | 1%          | 0%                 | 0      |
| P2.04        | DC brake time as start    | 0.0~60.0s | 0.1s        | 0.0s               | 0      |

DC brake current is a percentage relative to the inverter rated current. There is no DC brake as DC brake time is 0.0s.

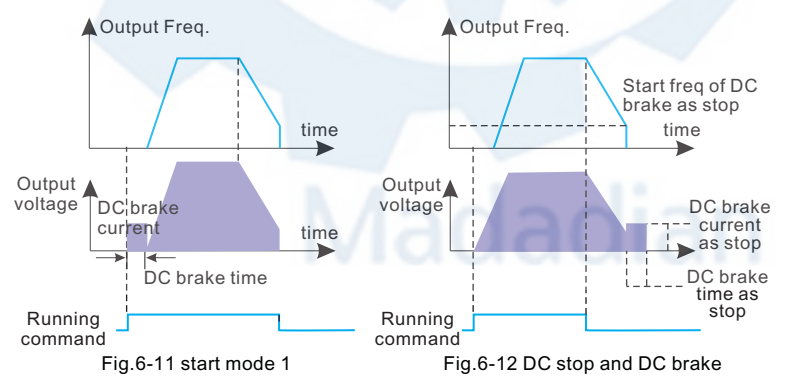

#### با ما تماس بگیرید . ۲۱۳۳۱۱۸۳۱۳ - ۲۱۳۳۹۰۰۲۷

#### NE300 User Manual

| Func<br>Code | Name      | Range | Min<br>Unit | Factory<br>Default | Modify |
|--------------|-----------|-------|-------------|--------------------|--------|
| P2.05        | Stop mode | 0~2   | 1           | 0                  | ×      |

0: After receiving stop command, the inverter decreases the output frequency to 0 in set Dec time.

1: After receiving stop command, the inverter stops output immediately, and the load goes to stop by mechanical inertia. This is called as coast stop.

2: After receiving stop command, the inverter decreases the output frequency in Dec time , when it reaches the start frequency of DC brake, the inverter begins to DC brake.

| Func<br>Code | Name                               | Range       | Min<br>Unit | Factory<br>Default | Modify |
|--------------|------------------------------------|-------------|-------------|--------------------|--------|
| P2.06        | Start freq. of DC<br>brake as stop | 0.0~15.00Hz | 0.0Hz       | 3.00Hz             | 0      |
| P2.07        | DC brake time as stop              | 0.0~60.0s   | 0.1s        | 0.0s               | 0      |
| P2.08        | DC brake current<br>as stop        | 0~15%       | 1%          | 0%                 | 0      |

DC brake current as stop is a percentage relative to the inverter rated current. There is no DC brake when DC brake time is 0.0s.

V2.0

#### NE300 User Manual

# 6.4 Auxiliary Running Parameter ((P3 Group)

| Func<br>Code | Name                              | Range | Min<br>Unit | Factory<br>Default | Modify |
|--------------|-----------------------------------|-------|-------------|--------------------|--------|
| P3.00        | Freq. control channel combination | 0~20  | 1           | 0                  | ×      |

As P0.01(frequency control channel selection)=8, It can set frequency control channel combination through the above parameter (P3.00).

0 : VI + CI;

1 : VI - CI;

2 : external pulse given +V1+ control panel▲、 ▼key given;

3 : external pulse given +V1+ control panel▲、 ▼key given;

4 : external pulse given + CI;

5 : external pulse given - CI;

6 : RS485 given + VI + control panel ▲、 ▼key given ;

7 : RS485 given - VI - control panel▲、 ▼key given;

8 : RS485given + CI+ control panel ▲、▼key given;

9 : RS485given - CI-control panel ▲、▼key given;

10 : RS485given + CI + external pulse given;

11 : RS485given - CI - external pulse given;

12 : RS485 given + VI + external pulse given;

13 : RS485 given - VI - external pulse given;

14 : VI + CI + control panel<sup>\*</sup>, vkey given + digital given P0.02;

15 : VI + CI - control panel▲、 ▼key given + digital given P0.02;

16 : MAX ( VI , CI ) ;

17: MIN (VI, CI);

18 : MAX ( VI , CI , PLUSE ) ;

19: MIN ( VI , CI , PLUSE );

20 : VI, CI availability except, VI prior;

21: VI+Terminal UP/ DOWN;

22: CI+Terminal UP/ DOWN;

23: RS485 setting + panel analog potentiometer fine tuning;

24: RS485 setting-panel analog potentiometer;

25: RS485 setting + VCI;

26: RS485 setting-VCI;

27: RS485 setting + CCI;

28: RS485 setting-CCI;

29: VI + analog potentiometer fine tuning;

30: Fine adjustment of CI + analog potentiometer fine tuning;

31: VI + analog potentiometer;

32: VI-analog potentiometer;

33: CI + analog potentiometer;

34: CI-analog potentiometer;

35: RS485 setting + UPDOWN terminal fine tuning.

#### با ما تماس بگیرید . ۲۱۳۳۱۱۸۳۱۳ - ۲۲۳۳۹۰۰۲۷

#### NE300 User Manual

V2.0

| Func<br>Code | Name                             | Range                                       | Min<br>Unit | Factory<br>Default | Modify |
|--------------|----------------------------------|---------------------------------------------|-------------|--------------------|--------|
| P3.01        | Parameter initialization setting | LED unit's digit 0~2<br>LED ten's digit 0~2 | 1           | 0                  | ×      |

0: After receiving stop command, the inverter decreases the output frequency to 0 in set Dec time.

1: After receiving stop command, the inverter stops output immediately, and the load goes to stop by mechanical inertia. This is called as coast stop.

2: After receiving stop command, the inverter decreases the output frequency in Dec time , when it reaches the start frequency of DC brake, the inverter begins to DC brake.

| Parameter initialization setting |                                                                                                    |  |  |  |  |  |
|----------------------------------|----------------------------------------------------------------------------------------------------|--|--|--|--|--|
| LED unit's<br>digit              | <ul> <li>0 : All parameters are allowed to be revised</li> <li>1 : All parameters are not allowed to be revised except this parameter itself</li> <li>2 : All parameters are not allowed to be revised except P0.02 parameter<br/>and this parameter itself.</li> </ul> |  |  |  |  |  |
| LED ten's<br>digit               | 0 : inaction<br>1 : Factory default reset<br>2 : Clear history fault record                                                                                                    |  |  |  |  |  |

#### Note:

- The factory default setting of this function code parameter is 0, that is all the function code parameter are allowed to be revised₀
- + After factory default reset, each place of this function code recovers to 0 automatically.

| Func<br>Code | Name           | Range | Min<br>Unit | Factory<br>Default | Modify |
|--------------|----------------|-------|-------------|--------------------|--------|
| P3.02        | Parameter copy | 0~2   | 1           | 0                  | ×      |

- 0 : inaction;
- 1 : Parameter upload: upload function code parameter to remote control;
- 2 : Parameters download: download function code parameter from remote control.

Note: This feature is only available for the remote control. Parameters are automatically restored to 0 after executing upload or download.

| Func<br>Code | Name                        | Range | Min<br>Unit | Factory<br>Default | Modify |
|--------------|-----------------------------|-------|-------------|--------------------|--------|
| P3.03        | Auto energy<br>save running | 0~1   | 1           | 0                  | ×      |

0 : inaction

1 : action

#### V2.0

NE300 User Manual

When motor is running with light load or no-load, the inverter will detect the load current and adjust output voltage appropriately so as to save energy. This function is mainly used in application with stable load and running speed.

| Func<br>Code | Name         | Range | Min<br>Unit | Factory<br>Default | Modify |
|--------------|--------------|-------|-------------|--------------------|--------|
| P3.04        | AVR function | 0~20  | 1           | 0                  | ×      |

0 : inaction

1 : always action

2 : inaction only in deceleration

This is auto voltage regulation function. When inverter input voltage is fluctuating, use this function to keep inverter output voltage stable.

When inverter is decelerating to stop, if AVR function is invalid, the Dec. Time is going to be shorter. But it will output a higher running current. If AVR is effective, the motor will be decelerating stably with lower running current, but the Dec. Time becomes longer.

| Func<br>Code | Name                       | Range  | Min<br>Unit | Factory<br>Default | Modify |
|--------------|----------------------------|--------|-------------|--------------------|--------|
| P3.05        | Slip freq.<br>compensation | 0~150% | 1%          | 0%                 | ×      |

This function can regulate the output frequency appropriately according to the load, which can dynamically compensate the slip frequency of asynchronous motor so as to control the speed at a stable value. If use this function in conjunction with auto. torque boost function, It can achieve better low speed torque characteristic, which is shown as Fig.6-13.

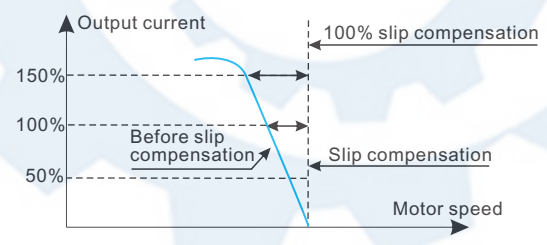

#### Fig.6-13 slip freq. compensation

| Func<br>Code | Name              | Range        | Min<br>Unit | Factory<br>Default | Modify |
|--------------|-------------------|--------------|-------------|--------------------|--------|
| P3.06        | JOG running freq. | 0.10~50.00Hz | 0.01Hz      | 5.00Hz             | 0      |
| P3.07        | JOG Acc time      | 0.1~60.0s    | 0.1s        | 20.0s              | 0      |
| P3.08        | JOG Dec time      | 0.1~60.0s    | 0.1s        | 20.0s              | 0      |

با ما تماس بگیرید . ۲۱۳۳۱۱۸۳۱۳ - ۲۲۰۳۹۰۰۲۲۵

V2.0

#### NE300 User Manual

JOG frequency has the highest priority. In any stage, as long as there is a JOG command input, the inverter will switch to JOG frequency running by JOG Acc/Dec time immediately, which is shown as Fig.6-14

JOG Acc time is the time for inverter accelerating from 0 to upper limit freq.

JOG Dec time is the time for inverter decelerating from upper limit freq. to 0.

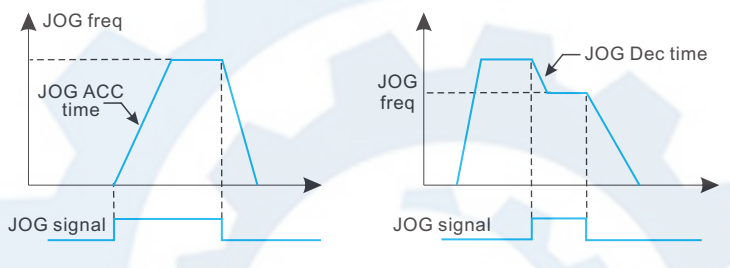

Fig.6-14 JOG running

#### Note:

- + JOG running is available in panel control mode, terminal and serial port control mode.
- + After JOG running command is canceled, the inverter will decelerate by Dec time.

| Func<br>Code | Name                        | Range   | Min<br>Unit | Factory<br>Default | Modify |
|--------------|-----------------------------|---------|-------------|--------------------|--------|
| P3.09        | Communication configuration | 000~155 | 1           | 005                | ×      |

User can configure the baud rate, data format and communication mode by setting P3.09.

|                                    | Communication configuration                                                                                                    |  |  |  |  |  |
|------------------------------------|----------------------------------------------------------------------------------------------------|--|--|--|--|--|
| LED unit's<br>digit (baud<br>rate) | 0 : 1200BPS<br>1 : 2400BPS<br>2 : 4800BPS<br>3 : 9600BPS<br>4 : 19200BPS<br>5 : 38400BPS                                                                                                    |  |  |  |  |  |
| LED ten's digit<br>(data format)   | 0 : 1 - 7 - 2 Format, without check ; 1-initial place, 7-data place, 2-stop<br>place, without check;<br>1 : 1 - 7 - 1 Format, odd parity check ; 1-initial place, 7-data place, 1-<br>stop place, odd parity check;<br>2 : 1 - 7 - 1 Format, even parity check ; 1-initial place, 7-data place, 1-<br>stop place, even parity check; |  |  |  |  |  |

#### NE300 User Manual

| Communication configuration                         |                                                                                                    |  |  |  |
|-----------------------------------------------------|----------------------------------------------------------------------------------------------------|--|--|--|
| LED ten's digit<br>(data format)                    | <ul> <li>3: 1 - 8 - 2 Format, without check; 1-initial place, 8-data place, 2-stop place, without check;</li> <li>4: 1 - 8 - 1 Format, odd parity check; 1-initial place, 8-data place, 1-stop place, odd parity check;</li> <li>5: 1 - 8 - 1 Format, even parity check; 1-initial place, 8-data place, 1-stop place, even parity check;</li> <li>6: 1 - 8 - 1 Format, even parity check; 1-initial place, 8-data place, 1-stop place, without check;</li> </ul> |  |  |  |
| LED hundred's<br>digit (<br>communicatio<br>n mode) | 0: MODBUS , ASCII Mode: MODBUS communication protocol, ASCII<br>data transmission ;<br>1: MODBUS , RTU Mode: MODBUS communication protocol, RTU data<br>transmission.                                                                                                    |  |  |  |

| Func<br>Code | Name          | Range | Min<br>Unit | Factory<br>Default | Modify |
|--------------|---------------|-------|-------------|--------------------|--------|
| P3.10        | Local address | 0~248 | 1           | 1                  | ×      |

This function is used to mark the address of inverter itself in serial port communication mode.

0 Broadcast address. When the inverter works as a slave, if it receives address command as 0, it means the inverter is receiving broadcast command and unnecessary to respond the host.

248 Host address. When the inverter works as a host, set P3.10=248, the host inverter is able to send broadcast command to other slave inverters so as to achieve multi-machine interaction.

| Func<br>Code | Name                                  | Range       | Min<br>Unit | Factory<br>Default | Modify |
|--------------|---------------------------------------|-------------|-------------|--------------------|--------|
| P3.11        | Communication overtime detection time | 0.0~1000.0S | 0.1s        | 0.0s               | ×      |

When serial port communication is failed, if the duration exceeds the set value of this function, the inverter will conclude that there is a communication failure.

As set value is 0, the inverter will not detect the serial port communication signal, that this function is invalid.

| Func<br>Code | Name                 | Range    | Min<br>Unit | Factory<br>Default | Modify |
|--------------|----------------------|----------|-------------|--------------------|--------|
| P3.12        | Local response delay | 0~1000ms | 1s          | 5ms                | ×      |

Local response delay is the time from serial port receiving the command from the upper computer and executing the command to responding the upper computer.

#### با ما تماس بگیرید . ۲۱۳۳۱۱۸۳۱۳ - ۲۱۳۳۹۰۰۲۷

#### NE300 User Manual

| Func<br>Code | Name                     | Range     | Min<br>Unit | Factory<br>Default | Modify |
|--------------|--------------------------|-----------|-------------|--------------------|--------|
| P3.13        | Multi-running proportion | 0.01~1.00 | 0.01        | 1.00               | ×      |

This function code is used to set the scale factor of inverter received frequency set command through serial port. The actual inverter running frequency is equal to this scale factor multiplied by received frequency set command through serial port.

In multi-machine interaction running mode, it can use this parameter to set the scale of multi-inverter running frequency. That is different running freq.

| Func<br>Code | Name      | Range      | Min<br>Unit | Factory<br>Default | Modify |
|--------------|-----------|------------|-------------|--------------------|--------|
| P3.14        | Acc time2 | 0.1~6000.0 | 0.1         | 20.0               | 0      |
| P3.15        | Dec time2 | 0.1~6000.0 | 0.1         | 20.0               | 0      |
| P3.16        | Acc time3 | 0.1~6000.0 | 0.1         | 20.0               | 0      |
| P3.17        | Dec time3 | 0.1~6000.0 | 0.1         | 20.0               | 0      |
| P3.18        | Acc time4 | 0.1~6000.0 | 0.1         | 20.0               | 0      |
| P3.19        | Dec time4 | 0.1~6000.0 | 0.1         | 20.0               | 0      |
| P3.20        | Acc time5 | 0.1~6000.0 | 0.1         | 20.0               | 0      |
| P3.21        | Dec time5 | 0.1~6000.0 | 0.1         | 20.0               | 0      |
| P3.22        | Acc time6 | 0.1~6000.0 | 0.1         | 20.0               | 0      |
| P3.23        | Dec time6 | 0.1~6000.0 | 0.1         | 20.0               | 0      |
| P3.24        | Acc time7 | 0.1~6000.0 | 0.1         | 20.0               | 0      |
| P3.25        | Dec time7 | 0.1~6000.0 | 0.1         | 20.0               | 0      |

This function can define seven kinds of Acc/Dec time. It can select 1~7 kind of Acc/Dec time during running process by different combination of control terminal (Please refer to P4.00~P4.05).

| Func<br>Code | Name               | Range              | Min<br>Unit | Factory<br>Default | Modify |
|--------------|--------------------|--------------------|-------------|--------------------|--------|
| P3.26        | Multi-stage freq.1 | Multi-stage freq.1 | 0.01Hz      | 5.00Hz             | 0      |
| P3.27        | Multi-stage freq.2 | Multi-stage freq.2 | 0.01Hz      | 10.00Hz            | 0      |
| P3.28        | Multi-stage freq.3 | Multi-stage freq.3 | 0.01Hz      | 20.00Hz            | 0      |

V2.0

V2.0

#### NE300 User Manual

| Func<br>Code | Name               | Range              | Min<br>Unit | Factory<br>Default | Modify |
|--------------|--------------------|--------------------|-------------|--------------------|--------|
| P3.29        | Multi-stage freq.4 | Multi-stage freq.4 | 0.01Hz      | 30.00Hz            | 0      |
| P3.30        | Multi-stage freq.5 | Multi-stage freq.5 | 0.01Hz      | 40.00Hz            | 0      |
| P3.31        | Multi-stage freq.6 | Multi-stage freq.6 | 0.01Hz      | 45.00Hz            | 0      |
| P3.32        | Multi-stage freq.7 | Multi-stage freq.7 | 0.01Hz      | 50.00Hz            | 0      |

These setting frequency can be used in multi-stage speed running mode and PLC simple running mode (please refer to P.00~P4.05 and P8 group).

| Func<br>Code | Name             | Range         | Min<br>Unit | Factory<br>Default | Modify |
|--------------|------------------|---------------|-------------|--------------------|--------|
| P3.33        | Jump freq.1      | 0.00~500.00Hz | 0.01Hz      | 0.00Hz             | ×      |
| P3.34        | Jump freq.1range | 0.00~30.00Hz  | 0.01Hz      | 0.00Hz             | ×      |
| P3.35        | Jump freq.2      | 0.00~500.00Hz | 0.01Hz      | 0.00Hz             | ×      |
| P3.36        | Jump freq.2range | 0.00~30.00Hz  | 0.01Hz      | 0.00Hz             | ×      |

This function is used for the inverter to avoid the resonance frequency of mechanical load.

The inverter setting frequency is able to do jump running near some frequency point shown as Fig.6-14. It can set 3 jump ranges at most.

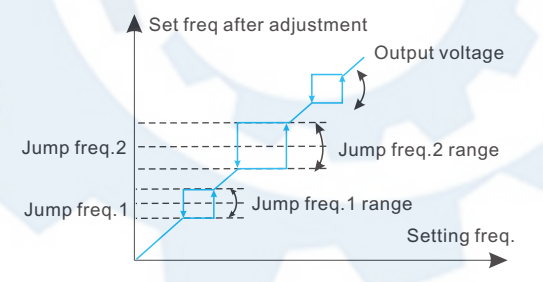

| Func<br>Code | Name                                 | Range      | Min<br>Unit | Factory<br>Default | Modify |
|--------------|--------------------------------------|------------|-------------|--------------------|--------|
| P3.37        | Reserved                             | 0000~99999 | 1           | 0000               | ×      |
| P3.38        | Zero frequency<br>DC braking voltage | 0.0%~15.0% | 0.1%        | 0.0%               | ×      |

با ما تماس بگیرید . ۲۱۳۳۱۱۸۳۱۳ - ۲۲۰۹۰۰۹۰۰

#### NE300 User Manual

V2.0

DC brake at 0 freq means inverter output DC voltage to brake motor while freq is 0. Users can adjust P3.38 to get larger braking force, but the current will be larger.

| Func<br>Code | Name             | Range          | Min<br>Unit | Factory<br>Default | Modify |
|--------------|------------------|----------------|-------------|--------------------|--------|
| P3.39        | Set running time | 0~65.535K hour | 0.001K      | 0.000K             | 0      |
| P3.40        | Total running    | 0~65.535K hour | 0.001K      | 0.000K             | 0      |

As total running time reaches set running time, the inverter will output index signal (refer to P4.08~P4.09).

P3.40 function code defines the total running time of inverter from factory delivery to present.

| Func<br>Code | Name                                | Range     | Min<br>Unit | Factory<br>Default | Modify |
|--------------|-------------------------------------|-----------|-------------|--------------------|--------|
| P3.41        | Inspection speed start<br>wait time | 00.0~60.0 | 0.1s        | 2.0 s              | 0      |

P3.41 is used for setting waiting time for restart at 0 freq. when restart failed, adjusting the parameter to restart.

| Func<br>Code | Name                           | Range       | Min<br>Unit | Factory<br>Default | Modify |
|--------------|--------------------------------|-------------|-------------|--------------------|--------|
| P3.42        | Inspection speed and start the | 00.0~150.0% | 0.1%        | 100.0%             | 0      |

P3.42 Is used to limit the maximum output current of restart for protection.

| Func<br>Code | Name                         | Range | Min<br>Unit | Factory<br>Default | Modify |
|--------------|------------------------------|-------|-------------|--------------------|--------|
| P3.43        | Running display<br>parameter | 00~15 | 1           | 00                 | 0      |

This function is used for LED displayed parameter when inverter running. 0-15 relate to monitoring parameter b-01 to b-15. For example, output current will displayed on LED when setting P3.43=03. Users can monitor other parameters by pressing  $\triangleright \triangleright$  key.

# با ما تماس بگیرید . ۲۱۳۳۱۱۸۳۱۳ - ۲۱۳۳۹۰۰۲۲۵

V2.0

#### NE300 User Manual

| Func<br>Code | Name                      | Range | Min<br>Unit | Factory<br>Default | Modify |
|--------------|---------------------------|-------|-------------|--------------------|--------|
| P3.44        | Stop display<br>parameter | 00~15 | 1           | 00                 | 0      |

This function is used for LED displayed parameter when inverter running. 0-15 relate to monitoring parameter b-01 to b-15. For example, output current will displayed on LED when setting P3.43=03. Users can monitor other parameters by pressing  $\blacktriangleright \triangleright$  key.

| Func<br>Code | Name                           | Range    | Min<br>Unit | Factory<br>Default | Modify |
|--------------|--------------------------------|----------|-------------|--------------------|--------|
| P3.45        | No unit display<br>coefficient | 0.1~60.0 | 0.1         | 29.0               | 0      |

The function is used for proportional relationship of monitoring parameters b-06 and the output frequency;

b-06 displayed value=output freq.×P3.45.

| Func<br>Code | Name                         | Range | Min<br>Unit | Factory<br>Default | Modify |
|--------------|------------------------------|-------|-------------|--------------------|--------|
| P3.46        | JOG/REV Switching<br>control | 0~1   | 1           | 0                  | ×      |

Select the JOG / REV key switching. Settings are as follows:

- 0: JOG running mode
- 1: REV running mode

Madadian
### NE300 User Manual

V2.0

# 6.5 Terminal Control Function Parameter (P4 Group)

| Func<br>Code | Name                                    | Range | Min<br>Unit | Factory<br>Default | Modify |
|--------------|-----------------------------------------|-------|-------------|--------------------|--------|
| P4.00        | Input terminal<br>X1 function selection | 0~30  | 1           | 0                  | ×      |
| P4.01        | Input terminal<br>X2 function selection | 0~30  | 1           | 0                  | ×      |
| P4.02        | Input terminal<br>X3 function selection | 0~30  | 1           | 0                  | ×      |
| P4.03        | Input terminal<br>X4 function selection | 0~30  | 1           | 0                  | ×      |
| P4.04        | Input terminal<br>X5 function selection | 0~30  | 1           | 0                  | ×      |
| P4.05        | Input terminal<br>X6 function selection | 0~30  | 1           | 0                  | ×      |
| P4.06        | Input terminal<br>X7 function selection | 0~30  | 1           | 0                  | ×      |
| P4.07        | Input terminal<br>X8 function selection | 0~30  | 1           | 0                  | ×      |
| P4.08        | Input terminal<br>X1 function selection | 0~30  | 1           | 0                  | ×      |

The multifunctional input terminal X1~X8 provide various function. It can set the value of P4.00~P4.07 to define the function of terminal X1~X8 shown as Table 6-1. Terminal X7 -FWD terminal, X8 -REV terminal.

| Table 6-1 Multifunctional input selectio |
|------------------------------------------|
|------------------------------------------|

| content | function                           | content | function                        |
|---------|------------------------------------|---------|---------------------------------|
| 0       | Idle terminal                      | 1       | Multi-stage speed terminal 1    |
| 2       | Multi-stage speed terminal 2       | 3       | Multi-stage speed terminal 3    |
| 4       | External FWD JOG control input     | 5       | External REV JOG control input  |
| 6       | Acc/Dec time terminal 1            | 7       | Acc/Dec time terminal 2         |
| 8       | Acc/Dec time terminal 3            | 9       | 3-wire control                  |
| 10      | Free stop input ( FRS )            | 11      | External stop command           |
| 12      | Stopping DC brake input command DB | 13      | Inverter running prohibited     |
| 14      | Freq. increase command(UP)         | 15      | Freq. decrease<br>command(DOWN) |

V2.0

# NE300 User Manual

| content | function                                         | content | function                                 |
|---------|--------------------------------------------------|---------|------------------------------------------|
| 16      | Acc/Dec prohibited command                       | 17      | External reset input (clear fault)       |
| 18      | Peripheral equipment fault input (normally open) | 19      | Freq. control channel selection 1        |
| 20      | Freq. control channel selection 2                | 21      | Freq. control channel selection 3        |
| 22      | Command switched to terminal                     | 23      | Running command control mode selection 1 |
| 24      | Running command control mode selection 2         | 25      | Swing freq start mode selection          |
| 26      | Swing freq running reset                         | 27      | Close loop invalid                       |
| 28      | Simple PLC running pause command                 | 29      | PLC invalid                              |
| 30      | PLC reset in stopping state                      | 31      | Freq. switched to CI                     |
| 32      | Counter trigger signal input                     | 33      | Counter clear input                      |
| 34      | External interrupt input                         | 35      | Pulse freq. input (only valid for X6)    |
| 36      | Fire mode                                        |         |                                          |

Description of function listed in Table 6-1:

1~3: Multi-stage speed control terminal

It can set 7-stage speed running frequency at most by selecting ON/OFF combination of these 3 control terminals and selecting Acc/Dec time at the same time shown as Table 6-2.

| К3  | K2  | K1  | Freq. setting        | Acc/Dec time   |
|-----|-----|-----|----------------------|----------------|
| OFF | OFF | OFF | Normal running freq. | Acc/Dec time 1 |
| OFF | OFF | ON  | Multi-stage freq.1   | Acc/Dec time 1 |
| OFF | ON  | OFF | Multi-stage freq.2   | Acc/Dec time 2 |
| OFF | ON  | ON  | Multi-stage freq.3   | Acc/Dec time 3 |
| ON  | OFF | OFF | Multi-stage freq.4   | Acc/Dec time 4 |
| ON  | OFF | ON  | Multi-stage freq.5   | Acc/Dec time 5 |
| ON  | ON  | OFF | Multi-stage freq.6   | Acc/Dec time 6 |
| ON  | ON  | ON  | Multi-stage freq.7   | Acc/Dec time 7 |

Table 6-2 Multi-stage speed running selection

Chapter 6

با ما تماس بگیرید . ۲۱۳۳۱۱۸۳۱۳ - ۲۲۰۳۹۰۰۲۵

### NE300 User Manual

The above multi-stage frequency can be used in multi-stage speed running mode and simple PLC running mode. Herein take multi-stage speed running for example as follow.

Define control terminal X1, X2, X3 as follow.

P4.00=1, P4.01=2, P4.03=3, that X1, X2, X3 are used to achieve multi-stage speed running shown as Fig.6-18.

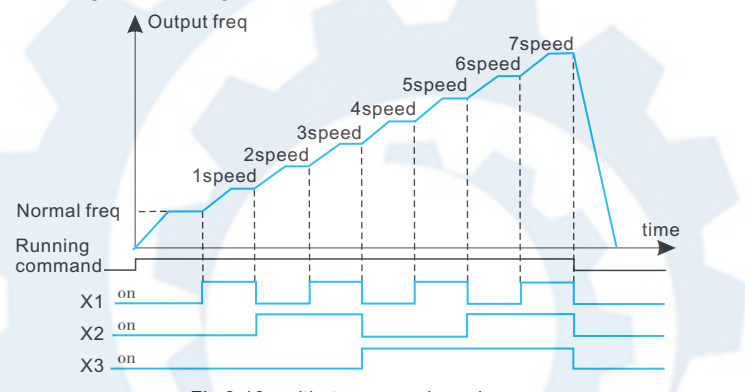

Fig 6-16 multi-stage speed running

Take terminal control mode for example as Fig.6-19, that K7,K8 can control forward or reverse running.

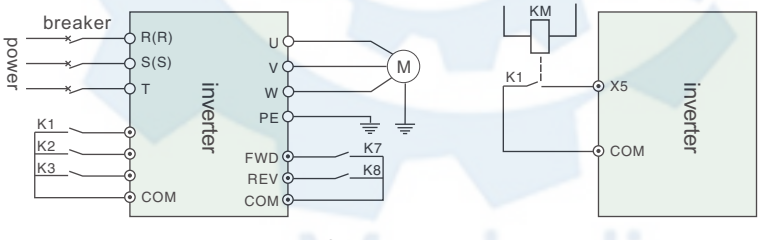

Fig.6-17 wiring diagram of multi-stage speed running

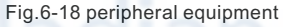

V2.0

4~5: External JOG control input JOGP/JOGR.

In terminal control mode(P0.03=1), JOGP is JOG forward running, JOGR is JOG reverse running. JOG running frequency and JOG running Acc/Dec time is defined by P3.06~P3.08.

NE300 User Manual

V2.0

 $6 \sim 8$ : Acc/Dec time terminal selection.

Table 6-3 Acc/Dec time terminal selection logical mode

| Terminal 3 Terminal 2 Termin |     | Terminal 1 | Acc/Dec time selection |
|------------------------------|-----|------------|------------------------|
| OFF                          | OFF | OFF        | Acc time1 / Dec time 1 |
| OFF OFF ON                   |     | ON         | Acc time2 / Dec time 2 |
| OFF                          | ON  | OFF        | Acc time3 / Dec time 3 |
| OFF                          | ON  | ON         | Acc time4 / Dec time 4 |
| ON                           | OFF | OFF        | Acc time5 / Dec time 5 |
| ON                           | OFF | ON         | Acc time6 / Dec time 6 |
| ON                           | ON  | OFF        | Acc time7 / Dec time 7 |

By ON/OFF combination of Acc/Dec time terminal the Acc/Dec time 1~7 can be selected accordingly.

9 : 3-wire control. Please refer to P4.08.

10 : Free stop input (FRS). This function is same as free stop defined by P2.05. But this is controlled by terminal which is convenient for remote control.

11 : External stop command. This command is effective in all running command control mode.

12 : Stopping DC brake input command DB. Use control terminal to execute DC brake to the motor during stop process in order to achieve motor emergency stop and accurate positioning. Brake start frequency, brake current, and brake time are defined by P2.06~P2.08.

13 : Inverter running prohibited. When this terminal is effective, the inverter in running state will go to stop, and the inverter in stopping state will be prohibited to start. This function is mainly used in application requiring safety linkage.

14 ~ 15 : Freq. Increasing command (UP), Freq. decrease command (DOWN). The frequency increase or decrease is controlled by control terminal. It can take the place of control panel in remote control mode.

16 : Acc/Dec prohibited command. To maintain the motor free from influence of any input command except stopping command, and keep running at the present speed.

Note: Function invalid at normal Dec stop process.

17 : External reset input(clear fault). When there is a fault alarm, it can reset the inverter by this terminal. This function is same as ENTER/DATA key in control panel.

#### NE300 User Manual

18 : Peripheral equipment fault input(normally open). The peripheral equipment fault can be input by this terminal for the convenience of inverter to monitor the

V2.0

peripheral equipment. The inverter will display'E-13', that is peripheral equipment fault alarm, after receiving peripheral equipment fault signal.

 $19 \sim 21$ : Freq. Control channel selection. The freq. control channel can be switchable by the ON/OFF combination of these 3 control terminals shown as Table 6-4. For this function and P0.01 defined function, the later set one is prior to previous one.

| Freq. control<br>channel selection<br>terminal 3 | Freq. control<br>channel selection<br>terminal 2 | Freq. control<br>channel selection<br>terminal 1 | frequency control channel selection |
|--------------------------------------------------|--------------------------------------------------|--------------------------------------------------|-------------------------------------|
| OFF                                              | OFF                                              | OFF                                              | Maintaining set Freq.               |
| OFF                                              | OFF                                              | ON                                               | Function code digital given         |
| OFF                                              | ON                                               | OFF                                              | Terminal UP/DOWN given              |
| OFF                                              | ON                                               | ON                                               | Serial port given                   |
| ON                                               | OFF                                              | OFF                                              | VI                                  |
| ON                                               | OFF                                              | ON                                               | CI                                  |
| ON                                               | ON                                               | OFF                                              | PULSE                               |
| ON                                               | ON                                               | ON                                               | Combination given(refer to P3.01)   |

|  | Table 6-4 | Freq. | control | channel | selection | logical | mode |
|--|-----------|-------|---------|---------|-----------|---------|------|
|--|-----------|-------|---------|---------|-----------|---------|------|

22 : Command switched to terminal. As this function is effective, the running control mode will be switched to terminal control mode.

### 23~24 : Running control mode selection

The running control mode can be switchable by the ON/OFF combination of these 2 control terminals shown as Table 6-5. For this function and P0.03 defined function, the later set one is prior to previous one.

| Running control mode selection 2 | Running control mode selection 1 | Running control mode selection   |
|----------------------------------|----------------------------------|----------------------------------|
| OFF                              | OFF                              | Maintaining running control mode |
| OFF                              | ON                               | Control panel control mode       |
| ON                               | OFF                              | Terminal control mode            |
| ON                               | ON                               | Terminal control mode            |

Table6-5 running control mode selection logical mode

با ما تماس بگیرید . ۲۱۳۳۱۱۸۳۱۳ - ۲۲۰۳۹۰۰۲۵

#### V2.0

### NE300 User Manual

### 25 : Swing freq. start mode selection.

In swing frequency manual start mode, the swing frequency running will be effective as this terminal is effective (refer to P9 Group).

#### 26 : Swing freq. running reset

In swing frequency running mode, no matter it is in manual or automatically start mode, by closing this terminal it will clear the recorded data of swing frequency running. The swing frequency running will restart by disconnecting this terminal. (Referring to P9 Group)

#### 27 : Close loop invalid

In close loop running state, this function can invalidate the close loop running, and the inverter will switch to lower priority running mode.

#### Note:

 only in the closed-loop operation (P7.00 = 1) it can be switched between the closed-loop and low-level operating mode.

#### 28 : Simple PLC running pause command

In simple PLC running state, as this function is effective, the PLC running will pause, and the inverter will run at 0 HZ. As this function is invalid, the inverter will automatically execute running speed tracking start and continue PLC running (refer to P8 Group).

#### 29 : PLC invalid

In PLC running state, this function can invalidate the PLC running, and the inverter will swich to lower priority running mode.

### 30 : PLC reset in stopping state

In the stopping state of PLC running mode, as this terminal is effective, the inverter will clear the data recorded in stopping state, such as PLC running stage, running time, and runing frequency, etc. (refer to P8 Group).

#### 31 : Freq. Switched to CI

When this function is effective, the frequency control channel will be switched to CI given.

### 32 : Counter trigger signal input

با ما تماس بگیرید . ۲۱۳۳۱۱۸۳۱۳ - ۲۲۰۳۹۰۰۲۲۵

#### NE300 User Manual

V2.0

There is a built-in counter in inverter, the max input pulse frequency to pulse input port is 200Hz. It can store memory the present counted data when power failure (refer to P4.21, P4.22).

33 : Counter clear input

Clear the built-in counter to 0.

34 : External interrupt input

In the running state, when inverter receives external interrupt signal, it will stop output, and run at zero frequency. After the interrupt signal is cancelled, the inverter will execute automatically the running speed tracking start mode, and continue to run again.

## 35 : Pulse freq. input

Only valid for X4 terminal. This terminal receives pulse signal as frequency given command (refer to P1.11~P1.15).

### 36: Fire mode

Inverters ignore the control signal or alram in the fire mode. It will be possible to extend the reliable running time until it is damaged to ensure a safe evacuation in a smoke-free environment.

| Func<br>Code | Name                         | Range | Min<br>Unit | Factory<br>Default | Modify |
|--------------|------------------------------|-------|-------------|--------------------|--------|
| P4.08        | FWD/Rerunning mode selection | 0~4   | 1           | 0                  | ×      |

4 control modes:

0: 2-wire control mode 1

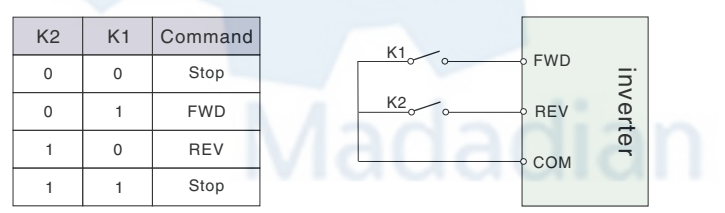

Fig.6-19 2-wire control mode1

V2.0

NE300 User Manual

### 1 : 2-wire control mode 2

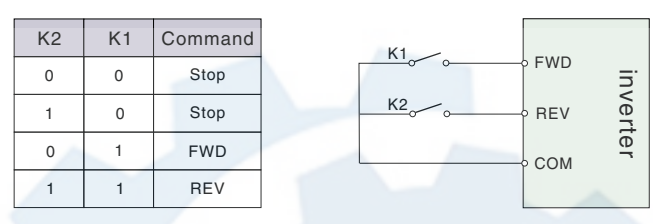

Fig.6-20 2-wire control mode 2

### 2 : 3-wire control mode 1

Xi is one of multifunctional input terminal X1~X6 which should be defined to function 9, that is 3-wire control mode.

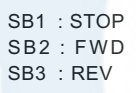

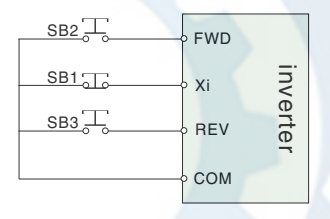

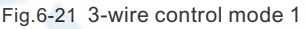

3 : 3-wire control mode 2

Xi is one of multifunctional input terminal X1~X6 which should be defined to function 9, that is 3-wire control mode.

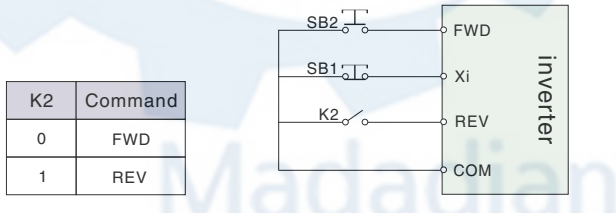

Fig.6-22 3-wire control mode 2

#### Note:

+ In alarm stopping mode, if the running control mode is selected as terminal control mode and FWD/REV terminal is effective, the inverter will start at once after fault reset.

# با ما تماس بگیرید . ۲۱۳۳۱۱۸۳۱۳ - ۲۱۳۳۹۰۰۲۷

### NE300 User Manual

| Func<br>Code | Name       | Range          | Min<br>Unit | Factory<br>Default | Modify |
|--------------|------------|----------------|-------------|--------------------|--------|
| P4.09        | UP/DN Rate | 0.01-99.99Hz/s | 0.01        | 1.00<br>Hz/s       | 0      |

This function code defines the rate of change of set frequency given by UP/DOWN terminal.

| Func<br>Code | Name                                                            | Range | Min<br>Unit | Factory<br>Default | Modify |
|--------------|-----------------------------------------------------------------|-------|-------------|--------------------|--------|
| P4.10        | 2-way open collector<br>output terminal OC1<br>output selection | 0~22  | 1           | 0                  | ×      |
| P4.11        | 2-way open collector<br>output terminal OC2<br>output selection | 0~22  | 1           | 0                  | ×      |
| P4.12        | Relay TA/TB/TC<br>output selection                              | 0~22  | 1           | 0                  | ×      |
| P4.13        | Relay RA/RB/RC<br>output selection                              | 0~22  | 1           | 0                  | ×      |

OC1 Open collector output terminal, Table 6-6 is for function optional parameters.

Table 6-6 Output terminal function selection

| content | function                          | content | function                         |
|---------|-----------------------------------|---------|----------------------------------|
| 0       | Inverter is running(RUN)          | 1       | Freq. arrival signal(FAR)        |
| 2       | Freq. level detected signal(FDT1) | 3       | reversed                         |
| 4       | Overload pre-alarm signal<br>(OL) | 5       | Under voltage locking<br>(LU)    |
| 6       | External faults stopping ( EXT )  | 7       | Output freq. upper limit<br>(FH) |
| 8       | Output freq. lower limit ( FL )   | 9       | Inverter in 0 speed running      |
| 10      | Simple PLC stage running finish   | 11      | PLC running cycle finish         |
| 12      | Set counts arrival                | 13      | Specified counts arrival         |
| 14      | Inverter ready for running (RDY)  | 15      | Inverter fault                   |
| 16      | Start freq. running time          | 17      | DC brake time when start         |

V2.0

NE300 User Manual

| content | function                    | content | function                         |
|---------|-----------------------------|---------|----------------------------------|
| 18      | DC brake time when stop     | 19      | Swing freq. upper/lower<br>limit |
| 20      | Set running time arrival    | 21      | Upper pressure alarm<br>signal   |
| 22      | Lower pressure alarm signal |         |                                  |

The description of function listed in Table 6-6 as follow.

0 : Inverter in running(RUN). In the running state, it outputs index signal.

1 : Freq. arrival signal(FAR). Please refer to P4.12.

2 : Freq. level detected signal(FDT1). Refer to P4.11~P4.12.

3 : reserved

4 : Overload pre-alarm signal(OL). As inverter output current exceeds P5.02 defined overload detected level and the time is longer than P5.03 defined overload detected time. It outputs index signal.

5 : Under voltage locking(LU). In the running state, when DC bus bar voltage is lower than limited level, the inverter will display 'E-11' and outputs index signal.

6 : External fault stopping(EXT). When external fault alarm occurs (E-13), it outputs index signal.

7 : Output freq. upper limit(FH). When set freq upper limit freq, and running frequency reaches upper limit freq, it outputs index signal.

8 : Output freq. lower limit(FL). When setting freq lower limit freq, and running frequency reaches lower limit frequency, it outputs index signal.

 $9: \;$  Inverter in zero speed running. When the inverter outputs 0 HZ, but still in running state, it will outputs index signal.

10 : Simple PLC stage running finish. When present simple PLC stage finishes, it outputs index signal.(single pulse signal, width is 500ms).

11: A PLC running cycle finish. When a simple PLC running cycle finishes, it outputs index signal.(single pulse signal, width is 500ms).

12 : Set counts arrival.

13 : Specified counts arrival. (Refer to P4.21~P4.22)

با ما تماس بگیرید . ۲۱۳۳۱۱۸۳۱۳ - ۲۲۰۳۹۰۰۲۲۵

### NE300 User Manual

14 : Inverter ready for running(RDY). When this signal outputs, it means the inverter bus bar voltage is normal, and the inverter running prohibited terminal is invalid, that inverter can start.

15 : Inverter fault. When fault occurs in the running state, it outputs index signal..

- 16 : Start freq. running time .
- 17 : DC brake time when start.
- 18 : DC brake time when stop.

19: Swing freq. upper/lower limit. In swing frequency running mode, if the fluctuation range of swing frequency calculated according to center freq. exceeds upper limit freq.P0.19 or below lower limit freq.P0.20, it outputs index signal.

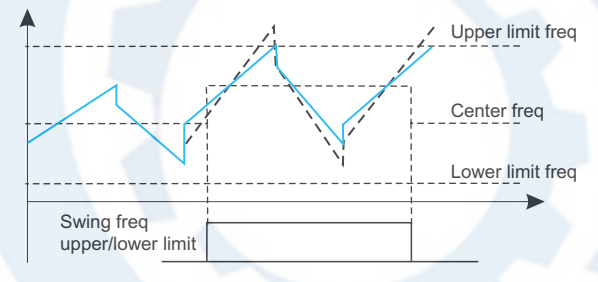

Fig.6-23 swing freq. upper/lower limit

20 : Set running time arrival. When inverter total running time (P3.40) reaches set running time (P3.39), it outputs index signal.

21: upper pressure alarm signal. On closed-loop control, Inverter output alarm signal when the pipeline pressure is greater than the upper limit of pressure.

22: Lower pressure alarm signal. On closed-loop control, Inverter output alarm signal when the pipeline pressure is lower than the lower limit of pressure.

| Func<br>Code | Name                          | Range         | Min<br>Unit | Factory<br>Default | Modify |
|--------------|-------------------------------|---------------|-------------|--------------------|--------|
| P4.14        | Freq. arrival detection range | 0.00~400.00Hz | 0.01Hz      | 5.00Hz             | ×      |

V2.0 NE300 User Manual

This function is a complement to function 1 listed in Table 6-6. When inverter output frequency is in the "+ -" detection range of set frequency, it outputs pulse signal shown as Fig.6-24.

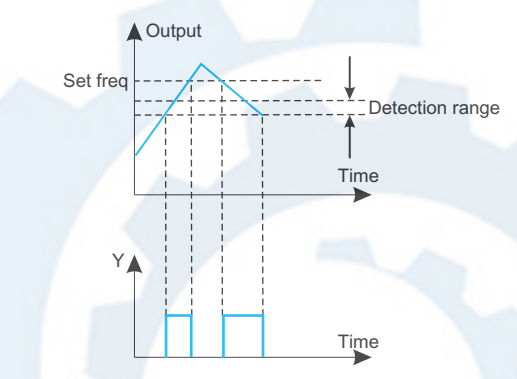

Fig.6-24 Freq. arrival detection range

| Func<br>Code | Name                          | Range         | Min<br>Unit | Factory<br>Default | Modify |
|--------------|-------------------------------|---------------|-------------|--------------------|--------|
| P4.15        | Freq. arrival detection range | 0.00~400.00Hz | 0.01Hz      | 5.00Hz             | ×      |
| P4.16        | FDT1 lag                      | 0.00~50.00Hz  | 0.01Hz      | 1.00Hz             | 0      |

P4.13~P4.14 are the complement to function 2 listed in Table 6-6. P4.15~P4.16 are the complement to function 3 listed in Table 6-6. Both are same in usage. For example, when output frequency exceeds a certain set frequency (FDT1), it outputs index signal until output frequency decreasing to a certain frequency lower than FDT1 (FDT1-FDT1 lag) shown as Fig.6-25.

Madadian

V2.0

NE300 User Manual

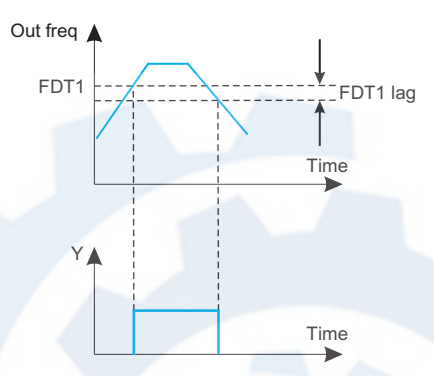

Fig.6-25 freq level detection

| Func<br>Code | Name                             | Range     | Min<br>Unit | Factory<br>Default | Modify |
|--------------|----------------------------------|-----------|-------------|--------------------|--------|
| P4.17        | Analog output (Ao1) selection    | 0~7       | 01          | 00                 | 0      |
| P4.18        | Analog                           | 0.50~2.00 | 0.01        | 1.00               | 0      |
| P4.19        | Analog output<br>(AO2) selection | 0~7       | 01          | 00                 | 0      |
| P4.20        | Analog output<br>(AO2) gain      | 0.50~2.00 | 0.01        | 1.00               | 0      |

### 6-7 Output terminal indication

| Content | Function                                 | Indication range  |  |  |  |
|---------|------------------------------------------|-------------------|--|--|--|
| 0       | Output freq.                             | 0∼limit freq      |  |  |  |
| 1       | Output current                           | 0-2×rated current |  |  |  |
| 2       | Output voltage 0-1.2×motor rated voltage |                   |  |  |  |
| 3       | Bus bar voltage                          | 0-800V            |  |  |  |
| 4       | PID given                                | 0~10V             |  |  |  |
| 5       | PID feedback                             | 0~10V             |  |  |  |
| 6       | VI 0~10V                                 |                   |  |  |  |
| 7       | CI 0~10V/4~20mA                          |                   |  |  |  |

#### V2.0

### NE300 User Manual

| Ten's content | Function | description                             |  |
|---------------|----------|-----------------------------------------|--|
| 0             | 0~10V    | Output voltage 0~10V                    |  |
| 1             | 0~20mA   | Output current 0~20mA , AO1jumper to 1  |  |
| 2             | 4~20mA   | Output current 4~20mA , AO1 jumper to 1 |  |

As to AO analog output, if user wants to change measuring range or adjust meter tolerance, it can be achieved by regulating the output gain.

| Func<br>Code | Name               | Range | Min<br>Unit | Factory<br>Default | Modify |
|--------------|--------------------|-------|-------------|--------------------|--------|
| P4.21        | DO output terminal | 0~7   | 0.01Hz      | 5.00Hz             | 0      |

Please refer to Table 6-7.

| Func<br>Code | Name                         | Range                                                | Min<br>Unit | Factory<br>Default | Modify |
|--------------|------------------------------|------------------------------------------------------|-------------|--------------------|--------|
| P4.22        | DO max pulse<br>output freq. | $0.1 \mathrm{K}{\sim}20.0 \mathrm{K}$ ( max 20 KHz ) | 0.1KHz      | 10.0KHz            | 0      |
| P4.23        | Set counts given             | F4.20~9999                                           | 1           | 0                  | 0      |
| P4.24        | Specified counts given       | 0~F4.19                                              | 1           | 0                  | 0      |

P4.21,P4.22 are the complement to function 12,13 listed in Table 6-6.

Set counts given: It refers to when how many pulse signals input from Xi (count trigger signal input function terminal), OC (2-way open collector output terminal) or relay outputs an index signal.

When Xi inputs the 8th pulse signal, OC outputs an index signal, that is P4.21=8, shown as Fig.6-26.

Specified counts given: It refers to when how many pulse signals input from Xi, OC or relay outputs an index signal, until set counts arrival.

When Xi inputs the 5th pulse signal, relay outputs an index signal, until set counts 8 arrival, that is P4.22=5, shown as Fig.6-27. When specified counts bigger than set counts, specified counts invalid.

با ما تماس بگیرید . ۲۱۳۳۱۱۸۳۱۳ - ۲۲۵۹۰۰۲۰

V2.0

NE300 User Manual

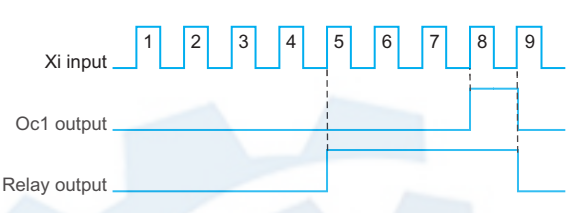

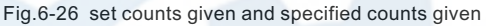

| Func<br>Code | Name                                  | Range     | Min<br>Unit | Factory<br>Default | Modify |
|--------------|---------------------------------------|-----------|-------------|--------------------|--------|
| P4.25        | Overload pre-alarm<br>detection level | 20%~200%  | 1           | 130%               | 0      |
| P4.26        | Overload pre-alarm<br>delay time      | 0.0~20.0s | 0.1s        | 5.0s               | 0      |

If output current exceeds continuously current detection level set by P4.23 (the actual detection level current = P4.23 X inverter rated current), after the delay time set by P4.24, the open collector outputs valid signal shown as Fig. 6-27 (refer to P4.11).

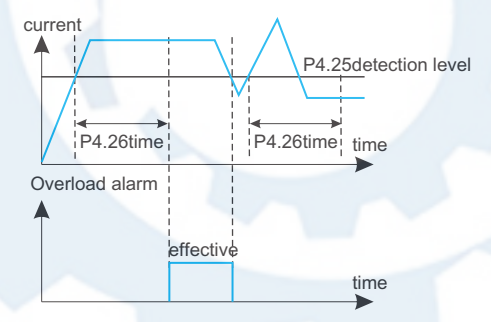

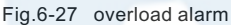

V2.0

NE300 User Manual

# 6.6 Protection Function Parameter (P5 Group)

| Func<br>Code | Name                                     | Range | Min<br>Unit | Factory<br>Default | Modify |
|--------------|------------------------------------------|-------|-------------|--------------------|--------|
| P5.00        | Motor overload protection mode selection | 0~1   | 1           | 0                  | ×      |

This parameter defines the inverter protection mode in the case of overload, over current.

0: Stop outputting: In the case of overload, over current, the inverter will stop outputting at once, and the motor will go to free stopping

1: Inaction: Without overload protection to load motor , please use this function in caution.

| Func<br>Code | Name                                  | Range   | Min<br>Unit | Factory<br>Default | Modify |
|--------------|---------------------------------------|---------|-------------|--------------------|--------|
| P5.01        | Motor overload protection coefficient | 20~120% | 1           | 100%               | ×      |

This parameter is used for setting sensitivity of thermal relay protection to load motor. When motor output current doesn't match inverter rated current, by setting this parameter it could get correct protection to motor, shown as Fig.6-28.

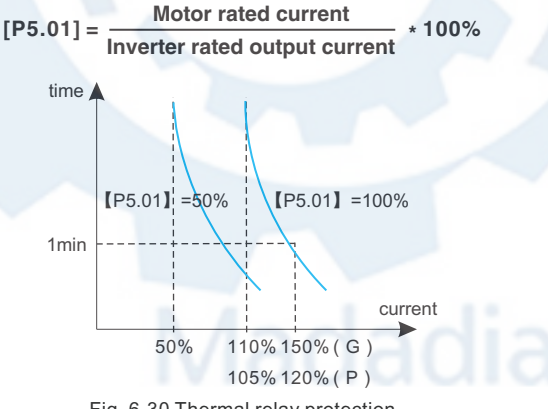

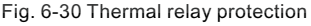

### با ما تماس بگیرید . ۲۱۳۳۱۱۸۳۱۳ - ۲۲۰۹۰۰۹۰۰

#### NE300 User Manual

V2.0

#### Note:

 Note: When one inverter drives multi-motor in linkage running, the thermal relay protection will be out of action. Please install thermal relay to each motor input terminal as to protect the motor effectively.

| Func<br>Code | Name                           | Range                              | Min<br>Unit | Factory<br>Default | Modify |
|--------------|--------------------------------|------------------------------------|-------------|--------------------|--------|
| P5.02        | Overvoltage stall<br>Selection | 0~1                                | 1           | 1                  | ×      |
| P5.03        | Overvoltage stall<br>point     | 380V : 120∼150%<br>220V : 110∼130% | 1%          | 140%<br>120%       | 0      |

#### 0 : prohibited

#### 1 : allowed

In inverter Dec running process, because of the affection of load inertia, the actual Dec rate of motor speed may be lower than output frequency Dec rate. At this moment the motor will feed back electrical energy to inverter which will cause the bus bar voltage rising. If don't take measures, the overvoltage protection will be triggered In the inverter Dec running process, the overvoltage stall protection function will detect the bus bar voltage and compare it with overvoltage stall point defined by P5.03 (relative to standard bus bar voltage), if it exceeds overvoltage stall point, the inverter will stop decreasing output frequency. After detecting bus bar voltage lower than overvoltage stall point again, the Dec process will restart, shown as Fig.6-29.

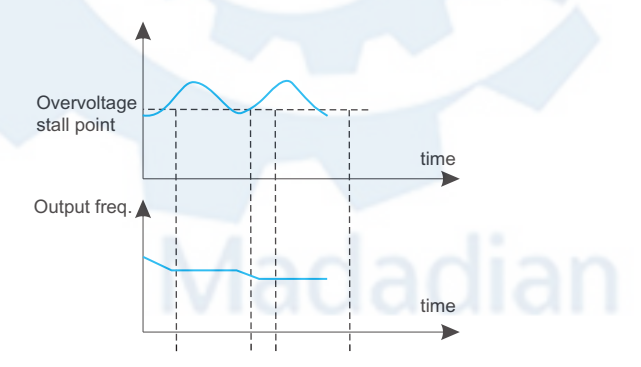

Fig.6-29 overvoltage stall

V2.0

#### NE300 User Manual

| Func<br>Code | Name                                    | Range          | Min<br>Unit  | Factory<br>Default | Modify |
|--------------|-----------------------------------------|----------------|--------------|--------------------|--------|
| P5.04        | Auto current limit<br>level             | 110%~200%      | 1%           | 150%               | ×      |
| P5.05        | Freq. drop rate<br>during current limit | 0.00~99.99Hz/s | 0.01Hz<br>/s | 10.00Hz<br>/s      | 0      |
| P5.06        | Auto current limit mode selection       | 0~2            | 1            | 1                  | ×      |

Auto current limit function is to auto limit the load current not to exceed auto current limit level (P5.04) by real time monitoring the load current in order to prevent fault trip caused by over current. It is suitable to some applications with bigger inertia or load change in intensity.

Function code P5.04 defines the current threshold value of auto current limit action; the set range is a percentage to inverter rated current. Function code P5.05 defines regulating rate to output frequency during auto current limit action.

If freq. drop rate (P5.05) during current limit is too small to get rid of auto current limit state, it may finally cause load fault. If freq. drop rate is too big to intensify frequency regulating range, it may cause inverter overvoltage protection.

Auto current limit function is always valid during Acc/Dec state. Auto current limit mode selection (P5.06) defines whether auto current limit function is valid in constant speed running state.

P5.06=0 Auto current limit invalid in constant speed running;

P5.06=1 Auto current limit valid in constant speed running;

Auto current limit function is not suitable to constant speed running requiring stable output frequency, because the output frequency may changes during auto current limit action.

When P5.06 = 2, when the output current is more than 2 times of the rated current, the inverter will automatically block the output, the output frequency will drop to 0.00Hz, and after the time defined by P3.37, the inverter will restart from 0HZ. This function is used in situations where the inverter is often overloaded and cannot be stopped, such as pipelines, conveyor belts, etc.

### با ما تماس بگیرید . ۲۱۳۳۱۱۸۳۱۳ - ۲۲۰۳۹۰۰۲۲۵

#### NE300 User Manual

| Func<br>Code | Name                                     | Range     | Min<br>Unit | Factory<br>Default | Modify |
|--------------|------------------------------------------|-----------|-------------|--------------------|--------|
| P5.07        | Restart setting after<br>power failure   | 0~1       | 1           | 0                  | ×      |
| P5.08        | Restart waiting time after power failure | 0.0~10.0s | 0.1s        | 0.5s               | ×      |

P5.07 = 0, Restart after momentary power failure inaction;

P5.07 = 1, Restart after momentary power failure inaction;

If occur momentary power failure (LED displays 'E-11') in inverter running state, when power comes back, the inverter will automatically execute tracking speed restart mode after waiting for time set by P5.08. During the waiting time, even there is a run command inputting, the inverter will not restart. If stopping command is input at that time, the inverter will cancel tracking speed restart.

| Func<br>Code | Name                                   | Range     | Min<br>Unit | Factory<br>Default | Modify |
|--------------|----------------------------------------|-----------|-------------|--------------------|--------|
| P5.09        | Restart setting after<br>power failure | 0~10      | 1           | 0                  | ×      |
| P5.10        | Self-recovery<br>interval time         | 0.5~20.0s | 0.1s        | 5.0s               | ×      |

During inverter running, fault may occur accidentally and inverter output may stop due to load fluctuation. At the moment, user may use fault self-recovery function in order not to stop running of equipment driven by inverter. In the process of self-recovery, the inverter will execute tracking speed restart mode. If the inverter fails to restart successfully in set times defined by P5.10, it will execute fault protection and stop output.

#### Note:

- This function is used on condition that the inverter has no substantial fault and self-recovery function is allowed by equipment;
- + This function is invalid to fault protection due to overload or overheat.

| Func<br>Code | Name                           | Range | Min<br>Unit | Factory<br>Default | Modify |
|--------------|--------------------------------|-------|-------------|--------------------|--------|
| P5.11        | Input missing phase protection | 0~1   | 1           | 0                  | 0      |

#### 0: Inaction; 1: Action

#### Note:

- + U phase missing protection, displays E-26;
- + V phase missing protection, displays E-27;
- + W phase missing protection, displays E-28.

### V2.0

## NE300 User Manual

# 6.7 Fault Record Function Parameter (P6 Group)

| Func<br>Code | Name                               | Range                           | Min<br>Unit | Factory<br>Default | Modify |
|--------------|------------------------------------|---------------------------------|-------------|--------------------|--------|
| P6.00        | Previous failure record            | Previous failure record         | 1           | 0                  | *      |
| P6.07        | Previous secondary<br>fault record | Previous secondary fault record | 1           | 0                  | *      |
| P6.08        | Previous third failure records     | Previous third failure records  | 1           | 0                  | *      |
| P6.09        | Previous fourth failure record     | Previous fourth failure record  | 1           | 0                  | *      |
| P6.10        | Previous fifth failure<br>record   | Previous fifth failure record   | 1           | 0                  | *      |
| P6.11        | Previous sixth failure record      | Previous sixth failure record   | 1           | 0                  | *      |

## 0: No fault

1~17 : E-01~E-17 fault, refer to Chapter 7.

| Func<br>Code | Name                                     | Range                                     | Min<br>Unit | Factory<br>Default | Modify |
|--------------|------------------------------------------|-------------------------------------------|-------------|--------------------|--------|
| P6.01        | Output frequency at the previous fault   | Output frequency at the<br>previous fault | 0.01Hz      | 0                  | *      |
| P6.02        | Set frequency at the<br>previous fault   | Set frequency at the previous fault       | 0.01Hz      | 0                  | *      |
| P6.03        | Output current at the<br>previous fault  | Output current at the<br>previous fault   | 0.1A        | 0                  | *      |
| P6.04        | Output voltage at the<br>previous fault  | Output voltage at the<br>previous fault   | 1V          | 0                  | *      |
| P6.05        | DC bus voltage at the<br>previous fault  | DC bus voltage at the<br>previous fault   | 1V          | 0                  | *      |
| P6.06        | Module temperature at the previous fault | Module temperature at the previous fault  | 10C         | 0                  | *      |

با ما تماس بگیرید . ۲۱۳۳۱۱۸۳۱۳ - ۲۲۰۳۹۰۰۲۲۵

### NE300 User Manual

V2.0

# 6.8 Close Loop Running Control Function parameter (P7 Group)

Analog feedback control system:

Input pressure given value by VI and input 4~20mA feedback value of pressure sensor by CI, constitute an analog feedback control system through built-in PI adjuster shown as Fig.6-30.

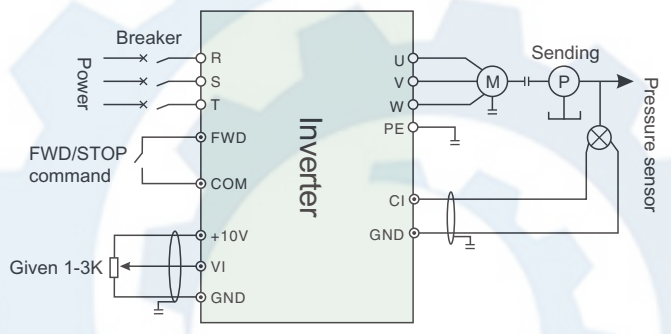

Figure 6-30 Built-in PI simulation feedback control system diagram

| Func<br>Code | Name                                    | Range | Min<br>Unit | Factory<br>Default | Modify |
|--------------|-----------------------------------------|-------|-------------|--------------------|--------|
| P7.00        | Close loop running<br>control selection | 0~1   | 1           | 0                  | ×      |

- 0 : Invalid
- 1 : Valid

| Func<br>Code | Name                                  | Range | Min<br>Unit | Factory<br>Default | Modify |
|--------------|---------------------------------------|-------|-------------|--------------------|--------|
| P7.01        | Close loop given<br>channel selection | 0~2   | 1           | 0                  | ×      |

### 0: Digital given

1: VI analog 0~10V voltage given.

2: CI analog 0~10V voltage given or 4~20mA current given. To speed close loop, analog given 10V corresponding the rotate speed of max output frequency.

# با ما تماس بگیرید . ۲۱۳۳۱۱۸۳۱۳ - ۲۲۵۹۰۰۲۷۵

NE300 User Manual

| Func<br>Code | Name                       | Range | Min<br>Unit | Factory<br>Default | Modify |
|--------------|----------------------------|-------|-------------|--------------------|--------|
| P7.02        | Feedback channel selection | 0~6   | 1           | 0                  | ×      |

0: VI analog 0~10V input voltage

1: Cl analog0~10V input voltage

- 2 : VI +CI
- 3 : VI CI
- 4 : Min { VI、CI }
- 5 : Max { VI、CI }

6 : CI analog 4 - 20mA input voltage. System board JP3 jumper to jump to the "I" side, so as to select 4 ~ 20mA current feedback input.

| Func<br>Code | Name                                        | Range       | Min<br>Unit | Factory<br>Default | Modify |
|--------------|---------------------------------------------|-------------|-------------|--------------------|--------|
| P7.03        | Given channel filtering time constant       | 0.01~50.00s | 0.01s       | 0.50s              | 0      |
| P7.04        | Feedback channel<br>filtering time constant | 0.01~50.00s | 0.01s       | 0.50s              | 0      |

External to a given and feedback channels are often superimposed on the interference, by setting the P7.03 and P7.04 filter time constant on the channel filter, filter the longer the anti-interference ability is stronger, but the response is slow. Filter time shorter response more quickly, but the anti-interference ability is weak.

| Func<br>Code | Name                           | Range           | Min<br>Unit  | Factory<br>Default | Modify |
|--------------|--------------------------------|-----------------|--------------|--------------------|--------|
| P7.05        | Given value digital<br>setting | 0.001~20.000Mpa | 0.001<br>Mpa | 0.000M<br>pa       | ×      |

As P7.01=0, P7.05 defined value is used as close loop control system given value, that user can change system given value by revising P7.05 when using control panel or serial port to control close loop system.

## با ما تماس بگیرید . ۲۱۳۳۱۱۸۳۱۳ - ۲۱۳۳۹۰۰۲۷

### NE300 User Manual

| Func<br>Code | Name                                  | Range | Min<br>Unit | Factory<br>Default | Modify |
|--------------|---------------------------------------|-------|-------------|--------------------|--------|
| P7.06        | Close loop adjustment characteristics | 0~1   | 1           | 0                  | 0      |

The parameters used to define the feedback signal and the preset relationship between signal:

 $\ensuremath{0}$  : Positive characteristic: Said feedback signal corresponding to maximum capacity maximum.

1 : Negative characteristic: Said feedback signal corresponding to maximum quantity minimum.

| Func<br>Code | Name                  | Range      | Min<br>Unit | Factory<br>Default | Modify |
|--------------|-----------------------|------------|-------------|--------------------|--------|
| P7.07        | Feedback channel gain | 0.01~10.00 | 0.01        | 1.00               | ×      |

As the feedback channel and the channel signal level is not consistent, with the parameters of the feedback channel signal gain adjustment.

| Func<br>Code | Name                 | Range       | Min<br>Unit | Factory<br>Default | Modify |
|--------------|----------------------|-------------|-------------|--------------------|--------|
| P7.08        | Lower pressure limit | 0.01~10.00  | 0.001       | 0.001              | 0      |
| P7.09        | Upper pressure limit | P7.08~P7.27 | 0.001       | 1.000              | 0      |

This parameter is used to set upper and lower limit pressure, when the set pressure is greater than the P7.09 value, the maximum set pressure value for P7.09, when the set pressure is less than the value of P7.08, set the minimum pressure for the P7.08 value.

| Func<br>Code | Name                     | Range      | Min<br>Unit | Factory<br>Default | Modify |
|--------------|--------------------------|------------|-------------|--------------------|--------|
| P7.10        | PID Controller structure | 0.01~10.00 | 1           | 1                  | ×      |

This parameter is used to select the built-in PID controller structure.

0 : Proportional control ;

- 1 : Integral control;
- 2 : Proportion, integral control;
- 3 : Proportion, integral, differential control.

#### V2.0

### NE300 User Manual

| Func<br>Code | Name                   | Range      | Min<br>Unit | Factory<br>Default | Modify |
|--------------|------------------------|------------|-------------|--------------------|--------|
| P7.11        | Proportional gain KP   | 0.00~5.00  | 0.01        | 0.50               | 0      |
| P7.12        | Integral time constant | 0.1~100.0s | 0.1         | 10.0s              | 0      |
| P7.13        | Differential gain      | 0.0~5.0    | 0.1         | 10.0s              | ×      |

Built-in PID controller parameters setting, should according to the actual demand and system adjustment.

| Func<br>Code | Name            | Range      | Min<br>Unit | Factory<br>Default | Modify |
|--------------|-----------------|------------|-------------|--------------------|--------|
| P7.14        | Sampling period | 0.01~1.00s | 0.01        | 0.10               | 0      |

Feedback value sampling period.

| Func<br>Code | Name            | Range     | Min<br>Unit | Factory<br>Default | Modify |
|--------------|-----------------|-----------|-------------|--------------------|--------|
| P7.15        | Tolerance limit | 0.0~20.0% | 0.1%        | 0.0%               | 0      |

Loop setting point maximum allowable deviation, as shown in figure 6-37. When the amount of feedback keeps in this range, the PI regulator will stop adjustment. This function is reasonable use contribute to the coordination of system output precision and stability of the contradiction between.

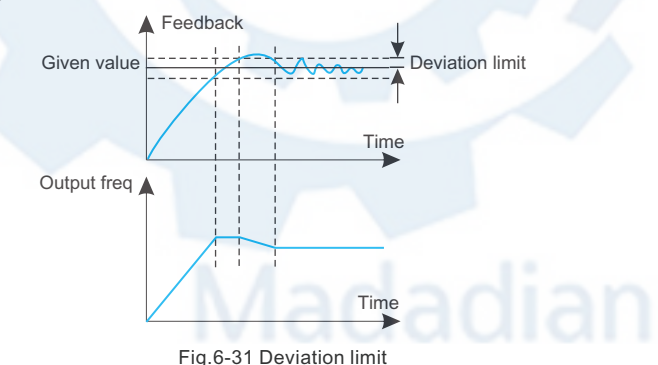

Chapter 6

# با ما تماس بگیرید . ۲۱۳۳۱۱۸۳۱۳ - ۲۲۳۳۹۰۰۲۷

#### NE300 User Manual

V2.0

| Func<br>Code | Name                                              | Range      | Min<br>Unit | Factory<br>Default | Modify |
|--------------|---------------------------------------------------|------------|-------------|--------------------|--------|
| P7.16        | PID Feedback disconnected detection threshold     | 0.0~20%    | 0.1%        | 0.0%               | 0      |
| P7.17        | PID Feedback disconnected action selection        | 0~4        | 1           | 0                  | 0      |
| P7.18        | PID Feedback disconnected<br>operation delay time | 0.01~5.00s | 0.01s       | 1.00s              | 0      |

As the PID feedback value below P7.16 set detection threshold, the accumulated delay time P7.18 seconds later, it is judged to feedback disconnected. The action will be defined by the parameter P7.17 selection after feedback offline.

- 0: inverter keep working at sleeping frequency(P7.22)
- 1. Inverter keep working at P0.02 setting frequency;
- 2. Inverter keep working at upper frequency (max frequency);
- 3. Inverter stop and show E-31 error;
- 4. inverter keep working at sleeping frequency(P7.22).

| Func<br>Code         | Name           | Range         | Min<br>Unit | Factory<br>Default | Modify |
|----------------------|----------------|---------------|-------------|--------------------|--------|
| P7.19 Pressure level | 0.001~P7.20    | 0.001         | 0.001M      | 0                  |        |
|                      | Flessule level | 0.001 1 11.20 | Mpa         | ра                 |        |

This parameter defines the system from a hibernation state to enter the working state of the pressure limit.

As the pipeline pressure is smaller than the set value, illustrate the tap water pressure to reduce or increase in the water content, frequency conversion water supply system automatically from the dormant state to state.

| Func<br>Code | Name                       | Range       | Min<br>Unit | Factory<br>Default | Modify |
|--------------|----------------------------|-------------|-------------|--------------------|--------|
| P7.20        | Hibernation pressure level | P7.19~P7.27 | 01          | 00                 | 0      |

This parameter defines the system enters a hibernation state stress limit value.

As the pipeline pressure is greater than the set value, and the frequency of water supply systems have been adjusted to the hibernation frequency operation, descriptions of actual water decrease sharply or tap water pressure increases, the frequency of water supply system to automatically enter a state of dormancy, stop wait wake.

| V2.0 | NE300 User Manual |
|------|-------------------|
|      |                   |

As the water supply system to reach the awake and hibernation condition, enter the awakening and hibernation latency by the parameter P7.21 and P7.23 to determine.

| Func<br>Code | Name                   |            | Range  | Min<br>Unit | Factory<br>Default | Modify |
|--------------|------------------------|------------|--------|-------------|--------------------|--------|
| P7.21        | Hibernation level time | continuous | 0~250s | 1s          | 10s                | 0      |

The parameter setting in hibernation, pipe network pressure in hibernation pressure level maintained in continuous time.

| Func<br>Code | Name                  | Range        | Min<br>Unit | Factory<br>Default | Modify |
|--------------|-----------------------|--------------|-------------|--------------------|--------|
| P7.22        | Hibernation frequency | 0.00~400.0Hz | 0.01Hz      | 20.00Hz            | 0      |

The parameter is setting the minimum operating enter into hibernation state.

| Func<br>Code | Name                                     | Range  | Min<br>Unit | Factory<br>Default | Modify |
|--------------|------------------------------------------|--------|-------------|--------------------|--------|
| P7.23        | Hibernation frequency<br>continuous time | 0~250s | 1s          | 10s                | 0      |

The parameter is setting inverter running time, when reach the hibernation frequency.

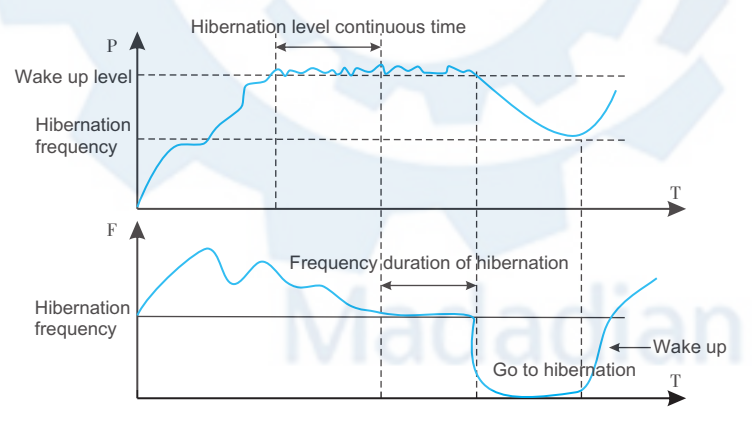

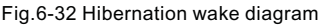

## با ما تماس بگیرید . ۲۱۳۳۱۱۸۳۱۳ - ۲۱۳۳۹۰۰۲۷

#### NE300 User Manual

V2.0

| Func<br>Code | Name                        | Range       | Min<br>Unit  | Factory<br>Default | Modify |
|--------------|-----------------------------|-------------|--------------|--------------------|--------|
| P7.24        | Low alarm limit<br>pressure | 0.001~P7.25 | 0.001<br>Mpa | 0.001M<br>pa       | 0      |
| P7.25        | The alarm limit pressure    | P7.24~P7.27 | 0.001<br>Mpa | 0.001M<br>pa       | 0      |

As the pressure of a pipe network under lower pressure, and the inverter frequency reaches the set upper limit frequency of or all the pump frequency operation, indicates that the pipeline under pressure, frequency converter can output alarm signal. P4.10 or P4.11 is set to 21, then the maximum pressure alarm.

As the pipeline pressure is greater than the upper limit of pressure, and the inverter frequency reaches the set lower limit of frequency, indicates that the pipeline pressure, frequency converter can output alarm signal. This function can be used to determine the pipeline blocking. P4.10 or P4.11 is set to 22, is the output of lower pressure alarm.

| Func<br>Code | Name                                | Range | Min<br>Unit | Factory<br>Default | Modify |
|--------------|-------------------------------------|-------|-------------|--------------------|--------|
| P7.26        | Constant pressure water supply mode | 0~4   | 1           | 0                  | ×      |

0 : No constant pressure water supply mode.

1: One pump water supply mode ( Selection of the constant pressure water supply board )  $_{\circ}$ 

2 : Two pumps water supply mode ( Selection of the constant pressure water supply board )  $_{\circ}$ 

3 : Three pumps water supply mode ( Selection of the constant pressure water supply board )  $_{\circ}$ 

 $4:\ensuremath{\mathsf{Four}}\xspace$  pumps water supply mode ( Selection of the constant pressure water supply board ) .

| Func<br>Code | Name                           | Range           | Min<br>Unit  | Factory<br>Default | Modify |
|--------------|--------------------------------|-----------------|--------------|--------------------|--------|
| P7.27        | Remote pressure<br>gauge range | 0.001~20.000Mpa | 0.001<br>Mpa | 1.000M<br>pa       | 0      |

This parameter setting is equal to actual use of gauge range, corresponding to  $10 \ensuremath{\mathsf{V}}$  or 20mA.

V2.0

NE300 User Manual

| Func<br>Code | Name                           | Range      | Min<br>Unit | Factory<br>Default | Modify |
|--------------|--------------------------------|------------|-------------|--------------------|--------|
| P7.28        | Multi pump operation mode      | 0~1        | 1           | 0                  | 0      |
| P7.29        | Rotation in timed<br>intervals | 0.5~100.0H | 0.1H        | 5.0H               | 0      |

Multi pump operation mode for each pump capacity the same system.

0 : Fixed sequence shift: According to the detected pressure changes at a fixed shifting sequence plus or minus pump. General pump start from 0;

1 : Timing of the Shift: This way is actually at a certain time after redefine each pump number, to ensure that each pump can get equal chance and time to run, in order to prevent the pump break for a long time no using. Timing of operation time by P7.29 parameter defined.

| Func<br>Code | Name                            | Range       | Min<br>Unit | Factory<br>Default | Modify |
|--------------|---------------------------------|-------------|-------------|--------------------|--------|
| P7.30        | Pump switching<br>judgment time | 0.1~1000.0s | 0.1s        | 300.0s             | 0      |

This parameter is used to set the judgment of stability time, when increase or deduce the pump Nos. The setting of parameters too short will cause the system pressure shocks, but the pressure response more quickly.

| Func<br>Code | Name                                 | Range     | Min<br>Unit | Factory<br>Default | Modify |
|--------------|--------------------------------------|-----------|-------------|--------------------|--------|
| P7.31        | Electromagnetic switching delay time | 0.1~10.0s | 0.1s        | 0.5s               | ×      |

The parameters used to define system delay time of electromagnetic switch, when the switching from Grid frequency to Variable frequency or Variable frequency to Grid frequency.. In order to prevent the circuit shorten between the inverter output terminal and power supply caused by electromagnetic switch delay.

# با ما تماس بگیرید . ۲۱۳۳۱۱۸۳۱۳ - ۲۲۵۹۰۰۲۲۵

#### NE300 User Manual

V2.0

| Func<br>Code | Name                                                                                    | Range           | Min<br>Unit  | Factory<br>Default | Modify |
|--------------|-----------------------------------------------------------------------------------------|-----------------|--------------|--------------------|--------|
| P7.32        | PID Control of positive<br>and negative role and<br>feedback pressure<br>error polarity | 00~11           | 1            | 00                 | ×      |
| P7.33        | Feedback error of<br>pressure adjustment<br>coefficient                                 | 0.001~20.000Mpa | 0.001<br>Mpa | 0.000M<br>pa       | ×      |

| PID Control of positive and negative role and feedback pressure error polarity |                                                                                                    |  |  |  |  |  |
|--------------------------------------------------------------------------------|----------------------------------------------------------------------------------------------------|--|--|--|--|--|
| Unit :                                                                         | 0: PID forward action<br>1: PID reverse action                                                                                                    |  |  |  |  |  |
| Ten :                                                                          | 0: The feedback pressure is greater than the actual pressure<br>1: feedback pressure is less than actual pressure                                                    |  |  |  |  |  |
| Hundred :                                                                      | 0: wake up sleep pressure is actual pressure<br>1: wake up sleep pressure is set pressure                                                                            |  |  |  |  |  |
|                                                                                | 0: Press to view the monitoring parameters, and the B group monitoring parameters are viewed in order                                                                |  |  |  |  |  |
| Thousand :                                                                     | 1: Press to view the monitoring parameters. The monitoring parameters of group B only view the three parameters of set pressure, output current and output frequency |  |  |  |  |  |

As the PID is stable, found the set pressure and actual pipeline pressure deviation, can be adjusted by P7.32 and P7.33 to eliminate the error, when the actual pipeline pressure is greater than set pressure, P7.3 ten bit set to " 1 ", and the P7.33= actual pressure setting pressure, when the actual pipeline pressure is greater than set pressure, P7.33= ten bit set to " 0 ", and the P7.33= ten bit set to " 0 ", and the P7.33= ten bit set to " 0 ".

| Func<br>Code | Name                                            | Range              | Min<br>Unit | Factory<br>Default | Modify |
|--------------|-------------------------------------------------|--------------------|-------------|--------------------|--------|
| P7.34        | Closed loop of preset<br>frequency              | 0~Upper limit freq | 0.00Hz      | 0.00Hz             | ×      |
| P7.35        | Closed loop of preset<br>frequency holding time | 0.0~200.0s         | 0.1s        | 0.0s               | ×      |

The function code can make the closed-loop regulation quickly into the stable stage.

Inverter will accelerate to closed loop of preset point P7.34 and running at the frequency for a period of time. After that time, inverter will run as closed loop operation.

#### V2.0

NE300 User Manual

# 6.9 PLC Running Parameter (P8 Group)

Simple PLC function is a multi-stage speed generator. The inverter can auto change frequency and running direction in set running time to satisfy the techniques command shown as Fig.6-33.

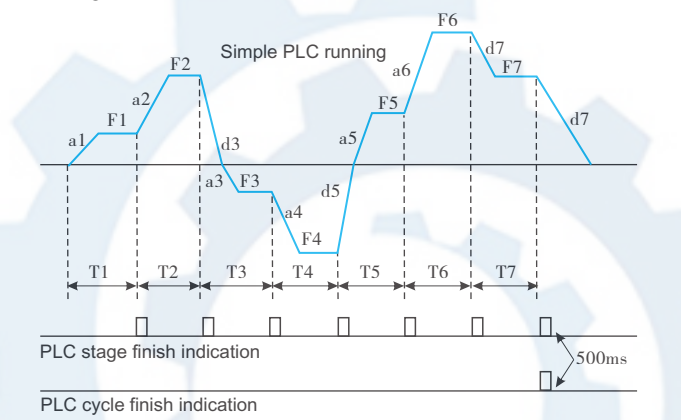

Fig.6-33 simple PLC running

a1~a7, d1~d7 are Acc and Dec time in each stage shown as Fig.6-39, which are defined by Acc/Dec time parameter P0.17,P0.18 and P3.14~P3.25.

F1~F7, T1~T7 are running frequency and running time which are defined by function code P8.01~P8.14.

| Func<br>Code | Name                       | Range                                                  | Min<br>Unit | Factory<br>Default | Modify |
|--------------|----------------------------|--------------------------------------------------------|-------------|--------------------|--------|
| P8.00        | PLC running mode selection | LED unit: 0~3; ten: 0,1;<br>hundred: 0,1; thousand:0,1 | 1           | 0000               | ×      |

LED unit's digit: PLC running mode selection

- 0: naction
- 1: Stop after single cycle

The inverter will stop automatically after one cycle. It will restart after receiving a new running command shown as Fig.6-34.

با ما تماس بگیرید . ۲۱۳۳۱۱۸۳۱۳ - ۲۲۰۳۹۰۰۲۷

V2.0

NE300 User Manual

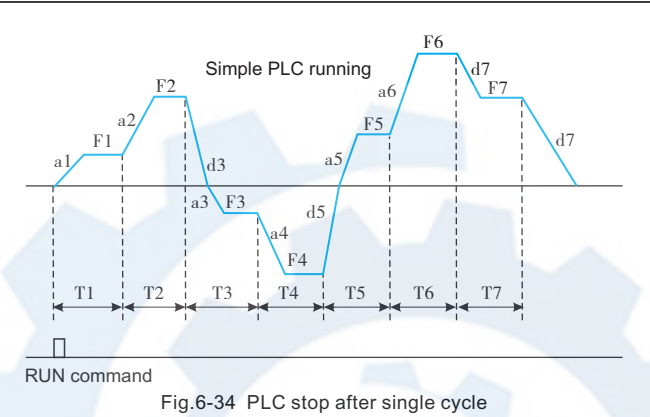

2 : Running at final frequency after single cycle:

The inverter will keep running at the frequency and direction of final stage after one cycle. It will stop in set dec time after receiving stopping command shown as Fig.6-35.

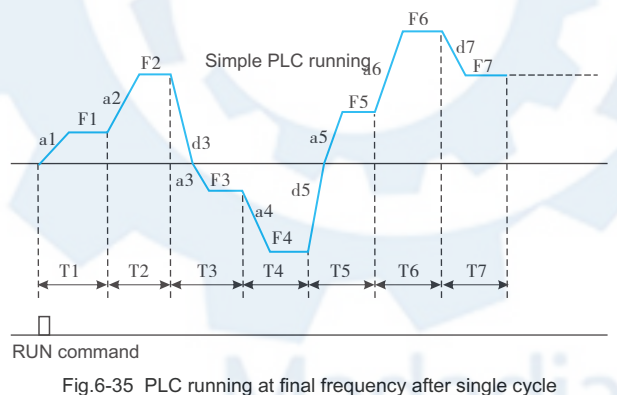

# 3 : Continuous cycle

The inverter automatically starts a new cycle after one cycle finish until receiving stopping command shown as Fig.6-36.

با ما تماس بگیرید . ۲۱۳۳۱۱۸۳۱۳ - ۲۲۳۹۰۰۲۲۵

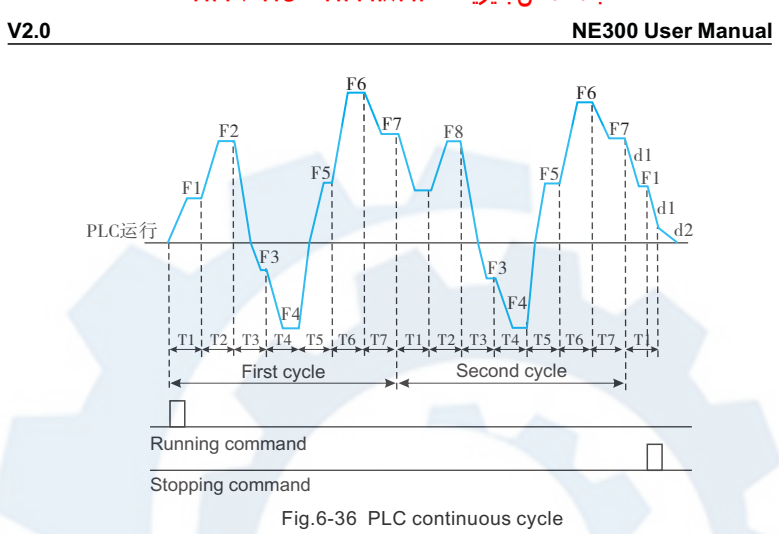

LED ten's digit: PLC restart mode selection

 $\boldsymbol{0}:$  Restart from the first stage after stop caused by stopping command, fault or power failure.

1: Restart from the freq. of break stage. After stop caused by stopping command or fault, the inverter will record the running time completed of starts from break stage and runs at set freq. of break stage in rest time of break stage shown as Fig.6-37.

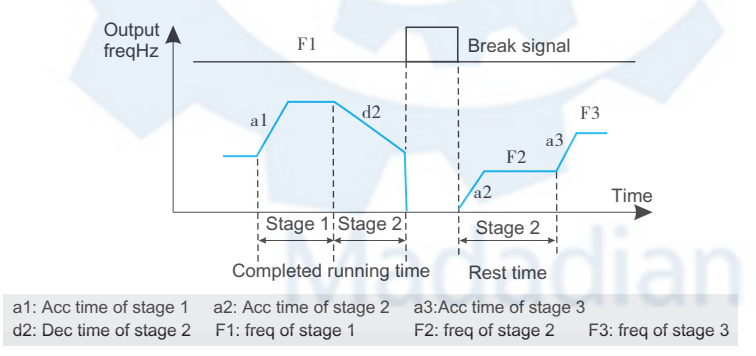

Fig.6-37 PLC restart mode 1

با ما تماس بگیرید . ۲۱۳۳۱۱۸۳۱۳ - ۲۲۰۳۹۰۰۲۲۵

### NE300 User Manual

V2.0

LED hundred's digit: PLC state parameter save mode selection

0: No save. Inverter don't save PLC running state after power failure and restart from the first stage.

1: Save. Inverter saves PLC running state after power failure, including running frequency and running time of break stage.

LED thousand's digit: PLC running time unit

0: Second

1: Minute

The unit only run on PLC stage time definition Validly, PLC operation during deceleration time unit selection is determined by P0.16.

Note:

- + PLC for a certain period of time setting 0, means the stage is invalid.
- + Through the terminal, PLC process can be suspended, failure, operation control, refer to group P4 terminal related functional parameter group.

| Func<br>Code | Name                 | Range      | Min<br>Unit | Factory<br>Default | Modify |
|--------------|----------------------|------------|-------------|--------------------|--------|
| P8.01        | Stage 1 setting      | 000~621    | 1           | 000                | 0      |
| P8.02        | Stage 1 running time | 0.1~6000.0 | 0.1         | 10.0               | 0      |
| P8.03        | Stage 2 setting      | 000~621    | 1           | 000                | 0      |
| P8.04        | Stage 2 running time | 0.1~6000.0 | 0.1         | 10.0               | 0      |
| P8.05        | Stage 3 setting      | 000~621    | 1           | 000                | 0      |
| P8.06        | Stage 3 running time | 0.1~6000.0 | 0.1         | 10.0               | 0      |
| P8.07        | Stage 4 setting      | 000~621    | 1           | 000                | 0      |
| P8.08        | Stage 4 running time | 0.1~6000.0 | 0.1         | 10.0               | 0      |
| P8.09        | Stage 5 setting      | 000~621    | 1           | 000                | 0      |
| P8.10        | Stage 5 running time | 0.1~6000.0 | 0.1         | 10.0               | 0      |
| P8.11        | Stage 6 setting      | 000~621    | 1           | 000                | 0      |
| P8.12        | Stage 6 running time | 0.1~6000.0 | 0.1         | 10.0               | 0      |
| P8.13        | Stage 7 setting      | 000~621    | 1           | 000                | 0      |
| P8.14        | Stage 7 running time | 0.1~6000.0 | 0.1         | 10.0               | 0      |

Function code P8.01~P8.14 are used to define PLC running frequency, direction, and Acc/Dec time by LED unit's, ten's, hundred's digit as follow.

با ما تماس بگیرید . ۲۱۳۳۱۱۸۳۱۳ - ۲۲۰۳۹۰۰۲۲۵

#### V2.0

### NE300 User Manual

#### LED unit 's digit: start mode

0: Multi-stage frequency i (i=1 7) defined by P3.26-P3.32 1: Freq. defined by P0.01 function code

#### LED ten 's digit: running direction selection

- 0: Forward
- 1: Reverse
- 2: Controlled by running command.

#### LED hundred 's digit: Acc/Dec time selection

- 0: Acc/Dec time 1
- 1: Acc/Dec time 2
- 2: Acc/Dec time 3
- 3: Acc/Dec time 4 4: Acc/Dec time 5
- 5: Acc/Dec time 5
- 6: Acc/Dec time 7

# 6.10 Swing Frequency Function Parameter (P9 Group)

Swing frequency running is used in textile, chemical fiber industry, etc., and in application which needs traverse drive and winding. The typical application is shown as Fig.6-45.

The swing frequency process is normally as follow:

Firstly it accelerates to preset swing freq (P9.02) in set Acc time and waiting for a while(P9.03), then after goes to swing centre frequency in set Acc/Dec time, finally it enters into swing freq cycle running in set swing amplitude(P9.04),Kick freq (P9.05), swing freq cycle (P9.06) and delta wave ascent time (P9.07) until receiving stop command to stop in set Dec time.

The swing centre frequency comes from set frequency of normal running, multistage speed running or PLC running.

The swing freq running will be invalid automatically as JOG running or close loop running mode starts.

When PLC running with swing freq, swing frequency will be invalid during switching of PLC stage. It will go to PLC set frequency according to PLC Acc/Dec setting, then swing frequency restarts. When stopping command is received, it will decelerate to stop in PLC Dec time.

با ما تماس بگیرید . ۲۱۳۳۱۱۸۳۱۳ - ۲۲۰۳۹۰۰۲۲۵

V2.0

#### NE300 User Manual

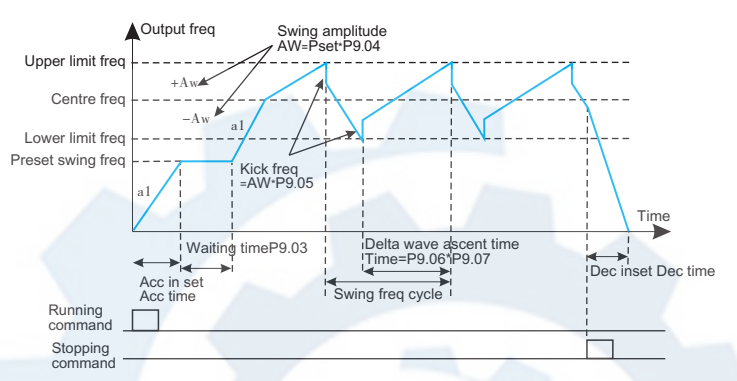

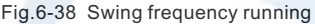

| Func<br>Code | Name                  | Range | Min<br>Unit | Factory<br>Default | Modify |
|--------------|-----------------------|-------|-------------|--------------------|--------|
| P9.00        | Swing freq. selection | 0~1   | 1           | 0                  | ×      |

#### 0 : Inaction

1 : Action

| Func<br>Code | Name                     | Range | Min<br>Unit | Factory<br>Default | Modify |
|--------------|--------------------------|-------|-------------|--------------------|--------|
| P9.00        | Swing freq. running mode | 0~1   | 1           | 0                  | ×      |

After inspecting cable connection and power source for sure, switch on inverter input AC power switch. The inverter's LED on control panel will display dynamic start menu. When it displays set frequency, it means initialization has been completed :

| Func<br>Code | Name                     | Range     | Min<br>Unit | Factory<br>Default | Modify |
|--------------|--------------------------|-----------|-------------|--------------------|--------|
| P9.01        | Swing freq. running mode | 0000~1111 | 1111        | 0000               | ×      |

### با ما تماس بگیرید . ۲۱۳۳۱۱۸۳۱۳ - ۲۲۵۹۰۰۲۷۵

#### V2.0

### NE300 User Manual

#### LED unit 's digit: start mode

0: Auto start. It keeps running at preset swing frequency(P9.02) for a while(P9.03) after start, then after automatically enters into swing frequency running state.

1: Manual start by terminal. When multifunctional terminal is valid (Xi), it enters into swing frequency running state. When terminal isinvalid, it quits from swing frequency running and keeps running at preset swing frequency(P9.02).

#### LED ten 's digit: swing amplitude control

0: Variable swing amplitude. Swing amplitude AW changes according to centre freq, refer to P9.04.

1: Fixed swing amplitude. Swing amplitude AW is defined by max frequency and function code  $\ensuremath{\mathsf{P9.04}}$ 

| Func<br>Code | Name                               | Range         | Min<br>Unit    | Factory<br>Default | Modify |
|--------------|------------------------------------|---------------|----------------|--------------------|--------|
| P9.02        | Preset swing freq.                 | 0.00~500.00Hz | 0.01Hz<br>0.1s | 0.00Hz             | 0      |
| P9.03        | Preset swing freq.<br>waiting time | 0.0~3600.0s   | 0.1s           | 0.0s               | 0      |

P9.02 is used for defining the running freq before swing freq running state. When auto start mode is selected, P9.03 is used for defining the duration of running at preset swing frequency. When manual start mode is selected, P9.03 is invalid. Refer to Fig.6-38.

| Func<br>Code | Name            | Range     | Min<br>Unit | Factory<br>Default | Modify |
|--------------|-----------------|-----------|-------------|--------------------|--------|
| P9.04        | Swing amplitude | 0.0~50.0% | 0.1%        | 0.0%               | 0      |

Variable swing amplitude:

AW=centre freq ×P9.04 Fixed swing amplitude:

AW=max running freq P0.06 ×P9.04.

Note:

+ Swing freq is restricted by upper/lower limit frequency.

| Func<br>Code | Name       | Range     | Min<br>Unit | Factory<br>Default | Modify |
|--------------|------------|-----------|-------------|--------------------|--------|
| P9.05        | Kick freq. | 0.0~50.0% | 0.1%        | 0.0%               | 0      |

P9.05=0, there is no kick freq.
#### با ما تماس بگیرید . ۲۱۳۳۱۱۸۳۱۳ - ۲۱۳۳۹۰۰۲۷

#### NE300 User Manual

V2.0

| Func<br>Code | Name              | Range      | Min<br>Unit | Factory<br>Default | Modify |
|--------------|-------------------|------------|-------------|--------------------|--------|
| P9.06        | Swing freq. cycle | 0.1~999.9s | 0.1s        | 10.0s              | 0      |

This function code is to define the time of a completed cycle of swing freq running.

| Func<br>Code | Name                      | Range     | Min<br>Unit | Factory<br>Default | Modify |
|--------------|---------------------------|-----------|-------------|--------------------|--------|
| P9.07        | delta wave ascent<br>time | 0.0~98.0% | 0.1%        | 50.0%              | 0      |

Swing freq ascent stage running time=P9.06 P9.07 (second), Descent stage running time=P9.06 (1 P9.07) (second).

#### Note:

+ User can select S curve Acc/Dec mode at the same time when swing frequency running is selected. It can make swing freq running smooth.

| Func<br>Code | Name                                             | Range   | Min<br>Unit | Factory<br>Default | Modify |
|--------------|--------------------------------------------------|---------|-------------|--------------------|--------|
| P9.08        | Terminal UP/DOWN<br>and Fan control<br>selection | 000~111 | 1           | 0                  | 0      |

#### Unite digit

0: Inverter fan operation, shutdown after 1 minutes after the fan stops running;

1: Power on the fan operation.

#### Ten digit

0: When Frequency is set by Terminal UP/DOWN (P0 .01=3), inverter will save the frequency value after power off. When inverter restarts, the initial frequency will be the last saving frequency;

1: When Frequency is set by Terminal UP/DOWN (P0.01=3), inverter will not save the frequency value after power off. The Intial frequency setting is 0HZ.

#### Hundred digit

0: Inverter run/ stop is set by Terminal (P0.03=1). After power cut off and switch on, inverter will run or stop according to Terminal setting.

1: Inverter run/ stop is set by Terminal (P0.03=1). After power cut off and switch on, inverter will stop.

V2.0

#### NE300 User Manual

| Func<br>Code | Name          | Range | Min<br>Unit | Factory<br>Default | Modify |
|--------------|---------------|-------|-------------|--------------------|--------|
| P9.09        | Muti-function | 0~4   | 1           | 1                  | 0      |

The parameter is used for multi-function terminals (X1-X8) signal filtering. Increasing the value, the effect of filtering will be improved, but the Terminal response time will be longer. Reducing the value, the effect of filtering will get worse and Terminal response time is short. In some motion control application which requires instant action, parameter P9.09 should set 0.

| Func<br>Code | Name                  | Range    | Min<br>Unit | Factory<br>Default | Modify |
|--------------|-----------------------|----------|-------------|--------------------|--------|
| P9.10        | Braking unit use rate | 0~100.0% | 0.1%        | 30.0%              | 0      |

This parameter is used to set the energy consumption braking unit switching value. When the bus voltage in excess of P9.11 (energy consumption braking bus bar voltage), braking unit will start the brake unit according to the percentage of P9.10. The high percentage setting, the braking effect is obvious and the braking current will be high. Users have to set the appropriate adjustment of P9.10 parameters and select the braking resistor.

| Func<br>Code | Name                                             | Range  | Min<br>Unit | Factory<br>Default | Modify |
|--------------|--------------------------------------------------|--------|-------------|--------------------|--------|
| P9.11        | Overpressure threshold value                     | 0~780V | 1V          | 780V               | 0      |
| P9.12        | Energy consumption<br>braking bus bar<br>voltage | 0~780V | 1V          | 640V<br>Or 358V    | 0      |

This parameter is used to set the energy consumption braking start bus voltage. Three-phase 380V inverter power brake boot bus voltage is 660V, single-phase 220V inverter power brake boot bus voltage is 358V.

| Func<br>Code | Name                                                         | Range     | Min<br>Unit | Factory<br>Default | Modify |
|--------------|--------------------------------------------------------------|-----------|-------------|--------------------|--------|
| P9.13        | G/P type setting and<br>single-phase motor<br>type selection | 0000~1111 | 0000        | 0000               | 0      |

#### با ما تماس بگیرید . ۲۱۳۳۱۱۸۳۱۳ - ۲۲۵۹۰۰۲۲۵

#### NE300 User Manual

Unit's digit: 0: G type 1:P type Ten's digit: reserved Hundred's digit: reserved Thousand's digit: Singlephase motor type: 0: ordinary three-phase asynchronous motor(220V)

- 1: single-phase asynchronous motor(removing capacitor)
- 2: Single-phase asynchronous motor(without removing the capacitor)

| Func<br>Code | Name          | Range  | Min<br>Unit | Factory<br>Default | Modify |
|--------------|---------------|--------|-------------|--------------------|--------|
| P9.14        | User password | 1~9999 | 1           | 0                  | 0      |

This function is used for prohibiting non-authorized personnel to view and amend the function parameter. When P9.14=0000, this function is invalid.

When this function is needed, please enter 4 digits as password, then after press ENTER/DATA key to confirm it, the password will be Valid immediately.

Amend password: press MENU/ESC key to enter into password verification state. After original 4 digits password is entered correctly, it goes to parameter edit state. Select function code P9.14 (P9.14=0000 now), enter a new password, and press ENTER/DATA key to confirm it, the new password will be Valid immediately. The super user password is 2644.

#### 6.11 Vector Control Parameter (PA Group)

| Func<br>Code | Name                                    | Range | Min<br>Unit | Factory<br>Default | Modify |
|--------------|-----------------------------------------|-------|-------------|--------------------|--------|
| PA.00        | Motor parameter Auto<br>tuning function | 0~1   | 1           | 0                  | ×      |

#### 0 : Inaction

#### 1 : Static auto-tuning

When settings PA.00=1, inverter show "FUN0 ", then press " FWD " key to start inverter parameter auto-tuning. When keyboard display " FUN1 ", auto tuning is complete.

V2.0

V2.0

#### NE300 User Manual

| Func<br>Code | Name                                        | Range                       | Min<br>Unit | Factory<br>Default       | Modify |
|--------------|---------------------------------------------|-----------------------------|-------------|--------------------------|--------|
| PA.01        | Motor rated voltage                         | 0~400V                      | 1           | depends on<br>model type | ×      |
| PA.02        | Motor rated current                         | 0.01~500.00A                | 0.01A       | depends on<br>model type | ×      |
| PA.03        | Motor rated frequency                       | 1~500Hz                     | 1Hz         | depends on model type    | ×      |
| PA.04        | Motor rated rotating speed                  | 1~9999 r/min                | 1r/min      | depends on<br>model type | ×      |
| PA.05        | Motor poles number                          | 2~16                        | 1           | depends on model type    | ×      |
| PA.06        | Motor stator<br>inductance                  | 0.1~5000.0mH                | 0.1mH       | depends on<br>model type | ×      |
| PA.07        | Motor rotor inductance                      | 0.1~5000.0mH                | 0.1mH       | depends on<br>model type | ×      |
| PA.08        | Motor stator and rotor<br>mutual inductance | 0.1~5000.0mH                | 0.1mH       | depends on<br>model type | ×      |
| PA.09        | Motor stator resistance                     | $0.001\!\sim\!50.000\Omega$ | 0.001Ω      | depends on model type    | ×      |
| PA.10        | Motor rotor resistance                      | 0.001~50.000Ω               | 0.001Ω      | depends on<br>model type | ×      |

PA.01~PA.10 are defined as motor parameter. The inverter has its own factory default set parameter which depends on model type. User is able to reset above parameter according to parameter of motor used. These parameter should be entered correctly, otherwise, the vector control function can't achieve desired control effect.

| Func<br>Code | Name                                                        | Range | Min<br>Unit | Factory<br>Default | Modify |
|--------------|-------------------------------------------------------------|-------|-------------|--------------------|--------|
| PA.11        | Over current<br>protection coefficient<br>of torque current | 0~15  | 1           | 15                 | ×      |

In vector control mode, this function is used for controlling torque current as to prevent over current .The range of 0-15 correspond to 50%-200%.

#### با ما تماس بگیرید . ۲۱۳۳۱۱۸۳۱۳ - ۲۲۵۹۰۰۲۲۵

#### NE300 User Manual

V2.0

| Func<br>Code | Name                                                       | Range   | Min<br>Unit | Factory<br>Default | Modify |
|--------------|------------------------------------------------------------|---------|-------------|--------------------|--------|
| PA.12        | Proportion adjustment<br>coefficient of speed<br>deviation | 50~120  | 1           | 85                 | ×      |
| PA.13        | Integral adjustment<br>coefficient F speed<br>deviation    | 100~500 | 1           | 360                | ×      |

In vector control mode, PA.12~PA.13 are used for controlling motor rotating speed. It can achieve better motor speed control effect by proper adjustment of these two function parameter.

| Func<br>Code | Name                | Range   | Min<br>Unit | Min Factory<br>Unit Default |   |
|--------------|---------------------|---------|-------------|-----------------------------|---|
| PA.14        | Vector torque boost | 100~150 | 1           | 100                         | × |

In vector control mode, this function is used to boost output torque of motor.

It can properly increase this parameter in application with heavy load as to boost output torque of motor.

#### 6.12 Factory Function parameter (PF Group)

| Func<br>Code | Name             | Range       | Min<br>Unit | Factory<br>Default | Modify |
|--------------|------------------|-------------|-------------|--------------------|--------|
| PF.00        | Factory function | 0000 - 9999 |             |                    | ×      |

Factory function, user no need to amend it.

#### مشاوره فنی و انتخاب تجهیزات اتوماسیون صنعتی و انواع موتور گیربکس های صنعتی با ما تماس بگیرید . ۲۱۳۳۱۱۸۳۱۰ - ۲۲۵۰۰۲۷۳۹۰

### Chapter

#### Troubleshooting

| 7.1 Fault Alarm and Troubleshooting | .142 |
|-------------------------------------|------|
| 7.2 Fault Record Search             | .145 |
| 7.3 Fault Reset                     | .145 |

# Madadian

#### NE300 User Manual

V2.0

#### 7.1 Fault Alarm and Troubleshooting

When the inverter is abnormal, protection function acts: LED displays fault code and the content, fault relay acts, the inverter stops output and the motor coasts to stop. NE300 series inverter's fault contents and troubleshooting is shown in Table 7-1. After fault alarm occurs, fault phenomenon should be recorded in detail, the fault should be processed according to Table 7-1. When in need of technical assistance, please contact your supplier.

| Fault<br>code | Type of<br>faults                               | Possible<br>fault reasons                 | Troubleshooting                            |
|---------------|-------------------------------------------------|-------------------------------------------|--------------------------------------------|
|               |                                                 | Acc time is too short                     | Adjust acc time                            |
|               |                                                 | V/F curve setup is not suitable           | Adjust V/F curve                           |
| E-01          | Acc over                                        | Restart the motor in running              | Setup start mode as speed tracking restart |
|               | current                                         | Torque boost setup is too big             | Adjust torque boost or set as auto mode    |
|               |                                                 | Inverter capacity is too low              | Select inverter with proper capacity       |
|               |                                                 | Dec time is too short                     | Adjust Dec time                            |
| E-02          | Dec over<br>current                             | Potential load or load inertia is too big | Add suitable braking device                |
|               |                                                 | Inverter capacity is too low              | Select inverter with proper capacity       |
|               | Over current<br>at constant<br>speed<br>running | Load mutation                             | Check load                                 |
|               |                                                 | Acc or Dec timeis too short               | Adjust Acc or Dec time                     |
| F-03          |                                                 | Input voltage abnormal                    | Check input power supply                   |
|               |                                                 | Load abnormal                             | check load                                 |
|               |                                                 | Inverter capacity is too low              | Select inverter with proper capacity       |
|               |                                                 | Input voltage abnormal                    | Check input power supply                   |
| E-04          | Acc                                             | Acc time is too short                     | Adjust Acc time                            |
|               | overvoltage                                     | Restart the motor in running              | Setup start mode as speed tracking restart |
|               | Doc                                             | Dec time is too short                     | Adjust the Dec time                        |
| E-05          | overvoltage                                     | Potential load or load inertia is too big | Add suitable braking device                |
|               | Overvoltage                                     | Input voltage abnormal                    | Check input power supply                   |
| E-06          | at constant                                     | Acc or Dec time is too short              | Adjust the Acc or Dec time                 |
| E-06          | speed<br>running                                | Abnormal change of input voltage          | Mount input reactor                        |

#### با ما تماس بگیرید . ۲۱۳۳۱۱۸۳۱۳ - ۲۲۵۰۰۲۲۵

V2.0

#### NE300 User Manual

| Fault<br>code | Type of<br>faults                            | Possible<br>fault reasons                                           | Troubleshooting                                           |
|---------------|----------------------------------------------|---------------------------------------------------------------------|-----------------------------------------------------------|
| E-06          |                                              | Load inertia is too big                                             | Add suitable braking device                               |
| E-07          | Overvoltage<br>of control<br>power<br>supply | Input voltage abnormal                                              | Check input power supply                                  |
|               |                                              | Air duct obstruction                                                | Clean air duct                                            |
| E-08          | Inverter                                     | Environment temperature is too<br>high                              | Improve the ventilation or decrease the carrier frequency |
|               | overneat                                     | Fan damaged                                                         | Replace a new fan                                         |
|               |                                              | Inverter module abnormal                                            | Contact supplier                                          |
|               |                                              | Acc time is too short                                               | Adjust Acc time                                           |
|               | Inverter<br>overload                         | DC braking value is too high                                        | Decrease DC braking current and increase braking time     |
| E 00          |                                              | V/F curve setup is not suitable                                     | Adjust V/F curve                                          |
| E-09          |                                              | Restart the motor in running                                        | Setup start mode as speed<br>tracking restart             |
|               |                                              | Mains voltage is too low                                            | Check mains voltage                                       |
|               |                                              | Too heavy load                                                      | Select inverter with proper capacity                      |
|               |                                              | V/F curve setup is not suitable                                     | Adjust V/F curve                                          |
|               |                                              | Mains voltage is too low                                            | Check mains voltage                                       |
| E-10          | Motor<br>overload                            | General motor runs at low<br>speed with heavy load for long<br>term | Use a special motor for long term running                 |
|               |                                              | Wrong setting of motor<br>overload protection factor                | Set the factor right                                      |
|               |                                              | Motor chocked or sudden<br>change of load                           | Check load                                                |
| E-11          | Under<br>voltage in<br>running               | Mains voltage is too low                                            | Check mains voltage                                       |
|               | Invertor                                     | Inverter over current                                               | Refer to over current troubleshooting                     |
| E-12          | module                                       | Output 3-phase fault or ground short                                | Re-wiring                                                 |
|               | protection                                   | Air duct obstruction or fan<br>damaged                              | Clean air duct or replace a new fan                       |

#### با ما تماس بگیرید . ۲۱۳۳۱۱۸۳۱۳ - ۲۲۵۰۰۲۲۵

#### NE300 User Manual

V2.0

| Fault<br>code | Type of<br>faults                           | Possible<br>fault reasons                                         | Troubleshooting                                              |
|---------------|---------------------------------------------|-------------------------------------------------------------------|--------------------------------------------------------------|
|               |                                             | Environment temperature too high                                  | Decrease environment temperature                             |
|               |                                             | Control board connecting wire<br>or plug-in unit loose            | Check and re-wiring                                          |
| E-12          | Inverter<br>module<br>protection            | Current waveform abnormal<br>due to output missing phase,<br>etc. | Check wiring                                                 |
|               |                                             | Auxiliary power damaged, or driving voltage under voltage         | Contact supplier                                             |
|               |                                             | Control board abnormity                                           | Contact supplier                                             |
| E-13          | Peripheral fault                            | Close external fault terminals                                    | Check the reason                                             |
|               |                                             | Loose wiring or terminal<br>connections                           | Check and re-wiring                                          |
| E-14          | Current<br>detecting<br>circuit fault       | Auxiliary power source<br>damaged                                 | Contact supplier                                             |
|               |                                             | Hall component damaged                                            | Contact supplier                                             |
|               |                                             | Abnormal amplifier circuit                                        | Contact supplier                                             |
|               | RS232/485<br>Communica<br>tion fault        | Wrong baud rate setting                                           | Set baud rate properly                                       |
|               |                                             | Serial port communication fault                                   | Press store Key to reset or<br>contact supplier              |
| E-15          |                                             | Improper fault alarm parameter setting                            | Revise function code<br>P3.09~P3.12                          |
|               |                                             | Upper computer doesn't work                                       | Check upper computer and connecting cable                    |
| E-16          | System                                      | Serious interference                                              | Press sor key to reset or install input power source filter  |
|               | interference                                | DSP read/write error                                              | Reset or contact supplier                                    |
| E-17          | EP <sup>2</sup> PPROM<br>error              | Read/write error of control<br>parameter                          | press stop key to reset or install input power source filter |
| E-18          | Motor<br>parameter<br>over current<br>fault | Power range of Motor and inverter do not match                    | Contact supplier press sreekey to reset                      |
| E-19          | Input phase<br>loss<br>protection           | One of R, S, T port has no voltage                                | Press see key to reset check voltage of R, S, T              |
| E-20          | over current<br>fault when<br>restart       | Over current when inverter restart and check speed                | press wey to reset adjust relevant parameters                |

#### V2.0

#### NE300 User Manual

| Fault<br>code | Type of<br>faults                               | Possible<br>fault reasons                 | Troubleshooting                                                                                                    |
|---------------|-------------------------------------------------|-------------------------------------------|----------------------------------------------------------------------------------------------------|
| E-31          | PID<br>feedback<br>disconnecte<br>d failure     | PID external signal feedback disconnected | Check external wiring and signals                                                                                       |
| E-53          | Pump water<br>shortage<br>protection<br>failure | Water pump idling protection              | Check the pump for water<br>shortage or check Whether<br>P9.04 / P9.06 related<br>parameter settings are<br>appropriate |

#### 7.2 Fault Record Search

This series inverter record the fault codes occurred in the last 6times and inverter running parameter when last fault occurred. The fault information is saved in P6 group.

#### 7.3 Fault Reset

- > When fault occurred, please select the following methods to recover:
- When fault code is displayed, after ensure it can be reset, press some key to reset.
- Set any one of X1~X8 terminal as external RESET input (P4.00~P4.07=17).
- Cut off power.

#### 

- Reset the inverter after thoroughly investigating the cause of fault and clearing, otherwise, the inverter may be damaged;
- If it can't be reseted or fault occurs again after reset, please check the cause of fault, continuous reset may damage inverter;
- Reset the inverter after waiting for 5min when overload or overheat protection occurs.

مشاوره فنی و انتخاب تجهیزات اتوماسیون صنعتی و انواع موتور گیربکس های صنعتی با ما تماس بگیرید . ۲۱۳۳۱۱۸۳۱۰ - ۲۲۵۰۰۲۳۹۰۰

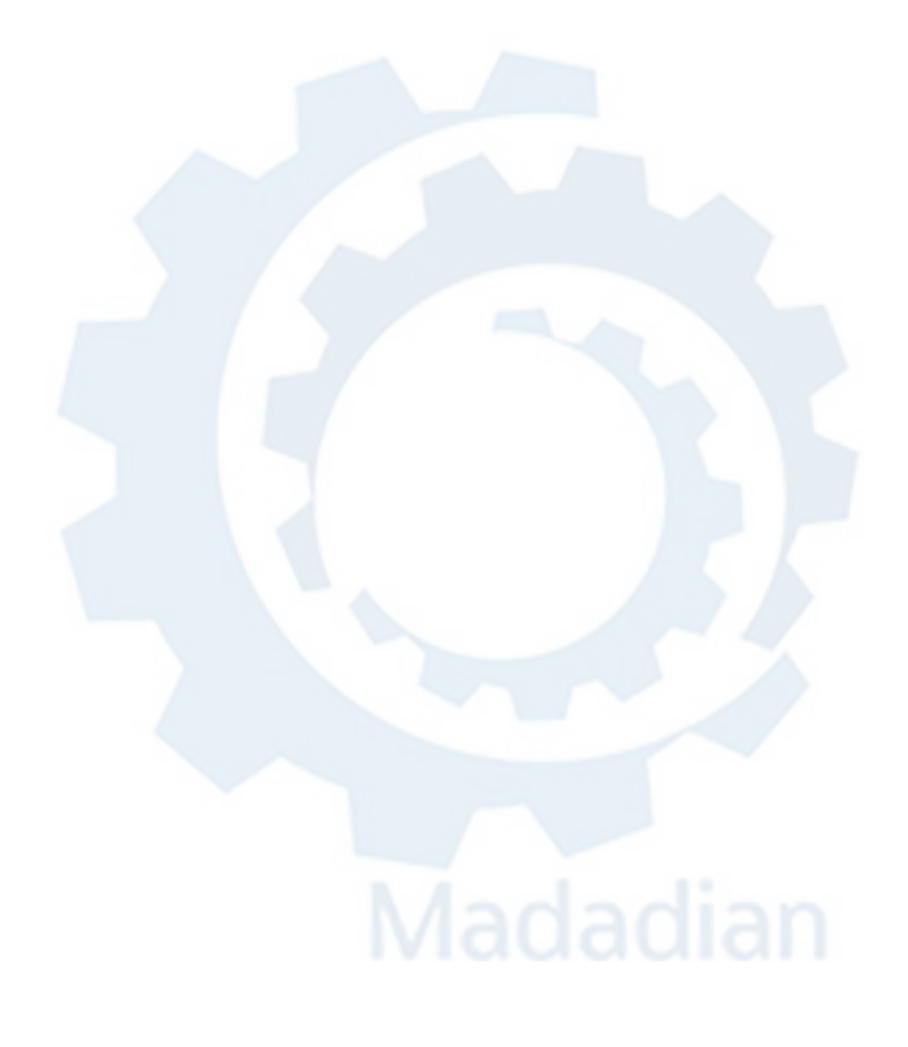

#### مشاوره فنی و انتخاب تجهیزات اتوماسیون صنعتی و انواع موتور گیریکس های صنعتی یا ما تماس یگیرید . ۲۱۳۳۱۱۸۳۱۰ - ۲۲۳۳۹۰۰ - ۲۱۳۳۹۰۰

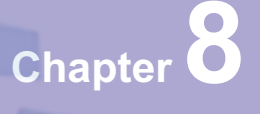

#### **Preservation and Maintenance**

| 8.1 Preservation and Maintenance          | 148 |
|-------------------------------------------|-----|
| 8.2 Periodic Preservation and Maintenance | 148 |
| 8.3 Warranty of Inverter                  | 149 |

## Madadian

#### NE300 User Manual

V2.0

#### 8.1 Preservation and Maintenance

Potential hazards exist due to aging, wear and tear of inverter internal components as well as environmental influences to the inverter, such as temperature, humidity particles etc.. Therefore, daily inspection, periodic preservation and maintenance must be performed to the inverter and its driving mechanism during their storage and operation.

#### **Daily Maintenance**

The following must be verified before starting up :

- No abnormal vibration and no abnormal noise;
- No abnormal heat;
- No abnormal ambient temperature;
- > The ammeter satisfy the specification;
- > Fan is working in good condition.

#### 8.2 Periodic Preservation and Maintenance

#### 8.2.1 Periodic Maintenance

Cut off the power when inverter is maintained thermally, check after the main circuit power indicator light is off. The checking content is shown in Table 8-1.

| Checking item                                          | Checking content                                      | Troubleshooting                          |  |
|--------------------------------------------------------|-------------------------------------------------------|------------------------------------------|--|
| Screws of control terminals and main circuit terminals | The screws are loose or not                           | If loose, tighten them with screw driver |  |
| heat sink                                              | Whether there is dust                                 | Clean thoroughly the dust P              |  |
| Printed circuit board                                  | Whether there is dust                                 | Clean thoroughly the dust                |  |
| Cooling fans                                           | Whether there is abnormal vibration or abnormal noise | Replace cooling fans                     |  |
| Power element                                          | Whether there is dust                                 | Clean thoroughly the dust                |  |
| Electrolytic capacitor                                 | Whether there is discoloring, peculiar smell          | Replace electrolytic capacitor           |  |

table 8-1 Periodic inspections

#### 8.2.2 Thermally maintaining

In order to let inverter work well for a long term, user must maintain the inverter thermally. The replace time of element of inverter is shown in Table 8-2.

V2.0

#### NE300 User Manual

| Items                   | Time criterion |
|-------------------------|----------------|
| Cooling fans            | 2-3 years      |
| Electrolytic capacitors | 4-5 years      |
| Printed circuit board   | 5-8 years      |
| Fuse                    | 10 years       |

Table 8-2 frequency inverter parts replacement

The working condition of the inverter as following:

- > Environment temperature: average 30C;
- Load coefficient: under 80%;
- > Running time: under 12 hour everyday.

#### 8.3 Warranty of Inverter

Our company supply warranty in the following condition:

- Only inverter in the warranty range;
- In the normal using, inverter damaged in 15 month. Over 15 month,our company will charge for the repair service.
- In the following condition in 15 month, our company also will charge for the repair service:
  - A. Inverter is damaged caused by user not complying with instructions.
  - B. Inverter is damaged caused by fire, flood, and abnormal voltage.
  - C. Inverter is damaged caused by wrong wiring.
  - D. Inverter is damaged when it is used in the abnormal applications.
- Service charge will be calculated with reference to actual cost, but if included in the contract, then according to the contract.

مشاوره فنی و انتخاب تجهیزات اتوماسیون صنعتی و انواع موتور گیربکس های صنعتی با ما تماس بگیرید . ۲۱۳۳۱۱۸۳۱۰ - ۲۲۵۰۰۲۳۹۰۰

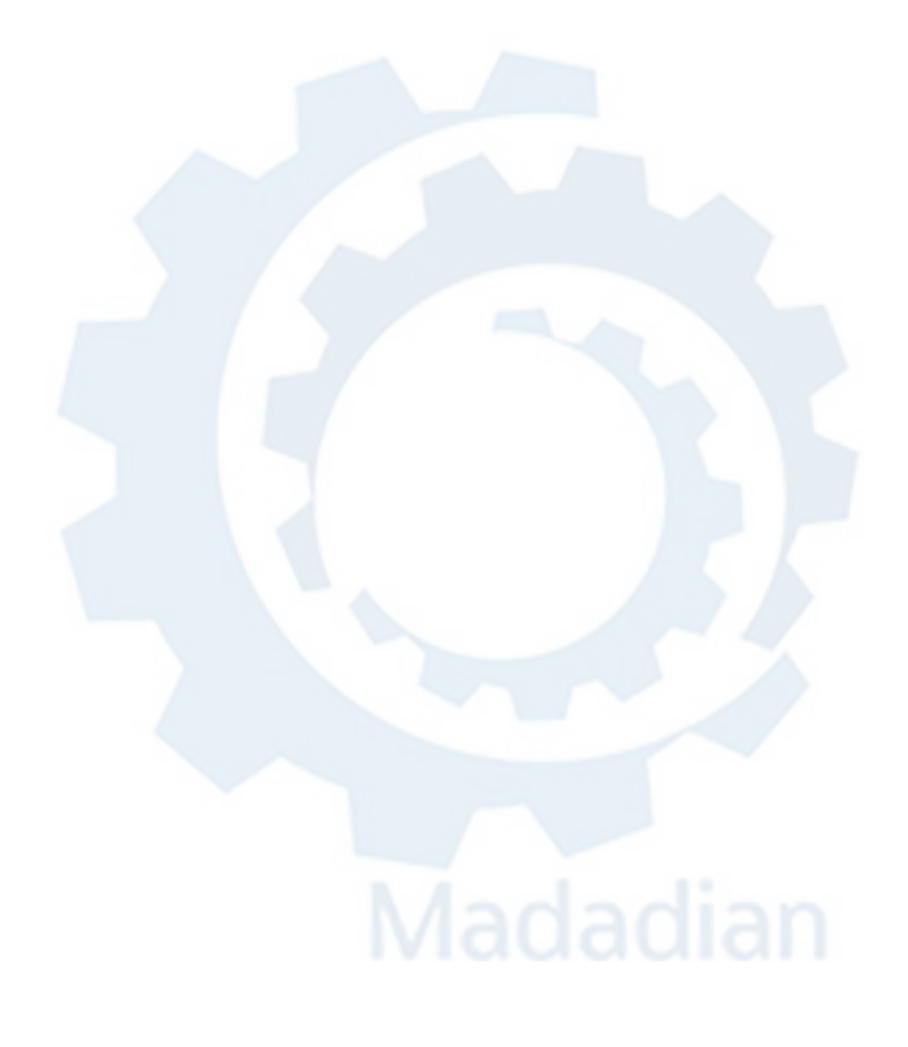

#### مشاوره فنی و انتخاب تجهیزات اتوماسیون صنعتی و انواع موتور گیریکس های صنعتی یا ما تماس یگیرید . ۲۱۳۳۱۱۸۳۳۱۰ - ۲۲۳۳۹۰۰۰

## Chapter 9

#### **Serial Port Communication Protocol of Rs485**

| 9.1 Communication Overview               |  |
|------------------------------------------|--|
| 9.2 Communication Protocol Specification |  |
| 9.3 The ASCII Communication Protocol     |  |

## Madadian

با ما تماس بگیرید . ۲۱۳۳۱۱۸۳۱۳ - ۲۲۰۳۹۰۰۲۲۵

#### NE300 User Manual

V2.0

#### 9.1 Communication overview

Our series of inverters provide users with a common industrial control RS485 communication interface, in which The MODBUS standard protocol is used for communication. The inverters can be used as slave connected to the host (such as PLC controller, PC), both of which have the same communication interface and protocol, for the purpose of centralized monitoring of the inverters. Or one inverter can be used as host and other inverters as slaves, all connected with RS485 communication interface, to achieve multi-machine interaction of the inverters. And with this communication interface, a Keyboard can also be connected to inverters for remote operation.

The MODBUS communication protocol of the inverter supports two transmitting ways: RTU mode and ASCII, and either can be choose. The following is a detailed description of the communication protocol of the inverter.

#### 9.2 Communication protocol specification

#### 9.2.1 Communications networking methods

(1) networking methods with inverter as slave:

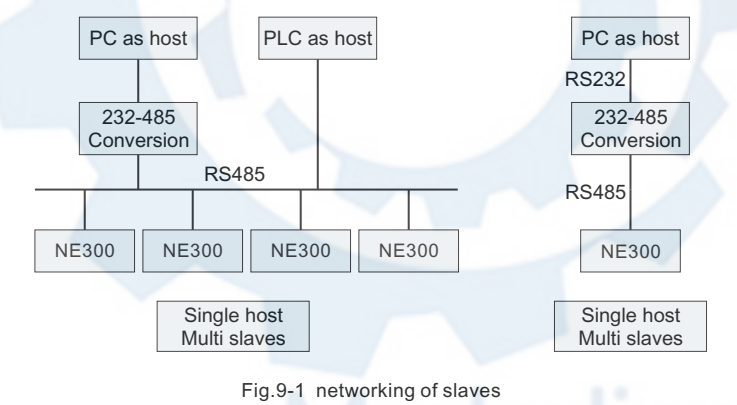

V2.0

NE300 User Manual

#### (2) networking methods with inverter as slave:

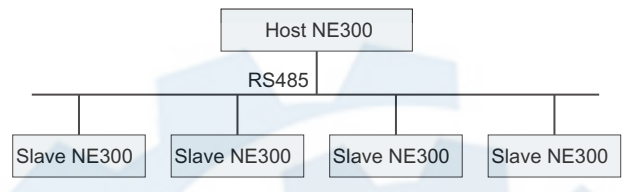

Fig9-2 The networking of multi-machine interaction

#### 9.2.2 Communication protocol

The inverter can either used as a host or slave in RS485 network. It can be used for controlling our other inverters as host to achieve multi-level linkage, or controlled by host (PC or PLC) as a slave. The specific communication mode as follows:

- Inverter is used as slave, in point-to-point communication of master-slave mode. Host sends commands from broadcast address, while slave doesn't answer;
- Inverter is used as host, sending commands from broadcast address, while slave doesn't answe;
- The address, baud rate and data format of the inverter can be setup by using the keyboard or the serial communication;
- message of error is reported by slave, in the recent response frame against host polling.

#### 9.2.3 Communication Interface

The communication is using RS485 interface, with asynchronous serial and half-duplex transmission. The default communication protocol is in ASCII mode.

The default data format: 1 start bit, 7 data bits, 2 stop bits.

The default rate is 9600bps. Communication parameter settings reference P3.09 ~ P3.12 function code.

#### 9.3 The ASCII Communication Protocol

Character structure:

10 characters box (For ASCII)

(1-7-2 format, no parity)

| Start<br>bit | BIT 0 | BIT 1 | BIT 2 | BIT 3 | BIT 4 | BIT 5 | BIT 6 | BIT 7 | Stop<br>bit | Stop<br>bit |
|--------------|-------|-------|-------|-------|-------|-------|-------|-------|-------------|-------------|
|--------------|-------|-------|-------|-------|-------|-------|-------|-------|-------------|-------------|

#### با ما تماس بگیرید . ۲۱۳۳۱۱۸۳۱۳ - ۲۲۵۹۰۰

NE300 User Manual

V2.0

| (1-7-1 format, odd | parity) |
|--------------------|---------|
|--------------------|---------|

| Start | BIT 0 | BIT 1 | BIT 2 | BIT 3 | BIT 4 | BIT 5                                                                                                    | BIT 6 | BIT 7 | Parity | Stop |
|-------|-------|-------|-------|-------|-------|----------------------------------------------------------------------------------------------------|-------|-------|--------|------|
| bit   |       |       |       |       |       | and the second second sec | -     |       | bit    | bit  |

| (1-7-1)     | format | even  | narity) |
|-------------|--------|-------|---------|
| (1 - 7 - 1) | iomat, | CVCII | parity  |

| Start<br>bit BIT 0 BIT 1 | BIT 2 BIT 3 | BIT 4 BIT 5 | BIT 6 BIT | Parity<br>bit | Stop<br>bit |
|--------------------------|-------------|-------------|-----------|---------------|-------------|
|--------------------------|-------------|-------------|-----------|---------------|-------------|

#### 11 characters box (For RTU)

| (1-8-2 | format, | no | parity) |
|--------|---------|----|---------|
|--------|---------|----|---------|

| Start<br>bit               | BIT 0 | BIT 1 | BIT 2 | BIT 3 | BIT 4 | BIT 5 | BIT 6 | BIT 7 | Stop<br>bit   | Stop<br>bit |
|----------------------------|-------|-------|-------|-------|-------|-------|-------|-------|---------------|-------------|
| (1-8-1 format, odd parity) |       |       |       |       |       |       |       |       |               |             |
| Start<br>bit               | BIT 0 | BIT 1 | BIT 2 | BIT 3 | BIT 4 | BIT 5 | BIT 6 | BIT 7 | Parity<br>bit | Stop<br>bit |

(1-8-1 format, even parity)

| Start<br>bit | BIT 0 | BIT 1 | BIT 2 | BIT 3 | BIT 4 | BIT 5 | BIT 6 | BIT 7 | Even<br>parity | Stop<br>bit |
|--------------|-------|-------|-------|-------|-------|-------|-------|-------|----------------|-------------|
|--------------|-------|-------|-------|-------|-------|-------|-------|-------|----------------|-------------|

#### **Communications data structures**

#### ASCII mode

| Frame header   | Start character=": "(3AH)                                       |  |  |  |  |
|----------------|-----------------------------------------------------------------|--|--|--|--|
| Address Hi     | Address , 8 bit address combined with two ASCII ands            |  |  |  |  |
| Address Lo     | Address . o-bit address combined with two ASCII code            |  |  |  |  |
| Function Hi    | Function code :                                                 |  |  |  |  |
| Function Lo    | 8-bit address combined with two ASCII code                      |  |  |  |  |
| DATA ( n - 1 ) | Data content :                                                  |  |  |  |  |
|                | n * 8-bit data content combined with 2 * n ASCII code, in which |  |  |  |  |
| DATA 0         | high in front and low in post, n <= 4, 8 ASCII code as maximum  |  |  |  |  |
| LRC CHK Hi     | LRC Check code :                                                |  |  |  |  |
| LRC CHK Lo     | 8 check code combined with two ASCII code                       |  |  |  |  |
| END Hi         | End character :                                                 |  |  |  |  |
| END            | END Hi = CR(0DH), END Lo = CR(0AH)                              |  |  |  |  |

#### با ما تماس بگیرید . ۲۱۳۳۱۱۸۳۱۳ - ۲۲۵۹۰۰۲۷۵

#### V2.0

#### NE300 User Manual

#### **RTU mode:**

| START          | Maintaining no input signal for more than or equal to 10ms |  |  |  |  |  |
|----------------|------------------------------------------------------------|--|--|--|--|--|
| Address        | address : 8-bit Binary address                             |  |  |  |  |  |
| Function       | Function code : 8-bit Binary address                       |  |  |  |  |  |
| DATA ( n - 1 ) |                                                            |  |  |  |  |  |
|                | Data content :                                             |  |  |  |  |  |
| DATA 0         | in o-bit data, in -o, less than o bytes                    |  |  |  |  |  |
| CRC CHK Low    | CRC Check code                                             |  |  |  |  |  |
| CRC CHK High   | 16-bit CRC check code is combined with 2 8-bit Binary code |  |  |  |  |  |
| END            | Maintaining no input signal for more than or equal to 10ms |  |  |  |  |  |

#### Address:

- 00H : All broadcast from inverters
- 01H : Communication with inverter of 01 address
- 0FH : Communication with inverter of 15 address
- 10H : Communication with inverter of 15 address, and so on, maximum to 254 ( FEH )  $_{\circ}$
- Function and DATA code:
- 03H : Read data from a register
- 06H : Write data to the register.
- 08H : Loop detection.

Function code 03H : Read data from a register :

For example : read data from the address 2104H of register (Output current)

#### ASCII mode:

| Asking for in | formation string format | Answering information string format |        |  |
|---------------|-------------------------|-------------------------------------|--------|--|
| Header        | ": "3AH                 | Header                              | ":"3AH |  |
| Address       | "0"30H                  | Addross                             | "0"30H |  |
|               | "1"31H                  | Address                             | "1"31H |  |
| Function code | "0"30H                  | Eurotian and                        | "0"30H |  |
|               | "3"33H                  | Function code                       | "3"33H |  |

#### با ما تماس بگیرید . ۲۱۳۳۱۱۸۳۱۳ - ۲۲۵۰۰۲۳۹۰۰

#### NE300 User Manual

V2.0

| Asking for in | formation string format | Answering information string format |          |  |
|---------------|-------------------------|-------------------------------------|----------|--|
|               | "2"32H                  |                                     | "0" 2011 |  |
|               | "1"31H                  | Information                         | 030H     |  |
|               | "0"30H                  | number                              | "2"32H   |  |
| content       |                         |                                     | 2 3211   |  |
| content       | "4"34H                  | Content of address 2104H            | "0"30H   |  |
|               |                         |                                     | "0"30H   |  |
|               |                         |                                     | "0"30H   |  |
|               |                         |                                     | "0"30H   |  |
|               | LRC CHECK "D"44H        |                                     | "D"44H   |  |
| LKC CHECK     | "7"37H                  | LKC CHECK                           | "7"37H   |  |
| END           | END CR0DH               | END                                 | CR0DH    |  |
| LND           | LF0AH                   | LND                                 | LF0AH    |  |

#### **RTU mode:**

| Asking for information | on string format | Answering information string format |     |  |
|------------------------|------------------|-------------------------------------|-----|--|
| Address                | 01H              | Address                             | 01H |  |
| Function code          | 03H              | Function code                       | 03H |  |
| content                | 21H              | Information number                  | 02H |  |
|                        | 04H              | content                             | 00H |  |
| CRC CHECK Low          | Foll             | CRC CHECK Low                       | 00H |  |
|                        | ЕОП              |                                     | 0EH |  |
| CRC CHECK High 4BH     |                  | CRC CHECK High                      | 37H |  |

Function code 06H : Write to register

For example : writing function code P0.02=50.00HZ to inverter address 01H.

#### ASCII mode:

| Asking for information string format |        | Answering information string format |        |
|--------------------------------------|--------|-------------------------------------|--------|
| Header                               | ":"3AH | Header                              | ":"3AH |
| Address                              | "0"30H | Addroso                             | "0"30H |
|                                      | "1"31H | Address                             | "1"31H |

#### NE300 User Manual

| Asking for information string format |        | Answering information string format |        |
|--------------------------------------|--------|-------------------------------------|--------|
| Eurotian and                         | "0"30H | Eurotien eede                       | "0"30H |
| Function code                        | "6"36H | Function code                       | "6"36H |
|                                      | "0"30H |                                     | "0"30H |
|                                      | "0"30H |                                     | "0"30H |
|                                      | "0"30H | content                             | "0"30H |
|                                      | "2"32H |                                     | "2"32H |
| content                              | "1"31H |                                     | "1"31H |
|                                      | "3"33H | Data of address                     | "3"33H |
|                                      | "8"38H | 2104H                               | "8"38H |
|                                      | "8"38H |                                     | "8"38H |
| LRC CHECK                            | "5"35H |                                     | "5"35H |
|                                      | "C"43H | LRC CHECK                           | "C"43H |
| END                                  | CR0DH  | END                                 | CR0DH  |
| END                                  | LF0AH  | END                                 | LF0AH  |

#### **RTU mode:**

| Asking for information string format |     | Answering information string format |     |
|--------------------------------------|-----|-------------------------------------|-----|
| Address                              | 00H | Address                             | 01H |
| Function code                        | 06H | Function code 06H                   |     |
| content                              | 00H |                                     | 00H |
|                                      | 02H |                                     | 02H |
|                                      | 13H | content                             | 13H |
|                                      | 88H |                                     | 88H |
| CRC CHECK Low                        | 25H | CRC CHECK Low                       | 25H |
| CRC CHECK High                       | 5CH | CRC CHECK High                      | 5CH |

Function code : 08H Communication loop test

This command is used to test the communication between main control equipment and inverter. Inverter receives and sends back the message to the main control equipment.

#### با ما تماس بگیرید . ۲۱۳۳۱۱۸۳۱۳ - ۲۲۵۰۰۲۲۵

#### NE300 User Manual

V2.0

#### ASCII mode:

| Asking for information string format |          | Answering information string format |          |
|--------------------------------------|----------|-------------------------------------|----------|
| Header                               | " : "3AH | Header                              | " : "3AH |
| Address                              | "0"30H   |                                     | "0"30H   |
|                                      | "1"31H   | Address                             | "1"31H   |
| Eurotian code                        | "0"30H   | Eurotion and                        | "0"30H   |
| Function code                        | "8"38H   | Function code                       | "8"38H   |
|                                      | "0"30H   |                                     | "0"30H   |
|                                      | "1"31H   | to - t                              | "1"31H   |
|                                      | "0"30H   | content                             | "0"30H   |
|                                      | "2"32H   |                                     | "2"32H   |
| content                              | "0"30H   |                                     | "0"30H   |
|                                      | "3"33H   | Data of address                     | "3"33H   |
|                                      | "0"30H   | 2104H                               | "0"30H   |
|                                      | "4"34H   |                                     | "4"34H   |
| LRC CHECK                            | "E"45H   |                                     | "E"45H   |
|                                      | "D"44H   | LKC CHECK                           | "D"44H   |
| END                                  | CR0DH    | END                                 | CR0DH    |
| END                                  | LF0AH    | END                                 | LF0AH    |

#### RTU mode:

| Asking for information string format |     | Answering information string format |     |
|--------------------------------------|-----|-------------------------------------|-----|
| Address                              | 01H | Address 01H                         |     |
| Function code                        | 08H | Function code 08H                   |     |
| content                              | 01H |                                     | 01H |
|                                      | 02H | content                             | 02H |
|                                      | 03H |                                     | 03H |
|                                      | 04H |                                     | 04H |
| CRC CHECK Low                        | 41H | CRC CHECK Low                       | 41H |
| CRC CHECK High                       | 04H | CRC CHECK High                      | 04H |

#### با ما تماس بگیرید . ۲۱۳۳۱۱۸۳۱۳ - ۲۲۳۹۰۰۲۲۵

#### V2.0

NE300 User Manual

#### Check code:

#### ASCII mode : Double byte ASCII code

Calculation method:

For message sending end, the calculation of LRC is the method of continuous accumulation the byte from "slave address" to "running data" which is not converted to ASCII code, discarding carry-over, reversing the 8 bit data, then plus 1 ( converting to complement), finally converted to ASCII code, putting into the checkout area, high byte in front, low byte in post. For The message receiving end, the same LRC method is used to calculating checksum of received data, and comparing it with the received checksum. If they are equal, the message received is correct. If not equal, the received message is wrong. If error, the message frame is discarded with no answering, while the end continuing to receive the next frame data.

RTU mode : two bytes of 16 hex

The CRC domain is two bytes, including a binary value of 16 bits. It is calculated and added to the message by the sending end; while low byte added in front, and high byte added in post then, so the high byte of CRC is the last of the message. The receiving device re-calculates the CRC of the message, and compares it with the CRC in receiving domain, if the two values are different, it means there is error in received message, and the message frame is discarded, while there is no responding but waiting for the next frame data. CRC checksum calculation method reference to MODBUS protocol specification.

| definition                         | Parameter address | Function description |
|------------------------------------|-------------------|----------------------|
|                                    | 2000Н             | 0001H : RUN          |
|                                    |                   | 0002H : FWD          |
|                                    |                   | 0003H : REV          |
| Commands<br>to inverter<br>( 06H ) |                   | 0004H : JOG          |
|                                    |                   | 0005H : FWD JOG      |
|                                    |                   | 0006H : REV JOG      |
|                                    |                   | 0007H : DEC and STOP |
|                                    |                   | 0008H : STOP         |
|                                    |                   | 0009H : JOG STOP     |
|                                    |                   | 000AH : RESET        |
|                                    | 2001H             | Freq. setting        |

#### Communication protocol parameter definition:

#### با ما تماس بگیرید . ۲۱۳۳۱۱۸۳۱۳ - ۲۲۵۰۰۲۲۵

#### NE300 User Manual

V2.0

| definition | Parameter<br>address | Function description                                               |
|------------|----------------------|--------------------------------------------------------------------|
|            | 2100H                | Read ERROR code                                                    |
|            |                      | State of inverter                                                  |
|            |                      | BIT0 : STOP sign , 0 : STOP ; 1 : RUN                              |
|            |                      | BIT1: Under voltage sign, 1: Under voltage ; 0 : Normal            |
|            |                      | BIT2:FWD REV sign,1 : REV ; 0 : FWD                                |
|            |                      | BIT3:JOG sign,1 : JOG ; 0 : NON JOG                                |
|            |                      | BIT4:Close loop control, 1: Close; 0: Non close                    |
| Monitoring |                      | BIT5: swing freq. sign , 1 : swing ; 0 : non swing                 |
| (03H)      | 2101H                | BIT6:PLC run sign , 1 : PLC run , 0 : non PLC                      |
|            |                      | BIT7:terminal multi-stage speed, 1: multi-stage 0: non multi-stage |
|            |                      | BIT8:normal running , 1 : normal ; 0 : non                         |
|            |                      | BIT9:Freq. from comm., 1: yes; 0: no.                              |
|            |                      | BIT10:Freq. from analog input , 1 : yes ; 0 : no.                  |
|            |                      | BIT11:run commands from comm. , 1 : yes ; 0 : no.                  |
|            |                      | BIT12: parameter password protection , 1 : yes ; 0 : no.           |
|            | 2102H                | Read Freq. setting                                                 |
|            | 2103H                | Read output Freq.                                                  |
|            | 2104H                | Read output current                                                |
|            | 2105H                | Read bus voltage                                                   |
|            | 2106H                | Read output voltage                                                |
|            | 2107H                | Read motor speed                                                   |
|            | 2108H                | Read module temp.                                                  |
|            | 2109H                | Read VI analog input                                               |
|            | 210AH                | Read CI analog input                                               |
|            | 210BH                | Read software version                                              |
|            | 210CH                | Read inverter terminal status                                      |
|            | 210DH                | Read set pressure                                                  |
|            | 210EH                | Read feedback pressure                                             |

#### با ما تماس بگیرید . ۲۱۳۳۱۱۸۳۱۳ - ۲۲۵۹۰۰

#### V2.0

#### NE300 User Manual

| Definition                 | Parameter address                                                   | Function description                |
|----------------------------|---------------------------------------------------------------------|-------------------------------------|
| Read function code ( 03H ) | GGnnH<br>( Gg : function code number. nn<br>:function code number ) | Responding function code            |
| Read function code(06H)    | GGnnH<br>( GG : function code number. nn<br>:function code number ) | Function code writing into inverter |

#### Error code:

| Error code | Description                                                     |
|------------|-----------------------------------------------------------------|
| 01H        | Function code error. it can not be identified : 03H , 06H , 08H |
| 02H        | Address error. it can not be identified                         |
| 03H        | Data error. Data overrun                                        |

Madadian

مشاوره فنی و انتخاب تجهیزات اتوماسیون صنعتی و انواع موتور گیربکس های صنعتی با ما تماس بگیرید . ۲۱۳۳۱۱۸۳۱۰ - ۲۲۵۰۰۲۳۹۰۰

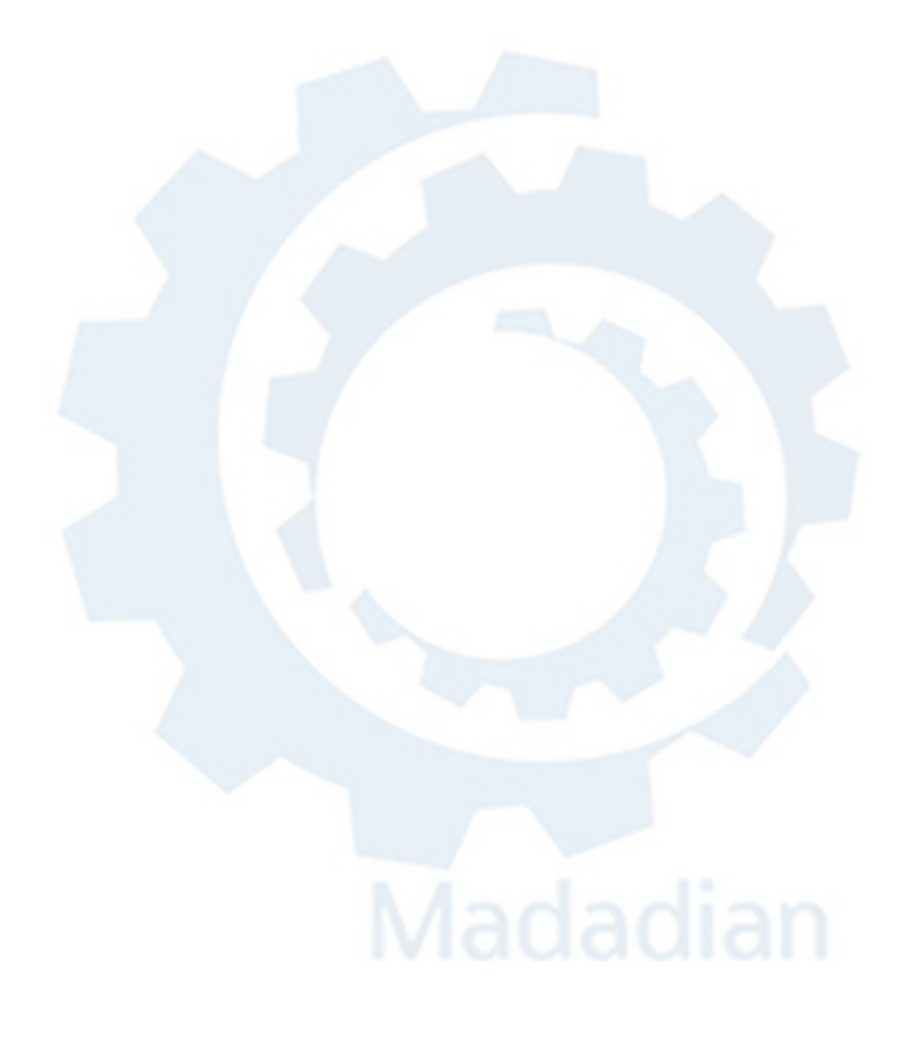

مشاوره فنی و انتخاب تجهیزات اتوماسیون صنعتی و انواع موتور گیربکس های صنعتی با ما تماس بگیرید . ۲۱۳۳۱۱۸۳۱۰ - ۲۲۵۰۰۲۳۹۰۰

# Madadian